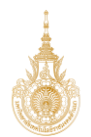

# คู่มือปฏิบัติงาน WI (Work Instructions)

| พื้นที่ มหาวิทยาลัยเทคโนโลยีราชมงคลล้านนา พิษณุโลก | คณะ                                   |
|----------------------------------------------------|---------------------------------------|
| สถาบัน                                             | สำนัก                                 |
| <b>กอง/สำนักงาน</b> กองการศึกษา/งานกิจการนักศึกษา  | รหัสเอกสาร QP ที่อ้างอิงQP พล.กศ02-01 |
| <b>ตำแหน่งงาน</b> เจ้าหน้าที่บริหารงานทั่วไป       | รหัสเอกสาร WI01                       |

เรื่อง การยื่นแบบคำขอกู้ยืมเงินกองทุนเงินให้กู้ยืมเพื่อการศึกษา (กยศ.)

# **วัตถุประสงค์** 1. เพื่อประชาสัมพันธ์ขั้นตอนในการยื่นกู้ยืมเงินกองทุนเงินให้กู้ยืมเพื่อการศึกษา

2. เพื่อให้นักศึกษามีความรู้ความเข้าใจเกี่ยวกับ การเตรียมเอกสารยื่นกู้ การกรอกเอกสารการยื่นกู้ และ ขั้นตอนการยื่นคำขอกู้ยืมในระบบ DSL

3. เพื่อให้นักศึกษาสามารถยื่นคำขอกู้ยืมเงินกองทุนในระบบ DSL ได้อย่างถูกต้องและแล้วเสร็จตาม ระยะเวลาที่กำหนดไว้

| ขั้นตอนปฏิบัติ                                            | รายละเอียด                                                                                                    | สารสนเทศ<br>สำคัญ                                                                                                    | ระยะเวลา                                                                                  |
|-----------------------------------------------------------|----------------------------------------------------------------------------------------------------|----------------------------------------------------------------------------------------------------|-------------------------------------------------------------------------------------------|
| เริ่มต้น                                                  | 1 าางแขนการดำเบินเงานกั้ยืนประจำปีการศึกษา กำหนดระยะเวลา                                                                                                    | _!!!!!เการ                                                                                                    | (1) 1 জ্যা                                                                                |
| ประชาสัมพันธ์การกู้ยีม/<br>เตรียมเอกสารประกอบการขอกู้<br> | <ol> <li>วางแผนการตาเนนงานกูยมบระจาบการศกษา กาหนดระยะเวลา<br/>ดำเนินการให้สอดคล้องกับปฏิทินการศึกษาของมหาวิทยาลัยฯ และ<br/>กำหนดการให้กู้ยืมเงินกองทุน ของ กยศ.</li> <li>จัดทำกำหนดการการให้กู้ยืมประจำปีของมหาวิทยาลัยฯ, ตัวอย่าง<br/>การเตรียมเอกสารประกอบ, ตัวอย่างการกรอกข้อมูลในแบบฟอร์ม<br/>เอกสาร และขั้นตอนในการกู้ยืมเงินกองทุนฯ ในระบบ DSL</li> <li>เตรียมแบบฟอร์มการกู้ยืมประจำปี สำหรับผู้กู้ยืมทั้ง 3 กลุ่ม ดังนี้<br/>- ผู้กู้ยืมรายใหม่ /ผู้กู้ยืมรายเก่าเปลี่ยนระดับการศึกษา และผู้กู้ยืม<br/>ที่ย้ายสถานศึกษา</li> <li>ผู้กู้ยืมรายเก่าเลื่อนชั้นปี - ผู้กู้ยืมเงินเกินหลักสูตร</li> <li>ประชาสัมพันธ์ข้อมูลเกี่ยวกับการยื่นกู้ยืมให้กับนักศึกษาที่มีความ<br/>ประสงค์จะขอกู้ยืมเงินรับทราบผ่านสื่อต่างๆ ดังนี้</li> <li>การลงทะเบียนขอรหัสเข้าใช้งานระบบ DSL</li> <li>หลักเกณฑ์และคุณสมบัติของผู้กู้ยืม กินในแต่ละลักษณะ</li> <li>กำหนดการยื่นคำขอกู้ยืมในระบบ DSL</li> <li>การกรอกแบบฟอร์มคำขอกู้ยืม การเตรียมเอกสารประกอบ และ<br/>ขั้นตอนการยื่นคำขอกู้ยืมในระบบ DSL</li> </ol> | <ul> <li>-แผนการ</li> <li>ดำเนินงาน</li> <li>-ปฏิทิน</li> <li>การศึกษาของ</li> <li>มหาวิทยาลัย</li> <li>-กำหนดการให้</li> <li>กู้ยืมของ</li> <li>กองทุน</li> <li>-ระบบ DSL</li> <li>-Facebook</li> <li>กลุ่ม "กยศ.</li> <li>มทร.ล้านนา</li> <li>พิษณุโลก"</li> </ul> | <ul> <li>(1) 1 ซม.</li> <li>(2) 4 ซม.</li> <li>(3) 10 นาที</li> <li>(4) 3 นาที</li> </ul> |

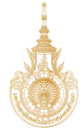

| ขั้นตอนปฏิบัติ                                                                                                    | รายละเอียด                                                                                                    | สารสนเทศ<br>สำคัญ                                                                                                    | ระยะเวลา                                                                                                    |
|----------------------------------------------------------------------------------------------------|----------------------------------------------------------------------------------------------------|----------------------------------------------------------------------------------------------------|----------------------------------------------------------------------------------------------------|
| A                                                                                                    |                                                                                                    |                                                                                                    |                                                                                                    |
| ไม่ถูกต้อง<br>ตรวจแบบคำขอกู้<br>(ฉบับจริง)<br>ถูกต้อง                                                                                                    | <ol> <li>นักศึกษาผู้มีความประสงค์ขอกู้ยืม ยื่นแบบคำขอกู้ยืมพร้อมเอกสาร<br/>ประกอบ (ฉบับจริง) ที่ห้อง กยศ</li> <li>เจ้าหน้าที่สัมภาษณ์และตรวจสอบความถูกต้องครบถ้วนของแบบ<br/>คำขอกู้ยืมของผู้กู้ทีละราย ดังนี้</li> <li>แบบฟอร์มคำขอกู้ยืม, หนังสือยินยอมเปิดเผยข้อมูลของผู้กู้ยืม<br/>บิดา/มารดา หรือผู้ปกครอง</li> <li>หนังสือรับรองรายได้ครอบครัว/หนังสือรับรองเงินเดือน</li> <li>หนังสือรับรองรายได้ครอบครัว/หนังสือรับรองเงินเดือน</li> <li>หนังสือเสดงความคิดเห็นของอาจารย์ที่ปรึกษา</li> <li>ใบแสดงการเข้าร่วมกิจกรรมจิตอาสา</li> <li>ใบแสดงแลาารเรียนในปีการศึกษาที่ผ่านมา/ใบทรานสคริป</li> <li>สำเนาบัตรประชาชนของผู้กู้ยืม บิดา/มารดา หรือผู้ปกครอง</li> <li>ความชัดเจนของสำเนาเอกสารทุกฉบับ</li> <li>การลงลายมือชื่อในสำเนาเอกสารบัตรประจำตัวประชาชนและ</li> <li>หนังสือยินยอมเปิดเผยข้อมูล</li> <li>การลงลายมือชื่อของผู้รับรองรายได้ในสำเนาบัตรราชการ/หนังสือ<br/>รับรองรายได้ กยศ.102</li> <li>วันที่ เดือน ปี ที่บัตรประชาชน / บัตรราชการของผู้รับรองรายได้</li> <li>หมดอายุ</li> <li>เอกสารไม่ถูกต้อง ให้คำแนะนำในการแก้ไข และแจ้งให้ผู้กู้ยืมนำ<br/>เอกสารกลับไปแก้ใจให้ถูกต้องและนำกลับมาส่งตรวจใหม่อีกครั้ง</li> <li>เอกสารถูกต้องแล้ว สแกนเอกสารทั้งหมดส่งไฟล์ให้กับผู้กู้ยืมเพื่อให้<br/>ผู้กู้ยื่นคำขอกู้ผ่านระบบ DSL</li> </ol> | <ul> <li>-กำหนดการ<br/>ขั้นตอนการ<br/>กู้ยืมเงิน ฉบับ<br/>ของ<br/>สถานศึกษาที่<br/>ประกาศแจ้งให้<br/>ผู้กู้ทราบผ่าน<br/>สื่อของ<br/>มหาวิทยาลัยๆ</li> <li>-เอกสารแบบ</li> <li>คำขอกู้ยืม<br/>พร้อมเอกสาร<br/>ประกอบ</li> </ul> | (1) 2<br>อาทิตย์<br>(2) 15<br>นาที/คน                                                                                                    |
| ไม่ถูกต้อง<br>ตรวงคำขอผู้ยืมเงิน<br>พร้อมแนบเยกสาร<br>ผ่านระบบ DSL<br>ถูกต้อง<br>ระบบตรวจสอบข้อมูล<br>กับกรมการปกครองปกครอง<br>สถานศึกษาตรวจสอบความถูกต้อง<br>คำขอกู้ยืมผ่านระบบ DSL | <ol> <li>ผู้กู้ยืมยื่นคำขอกู้พร้อมแนบเอกสารผ่านระบบ DSL</li> <li>ระบบ DSL จะส่งข้อมูลในระบบให้กับกรมการปกครอง (งาน<br/>ทะเบียนราษฎร์) เพื่อตรวจสอบความถูกต้องข้อมูลของผู้กู้ยืม ใช้เวลา<br/>ประมาณ 1 วันทำการระบบจึงจะส่งข้อมูลผู้กู้ให้สถานศึกษา</li> <li>เจ้าหน้าที่ตรวจเอกสารข้อมูลขอกู้ยืมพร้อมเอกสารประกอบที่แนบ<br/>ผ่านระบบ DSL โดยจะตรวจให้กับผู้กู้ยืมทีละราย ได้แก่ การกรอก<br/>ข้อมูลถูกต้องตรงกับแบบคำขอกู้ยืม (ฉบับจริง) หรือไม่ การแนบ<br/>หนังสือรับรองรายได้ครอบครัวพร้อมสำเนาบัตรของผู้รับรองรายได้<br/>สำเนาบัตรประจำตัวประชาชนของผู้กู้ยืม/ผู้ปกครอง เป็นต้น</li> <li>ข้อมูลไม่ถูกต้อง เจ้าหน้าที่จะแจ้งในระบบ DSL ให้ผู้กู้ยืมแก้ไข</li> <li>ข้อมูลถูกต้อง เจ้าหน้าที่จะยืนยันความถูกต้องในระบบ DSL และ<br/>ระบบ จะส่งข้อมูลให้กับกองทุนฯ ตรวจสอบรายได้ครอบครัวผู้ขอกู้</li> </ol>                                                                                                    | -ระบบ DSL<br>-ระบบทะเบียน<br>ราษฏร์ของ<br>กรมการปกครอง<br>-แบบคำขอกู้ยืม,<br>เอกสารประกอบ<br>แบบคำขอกู้ยืม,<br>กิจกรรมจิตอาสา                                                                                                  | <ul> <li>(1)</li> <li>กำหนดการส่ง</li> <li>เอกสารที่</li> <li>ประกาศให้ผู้</li> <li>กู้ยืมทราบ</li> <li>(ประมาณ 1</li> <li>สัปดาห์)</li> <li>(2) 1 วันทำ</li> <li>การ</li> <li>(3) 3 นาที/</li> <li>คน</li> </ul> |
| A                                                                                                    |                                                                                                    |                                                                                                    |                                                                                                    |

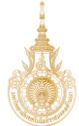

| ขั้นตอนปฏิบัติ                       | รายละเอียด                                                                                                    | สารสนเทศ<br>สำคัญ                                                       | ระยะเวลา                  |
|--------------------------------------|----------------------------------------------------------------------------------------------------|-------------------------------------------------------------------------|---------------------------|
| A                                    |                                                                                                    |                                                                         |                           |
| กองทุนพิจารณาคำขอกู้ยืม              | <ol> <li>1. ไม่เห็นชอบ ผู้กู้ยืมแก้ไข</li> <li>2 เห็นชอบ ผ่านการพิจารณาให้กู้ยืม</li> <li>อนุมัติโดยระบบ กรณีที่ระบบกองทุนตรวจสอบพบข้อมูลรายได้จาก<br/>หน่วยงานภายนอก/ตรวจสอบพบข้อมูลอื่นๆ ซึ่งเป็นไปตาม<br/>หลักเกณฑ์ที่กองทุนกำหนด</li> <li>อนุมัติโดยกองทุน กรณีระบบตรวจสอบไม่พบข้อมูลรายได้จาก<br/>หน่วยงานภายนอก/ตรวจสอบไม่พบข้อมูลอื่นๆ กองทุนจะเป็นผู้<br/>พิจารณาอนุมัติตามเอกสารหรือหลักฐานที่ผู้กู้ยืมเงินแนบส่งผ่าน<br/>ระบบ DSL เพิ่มเติม เป็นไปตามหลักเกณฑ์ที่กองทุนกำหนด</li> </ol> | - แบบคำขอ<br>กู้ยืมและ<br>เอกสาร<br>ประกอบที่<br>แนบส่งผ่าน<br>ระบบ DSL | 3-7 วัน/คน                |
| กองทุนวิเคราะห์<br>อนุมัติคำขอกู้ยืม | <ol> <li>ระบบ DSL แจ้งผลการอนุมัติใน แอป กยศ. ของผู้กู้ยืม</li> <li>ระบบ DSL แจ้งการอนุมัติในระบบของสถานศึกษา</li> </ol>                                                                                                    | - ระบบ DSL<br>ของ<br>สถานศึกษา                                          | ตามที่<br>กองทุน<br>กำหนด |
| A                                    |                                                                                                    |                                                                         |                           |

## ประกาศ ระเบียบ กฎหมายสำคัญที่เกี่ยวข้อง

- 1. ประกาศมหาวิทยาลัยเทคโนโลยีราชมงคลล้านนา เรื่อง ปฏิทินการศึกษา ประจำปีการศึกษา
- ประกาศคณะกรรมการกองทุนเงินให้กู้ยืมเพื่อการศึกษา เรื่อง กำหนดการให้กู้ยืมเงินกองทุนเงินให้กู้ยืมเพื่อ การศึกษา ประจำปีการศึกษา
- ประกาศคณะกรรมการกองทุนเงินให้กู้ยืมเพื่อการศึกษา เรื่อง คุณสมบัติเฉพาะของนักเรียนหรือนักศึกษา ผู้กู้ยืมเงินกองทุน ในลักษณะที่ 1: ให้การสนับสนุนและส่งเสริมการศึกษาแก่นักเรียนหรือนักศึกษาที่ขาดแคลน ทุนทรัพย์ พ.ศ. 2567
- ประกาศคณะกรรมการกองทุนเงินให้กู้ยืมเพื่อการศึกษา เรื่อง คุณสมบัติเฉพาะของนักเรียนหรือนักศึกษา ผู้กู้ยืมเงินกองทุน ในลักษณะที่ 2: ให้การสนับสนุนและส่งเสริมการศึกษาแก่นักเรียนหรือนักศึกษาที่ศึกษาใน สาขาวิชาที่เป็นความต้องการหลักและมีความจำเป็นต่อการพัฒนาประเทศ พ.ศ. 2567
- ประกาศคณะกรรมการกองทุนเงินให้กู้ยืมเพื่อการศึกษาว่าด้วยหลักเกณฑ์ วิธีการและเงื่อนไขเกี่ยวกับการชำระ เงินคืนกองทุนสำหรับโครงการส่งเสริมพัฒนามนุษย์ (Human Capital) เพื่อรองรับ 10 อุตสาหกรรมเป้าหมาย และ 3 โครงสร้างพื้นฐาน ผ่านกองทุนเงินให้กู้ยืมเพื่อการศึกษา (กยศ.) พ.ศ. 2563

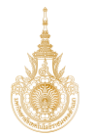

# ตัวอย่างแบบฟอร์มหรือข้อมูลที่เกี่ยวข้อง

กำหนดการ ขั้นตอนการกู้ยืมเงิน ฉบับของสถานศึกษาที่ประกาศแจ้งให้ผู้กู้ทราบผ่านสื่อของมหาวิทยาลัยฯ

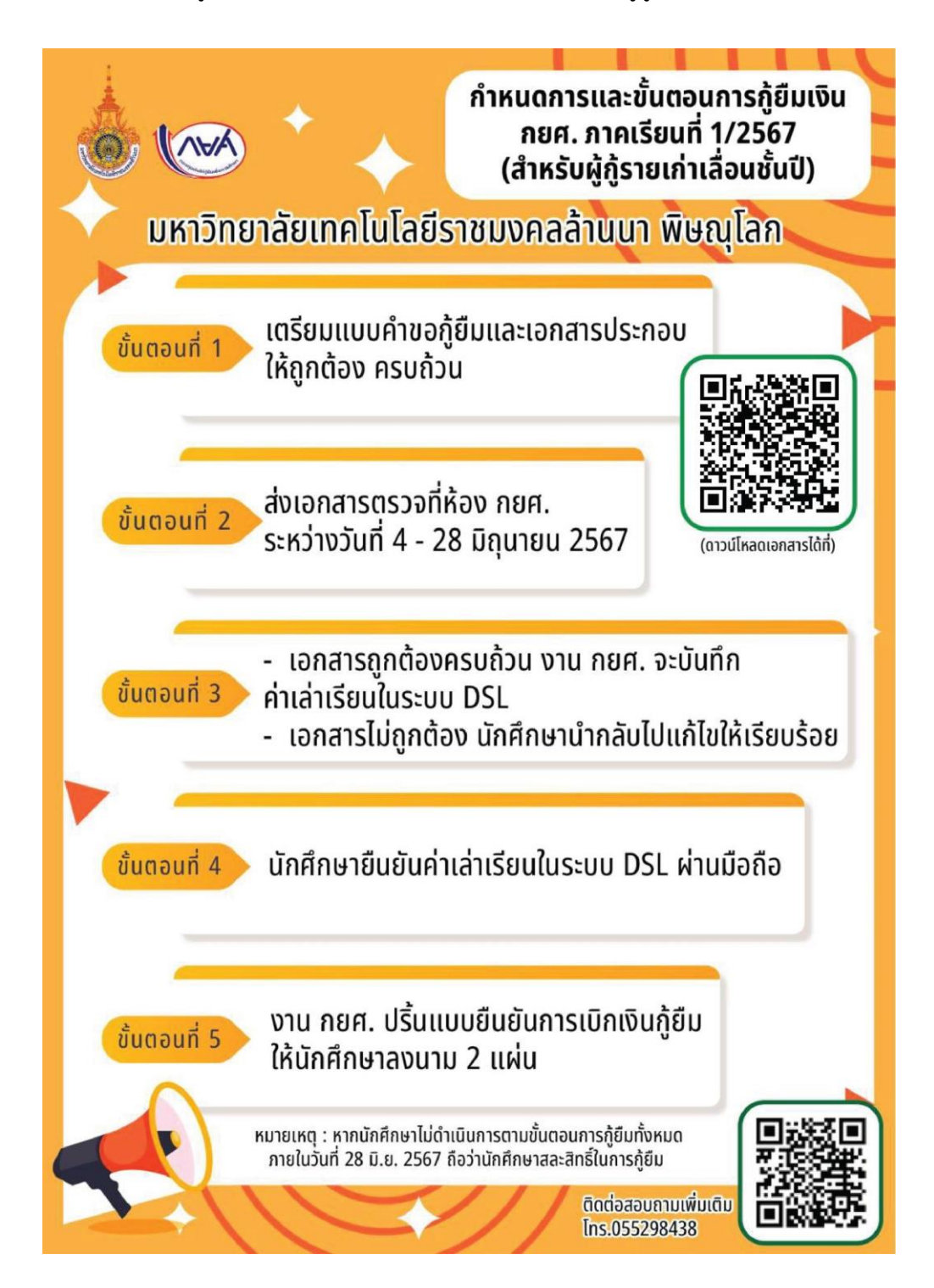

# กำหนดการ ขั้นตอนการกู้ยืมเงิน ฉบับของสถานศึกษาที่ประกาศแจ้งให้ผู้กู้ทราบผ่านสื่อของมหาวิทยาลัยฯ

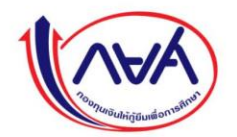

ขั้นตอนการกู้ยืมเงินกองทุนฯ ในระบบ DSL ปีการศึกษา 2567 สำหรับนักศึกษาเข้าใหม่ชั้นปีที่ 1 และผู้กู้ครั้งแรก (ปี 2-4 ที่ไม่เคยกู้ยืม)

## ขั้นตอนการขอกู้ยืม มีดังนี้

- 1. กรอกแบบคำขอกู้ยืม 🗖 🕹 👘 🗐
- 2. แบบฟอร์มบันทึกการเข้าร่วมกิจกรรมจิตอาสา (1 กิจกรรม ไม่กำหนดชั่วโมง) 🗖 🔂 👘 🕫 🖉
- 3. ลงทะเบียนเข้าใช้งานระบบ DSL
  - 3.1 ลงทะเบียนผ่าน Application กยศ. Connect Click ดูขั้นตอนลงทะเบียน 🔛
  - 3.2 ลงทะเบียนผ่านเว็บไซต์ที่ https://wsa.dsl.studentloan.or.th Click ดูขั้นตอนลงทะเบียน PDF
- 4. ยื่นขอกู้ยืมและแนบเอกสารเข้าระบบ DSL ตั้งแต่ 1 มิ.ย. 25 ก.ค. 2567 Click ดูวิธีการยื่นกู้ 🥟

## เอกสารประกอบการขอกู้มีดังนี้

- เองพระเอง เป็นของในการเปิดเผยข้อมูล และสำเนาบัตรประชาชนของผู้กู้ เองพระเอง เจ้า เจ้าเข้าง เอง เจ้าเข้าง เอง เจ้าเจ้าเจ้าง เอง เจ้าเจ้าง เอง เจ้าเจ้าง เอง เจ้าเจ้าง เอง เจ้าเจ้าง เอง เจ้าเจ้าง เอง เจ้าเจ้าง เอง เจ้าเจ้าง เอง เจ้าเจ้าง เอง เจ้าเจ้าง เอง เจ้าเจ้าง เอง เจ้าเจ้าง เอง เจ้าเจ้าง เอง เจ้าเจ้าง เอง เจ้าเจ้าง เอง เจ้าง เอง เจ้าง เอง เจ้าง เอง เจ้าเจ้าง เอง เจ้าเจ้าง เอง เจ้าเจ้าง เอง เจ้าง เอง เจ้าง เอง เจ้าง เอง เจ้าง เจ้าง เอง เจ้าง เอง เจ้าง เอง เจ้าง เอง เจ้าง เอง เจ้าง เจ้าง เอง เจ้าง เอง เจ้าง เอง เจ้าง เอง เจ้าง เอง เจ้าง เอง เจ้าง เอง เจ้าง เอง เจ้าง เอง เจ้าง เจ้าง เอง เจ้าง เอง เจ้าง เอง เจ้าง เอง เจ้าง เจ้าง เอง เจ้าง เอง เจ้าง เอง เจ้าง เอง เจ้าง เอง เจ้าง เอง เจ้าง เอง เจ้าง เอง เจ้าง เอง เจ้าง เอง เจ้าง เอง เจ้าง เอง เจ้าง เอง เจ้าง เอง เจ้าง เอง เจ้าง เอง เจ้าง เอง เจ้าง เอง เจ้าง เอง เจ้าง เอง เจ้าง เอง เจ้าง เอง เจ้าง เอง เจ้าง เอง เจ้าง เอง เจ้าง เอง เจ้าง เจ้าง เอง เจ้าง เอง เจ้าง เอง เจ้าง เอง เจ้าง เอง เจ้าง เอง เจ้าง เอง เจ้าง เอง เจ้าง เจ้าง เอง เจ้าง เอง เจ้าง เจ้าง เอง เจ้าง เอง เจ้าง เจ้าง เอง เจ้าง เจ้าง เจ้าง เอง เจ้าง เจ้าง เจ้าง เจ้าง เจ้าง เอง เจ้าง เจ้าง เจ้าง เจ้าง เจ้าง เจ้าง เจ้าง เจ้าง เจ้าง เจ้าง เจ้าง เอง เจ้าง เจ้าง เจ้าง เจ้าง เจ้า
- 📳 หนังสือให้ความยินยอมในการเปิดเผยข้อมูล และสำเนาบัตรประชำชนของมารดา 🛛 DOWNLOAD 🛃 🎽 🧖
- 🔲 เอกสารการรับรองรายได้
  - 🔶 กรณีทำงานประจำ เช่น ข้าราชการ พนักงานบริษัท ให้ใช้หนังสือรับรองเงินเดือน 📒 👼

สรุปเอกสารและตัวอย่างการแนบไฟล์เข้าระบบ DSL

\*\*\*เอกสารตันฉบับทั้งหมดให้ส่งสถานศึกษาภายในระยะเวลาที่กำหนด \*\*\*

5. ผลการอนุมัติให้กู้ยืม

กองทุนเงินให้กู้ยืมเพื่อการศึกษาจะแจ้งผลการพิจารณาผ่านทาง Application กยศ. Connect ไม่เกินวันที่ 30 ก.ค. 2567

6. สถานศึกษานัดหมายการทำสัญญากู้ยืม

สถานศึกษาจะนัดหมาย วัน/เวลา และสถานที่ในการประชุมการจัดทำสัญญากู้ยืมผ่านช่องทาง Facebook ไม่เกินวันที่ 30 ก.ค. 2567

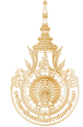

## หน้า ...../.....

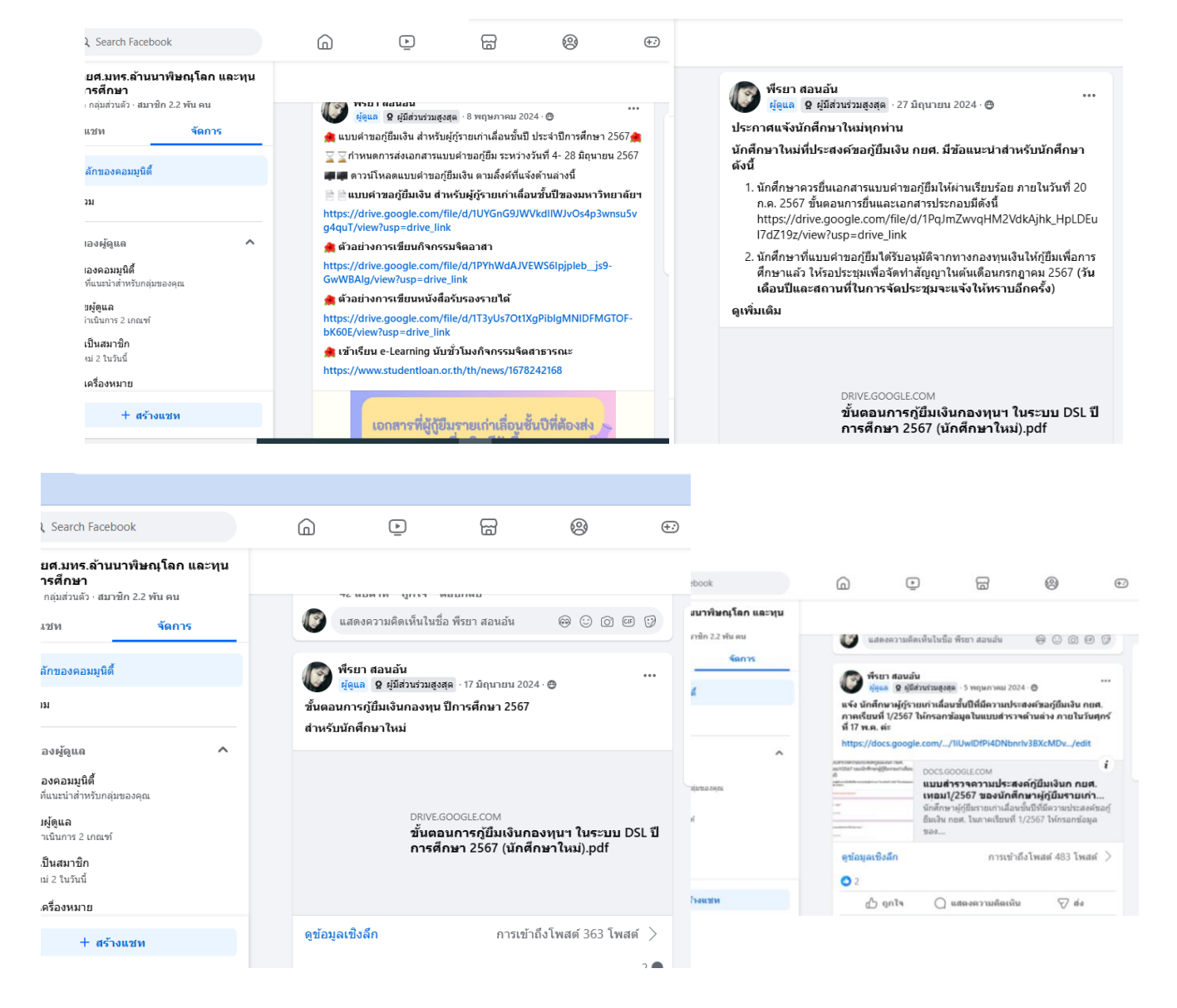

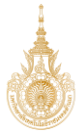

# ตัวอย่างแบบคำขอกู้ยืม และการกรอกข้อมูล

แบบคำขอกู้อืมเงินกองทุนเงินให้กู้อืมเพื่อการศึกษา ประจำปีการศึกษา ๒๕๖๗ มหาวิทยาลัยเทคโนโลยีราชมงคลล้านนา พิษณุโลก (สำหรับผู้กู้ยืมรายเก่าเลื่อนขั้นปี)

∩8¶.@0@

ข้าพเจ้ามีความประสงค์จะขอผู้ยืนเงินเพื่อใช้ในการศึกษาจากกองพุนเงินให้ผู้ยืมเพื่อการศึกษา ดังปั้ 🗆 ค่าเล่าเรียน

🛛 ค่าครองซีพ

- ดำเมาบังความจำเก็บประการของอยู่แหน้ดของธรรม (และจะกรมีที่ผู้รู้กำคุณิครบ ๒๐ ปี) พร้อมรับรองสำนานอกสาร จำนวน ๒ ฉบับ
   ในแสดนอกการศึกษา (การผลสี่ยอสม) เทอมสำลุดก่อนขึ้นรู้ หรือมรับรองสำนานอกสาร จำนวน ๒ ฉบับ
- หนังสือแสดงความคิดเห็นของอาจารย์ที่ปรีกษา (กอศ.aco) จำนวน a ฉบับ

ทั้งนี้ผู้ภูมิมะต้องจัดเตรียมแอกสารให้ครบด้วน หากผู้ภูยิมจาดเอกสารข้อโดข้อหนึ่งหางงานกองทุนเงินให้ภูมิม เพื่อการศึกษามีอว่าผู้ภูมินไปประสงค์ขอภูยิมในปัการศึกษานี้

| asta.  |          |  | -    | เอก็อื่ม |
|--------|----------|--|------|----------|
| (      |          |  | )    | <u> </u> |
| วันที่ | เพื่อน _ |  | н.н. |          |

- หมายมายุ : \*\* ผู้รู้สาดท่างมือนขึ้นปี หมายอัง มีอภิกษาที่ทำหายอยู่เอกว่ายยาดัยไ เป็นผู้รู้ที่เกญ่มีมมาก่อนหรือเป็นร่าง ( และมี การเอี้ยม ขึ้นปี เช่น สิภาพอยู่เป็ด เริ่น มี มี บ้ มีปี อัน บ้ที่ เป็นต่อ เป็นมากอุ่มสังน บัสม มาก่อ เปลา) \*\*\* ผู้รู้สายแห่งเริ่มแห่งมี ที่สังการก็ปฐา หมายอีง บัสิกทางที่สึงการผู้เมาร้ายยาดัยไ เป็นผู้รู้ที่เกญ่มีมมาก่อนหรือ เป็นท่างรู้ และ มีการเลือนขึ้นปี เช่น เกญ้ตอน แบบ แต่ปี 1 อรี ที่ ไม่ได้ เป็นต่อเป็นสูง เป็นท่างรู้ และ มีการเลือนขึ้นปี เช่น เกญ้ตอน แบบ แต่ปี 1 อรี ที่ ไม่ได้ เป็นต้อน ( มัว วามกลุ่มสังน ประเทศ ปลาวิ \*\*\* ผู้รู้สืบแต่ก็อายามาย์มีแปนและเหลี่ยมกับปี หายอายางสามารถึงการอาบามสายชื่อได้เพราะอยุบา เป็นผู้ สำหรายและของต้องสารเองรู้สืบให้เองเป็นที่เป็นไปก่อน และเมื่อเร่าแก่าที่สารแก่ได้ไปน ผู้รู้สืบให้เดืองเหมโนที่มูญๆ ผู้สืบให้เป็นเป็นเรียนร้อย หายมาวิทยาสิทธิ ค่ามีนายก็เป็นที่กับผู้ผู้สืบ

| สารกับ | ຊ້ຳ້າວ | 100000   |
|--------|--------|----------|
| 61817  | สับภา  | 049.02.0 |

### หนังถือรับรองรายได้ครอบครัวของผู้ขอกู้ยืมเงิน

|                                                          | รักษณ์ก                                                                                                    |                                                                                                    |                                            | กับอกไล                                                               |                                    |
|----------------------------------------------------------|----------------------------------------------------------------------------------------------------|----------------------------------------------------------------------------------------------------|--------------------------------------------|-----------------------------------------------------------------------|------------------------------------|
| สังกัด                                                   |                                                                                                    |                                                                                                    |                                            |                                                                       |                                    |
| เลขที่ หรุ                                               | ที่ ตรอก/ขอย                                                                                                    |                                                                                                    |                                            |                                                                       |                                    |
| ข้านาย/เขต                                               | เมษา                                                                                                    |                                                                                                    | าทัลไประณีย์                               | ไหวศักท์                                                              |                                    |
| ขอรับรองว่า นาย                                          | /นาง/มางสาว                                                                                                    |                                                                                                    |                                            |                                                                       |                                    |
| ประกอบอาจีพ                                              |                                                                                                    | สถานที่ทำงาน                                                                                                    |                                            | อย่บ้าน                                                               | ลซที่                              |
| หมู่ที่                                                  | 390/495                                                                                                    | 0000                                                                                                    |                                            | ด้าบสุ/แขวง                                                           |                                    |
| อำนาย/เขต                                                |                                                                                                    | et a                                                                                                    | าหัสโปรษณีอั                               | ไทรศักท์                                                              |                                    |
| มีราชได้ชื่อง                                            | U1M                                                                                                    |                                                                                                    |                                            |                                                                       |                                    |
|                                                          | ค่สมรสของผู้ขอกปีบเงิน ชื่อ                                                                                                    |                                                                                                    |                                            | 🗌 ຄົນແກ່ກວວນ                                                          | C faithe                           |
| ประกอบอาร์พ                                              |                                                                                                    | สถานที่ทำงาน                                                                                                    |                                            | เอทที่                                                                | mill                               |
| 2120/M05                                                 |                                                                                                    | สำหาด/แลวง                                                                                                    |                                            | ຄົ້ວເດລດສອ                                                            |                                    |
| ž.wša                                                    | วมัยใปประกับ                                                                                                    | Interfered                                                                                                    |                                            | มีรายได้ปีกร                                                          | 10                                 |
|                                                          | ດີຄວາມອາຊັກອຸຊັກແດ້ນ ຊຶ່ງ                                                                                                    |                                                                                                    |                                            | C Rusianna                                                            | C.C.Dra                            |
| alexandra Su                                             | แน่งคะเห็งคริสตรรษ และ                                                                                                    | 2002 645102                                                                                                    |                                            | ional Li marattar                                                     | uniti                              |
| esao was                                                 | (3.4)                                                                                                    |                                                                                                    |                                            | ส้าเคลลาส                                                             | - rên                              |
| X11610 400                                               | สมัยไปประเทศได้                                                                                                    | Iserdical                                                                                                    |                                            | Ecos 60 or                                                            | 112                                |
| CON MULTING                                              |                                                                                                    | Charles of the second second s |                                            |                                                                       | C                                  |
| almonto Su                                               | ทางพาสถงพืชอยใจทางการก                                                                                                    | man dilama                                                                                                    |                                            |                                                                       | L SARWAS                           |
| Usenada ren                                              |                                                                                                    |                                                                                                    |                                            | di contene                                                            | - Non                              |
| 41810 980                                                | and a loss of the                                                                                                    | Just March 1                                                                                                    |                                            | Secolation                                                            |                                    |
| #4N.W                                                    |                                                                                                    | int in the second                                                                                                    |                                            |                                                                       |                                    |
|                                                          | หิกบษะธรรดดร์และบัญรารภา (                                                                                                    | หมเขบคา-มารคาง ขอ                                                                                                    |                                            |                                                                       | □ 5414378                          |
| ประกอบอาทห                                               |                                                                                                    |                                                                                                    |                                            | เลษท                                                                  | - หยู่ห                            |
| #18n/#85                                                 | 5174                                                                                                    |                                                                                                    |                                            | ยำเภอ/เซต                                                             |                                    |
| รังหวัด                                                  | รทัสไปรษณีย์                                                                                                    | ไทรศักท์                                                                                                    |                                            | .มีรายได้ปีละ                                                         | U1                                 |
| จังหวัด<br>ประกอบอาจีท<br>ศาลก/ขอย<br>สังหวัด<br>จังหวัด | າທີ່ທີ່ປາຍພິອີ<br>ຜູ້ປາກາລະຫຍະຜູ້ຫຍຽ້ນີ້ພະຈີນ (<br>ອານ.<br>າທີ່ທີ່ປາຍພິອີ<br>ທີ່າາແຈ້າຮັບຮອນໃຫ້ກອະຫຼາຍເວີນ<br>ຈາກທີ່ເຮັບຮອນໃຫ້ກອະຫຼາຍເວົ້າ | ไทรศักท<br>ที่มีใจปีคา-มารคาง ชื่อ<br>                                                                                                    | โงข้อมูลส่วนบุคคลข<br>ร้อมูลส่วนบุคคลเกี่ย | .มีราชได้ปีละ<br>บที่<br>อำเภอ/ลง<br>มิรายได้ปีละ<br>มิรายได้ปีละ<br> | ]  <br>หมู่ข่<br>ครองจะ<br>เสงค์จะ |

ข้าพเจ้ามีความประสงค์ชอกู้ยืมเงิน ดังนี้ 🗌 ลักษณะที่ ๑ นักศึกษาที่ชาดแคลนทุนทรัพย์ (กยศ. เดิม) 🗌 ลักษณะที่ ๒ นักศึกษาที่ศึกษาในสาขาวิชาที่เป็นความด้องการหลัก (กรอ. เดิม) ข้อมูลผู้ขอกู้ยืมเงิน ..... สัญชาติ.....

... ถบบ .....

- ...... จังหวัด .....
- 👁 เดยภู้ปีมเงินจากกองทุนให้กู้ปีมเพื่อการศึกษาครั้งอ่าสุด เมื่อปีการศึกษา ...... ในระดับ 🗌 มัธยมศึกษาตอน

ปตาย/ปวช. 🗌 ระดับ ปวส. 🗌 ระดับปริญญาตรี

## ข้อมูลบิคา – มารดา หรือ ผู้ปกครอง

| <ol> <li>สถานภาพสมรสของบิตามารดา</li> </ol> | 🗌 อยู่ด้วยกัน | 🗌 หย่าร้าง 🗌 อื่นๆ |                          |
|---------------------------------------------|---------------|--------------------|--------------------------|
| บิดาข้าพเจ้าชื่อ                            |               | 🗌 ถึงแก่กรรม       | 🗌 ยังมีชีวิตอยู่ อายุ ปี |
| ประกอบอาซีพ                                 |               | รายได้ของปีตาล่อ่  | ปี บาท                   |
| มารดาข้าพเจ้าชื่อ                           |               |                    | 🗌 ยังมีชีวิตอยู่ อาย     |
| ประกอบอาชีพ                                 |               | รายได้ของมารดาง    | น่อปีบาท                 |

ผู้ปกครองชื่อ (กรณีบิดา-มารดาไม่ได้อุปกการะ) ....... .... อายุ .... ้ประกอบอาชีพ..... .....รายใด้ของผู้ปกครองค่อปี.....

กยศ.ดอส

### หนังสือแสดงความคิดเห็นของอาจารย์แนะแนว/อาจารย์ที่ปรึกษา

| ข้าพจ้า นาย/นาง/นางสาว                                                                               |
|----------------------------------------------------------------------------------------------------|
| เป็นอาจารย์แนะแนว/อาจารย์ที่ปรึกษาของ นาย/นางสาว                                                     |
| นักศึกษาขั้นปีที่คณะ 🗌 บริหารธุรกิจและศิลปศาสตร์ 🗌 วิทยาศาสตร์และเทคโมโลยีการเกษตร                   |
| 🗌 วิศวกระศาสตร์                                                                                      |
| ความเห็นของอาจารย์แนะแนว/ อาจารย์ที่ปรึกษา เห็นว่านักเรียน/นักศึกษา ที่มีชื่อดังกล่าวข้างต้น         |
| 🗌 เห็นควรให้กู้ยืมเงินกองทุนเงินให้กู้ยืมเพื่อการศึกษา เนื่องจาก                                     |
| 🗌 ครอบครัวขาดแคลนทุนทรัทย์                                                                           |
| 🗌 เป็นผู้ที่มีผลการเรียนดี หรือผ่านเกณฑ์การวัดและประเมินผลของสถานศึกษา                               |
| 🗌 มีความประพฤติดี ไม่ฝ่าฝืนระเบียบข้อบังคับของสถานศึกษาขั้นร้ายแรง                                   |
| 🗌 ไม่เป็นผู้ที่มีความประพฤติเสื่อมเสีย เช่น หมกมุ่นในการพนัน เสพยาเสพติดให้โทษ ดื่มสุราเป็นอาจิณหรือ |
| เที่ยวเตรในสถานบันเพิง เริงรมย์เป็นอาจิณ เป็นต้น                                                     |
| 🗌 เข้าร่วมกิจกรรมต่างๆ ของสาขา/คณะ หรือของมหาวิทยาลัยฯ อย่างสม่ำเสมอ                                 |
| and d                                                                                                |

| HIS RAIMENTON |
|---------------|
|               |
|               |

(สงชื่อ)..

ดำแหน่ง ...

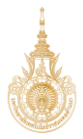

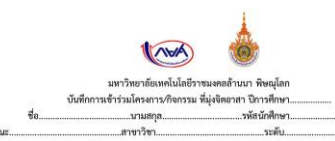

ขั้นปีที่.....

| ชื่อ<br>โครงการ /กิจกรรมจิตอาสา | สถาบที่<br>ด้าเนินโครงการ /กิจกรรม | วัน / เดือน /<br>ปี | เวลา | ຈຳນວນ<br>ອັ່ວໂມນ<br>(รวม) /ວັນ | ลักษณะของกิจกรรม<br>(โดยสะเลียค) | ลายมีอซื้อ<br>ผู้รับผิดชอบ<br>กิจกรรม/โครงการ<br>พร้อมประทับตรา (ถ้าย |
|---------------------------------|------------------------------------|---------------------|------|--------------------------------|----------------------------------|-----------------------------------------------------------------------|
|                                 |                                    |                     |      |                                |                                  |                                                                       |
|                                 |                                    |                     |      |                                |                                  |                                                                       |
|                                 |                                    | -                   |      | -                              |                                  |                                                                       |
| -                               |                                    |                     |      |                                |                                  |                                                                       |
|                                 |                                    |                     |      |                                |                                  |                                                                       |
|                                 |                                    |                     |      |                                |                                  |                                                                       |

| ชื่อ<br>โครงการ /กิจกรรมจิตลาลา | ดอามที่<br>ดำเนินโครงการ /กิจกรรม | วัน/เดือน/<br>ปั | เวลา | ຈຳນວນ<br>ອົ່ງໂມຈ<br>(ຮາຍ) /່າັນ | ຄັກພພະນອະທີອກรรม<br>(ໂຄຍສະເຫຼືອກ)  | ลายมือชื่อ<br>ผู้รับผิดขอบ<br>กิจกรรมโครงการ<br>พร้ามประทับตรา (ถ้ามี |
|---------------------------------|-----------------------------------|------------------|------|---------------------------------|------------------------------------|-----------------------------------------------------------------------|
|                                 |                                   |                  |      |                                 |                                    |                                                                       |
|                                 |                                   |                  |      |                                 |                                    |                                                                       |
|                                 |                                   |                  |      |                                 |                                    |                                                                       |
|                                 |                                   |                  | -    |                                 |                                    |                                                                       |
|                                 | จำนวนชั่วโมง (รวมทั้งหมด          | >                |      |                                 | จำนวนชั่วโมงรวมทั้งปีการศึกษา ต้อง | ไม่น้อยกว่า ๓๖ ขั่วโมง                                                |

2003 : ๑. ก็การเสียงสารก็การการ หลังเป็นการเสียวันไหน่มัดกังหรืองรากเล หลังไม่มีประหรัดการเริ่มการการ แต่ไม่ได้กำระแงกมัด อัพละการกิน ๑. ก็การเลกที่กำระบบความสารการ กังไม่มีการกำ ๒ ก็การมา เกินเป็นการแก้คระเสียวก็ห้านค แล่งๆ ก็การมาดตั้งไม่ก้ำไป ๓. สำนายที่มีเกิดการเลข้าน แต่ไม่ สร้ามเวิด การได้เรื่อม แม่เป็น ร่วงกำ เราการกำร้างการ และอางการ แต่ แต่การมาดก ตะกอาจแอง 1.0 เรากา และอางการ เกิดเป็น เกิดการได้ แม่เป็น ร่วงกำ เราการกำร้างการ และความเรา (Dialameticherszuferstram) ๔. การเสียน = Lanning เป็นการและโดย การเล่ารู้ให้เกิดเกิดการสื่อนไปใหม่สะหรักฐาน เสียวการได้เราสื่อการ ๔. การเสียน = Lanning เป็นการและโดยรากและได้ไปหน้าและกินสี่ยนไปในแต่เขาที่กุยา หรือเกิดและกลุมีอิกที่สำนักสอ ๔. การเสียน = Lanning เป็นการและโดยรากและได้ไปหน้าและกล้ายู่ไปในแต่เขาก็กุยา หรือเกิดและกลุมีอิกที่สำนักสอ

## รูปภาพการเข้าร่วมกิจกรรมจิตอาสา

ชื่อ.....ห้อง..... รูปภาพการเข้าร่วมกิจกรรม

ชื่อกิจกรรม.....

สถานที่ ......เดือน .....พ.ศ.

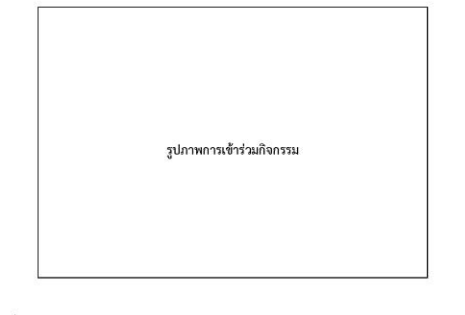

ชื่อกิจกรรม..... สถานที่ ... 

## หน้า ...../.....

สำหรับผู้รับรององนาม กอศ.102

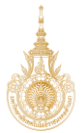

| 🔹 : กรณีนักศึก                     | ษาอยู่ในความอุปกา                         | ระของผู้ปกครองที่ไม่ใ         | ช่บิดา/มารดา                        | กิพรับผู้รับรองลงนาม<br>กษศ.102 |
|------------------------------------|-------------------------------------------|-------------------------------|-------------------------------------|---------------------------------|
|                                    | หนังสือรับ                                | บรองรายได้ครอบครัวของผุ่      | )ัขอกู้ยืมเงิน                      |                                 |
|                                    |                                           | 5und 1                        | เดือน พิธุนาชาน                     | 1.a. 9564                       |
| ข้าพเจ้า                           | แษฐสนรัฐ ฉากที่สุด                        | ด้านหน่ง                      | <b>ล</b> ู้ในญ่ บ้าน                |                                 |
| สังกัด กระเบิราโก<br>เองที่ 199119 | ค.ริงร ณะทรวรรมเทคไท<br>ณูที่ 19 ตระก/ขะย | 8 สถานที่ทำงาน ที่<br>- ถนน - | ก้าทรดใหญ่ข้าน<br>ตำบอ/แขวง 20น     | กร่าง                           |
| อำเภอ/เขต 19/03                    | จังหวัด                                   | ฝืบณุโลก รหัสไป               | ไรษณีย์ 65000 โทรศัพท์ <sup> </sup> | 012.3456789                     |
| ขอรับรองว่า นวุณ/น;                | ห/แกงสาว ไม่มีให้ส่วน                     | u2995                         |                                     |                                 |
| ประกอบอาชีพ 31                     | เลิก พา                                   | สถานที่ทำงาน —                | อยู่บ้านเลข                         | n 52                            |
| ਅਮੁੱਲੀ 1 🖉                         | 160/160 -                                 | ุถมน –                        | ด้าบล/แขวง ป้าห                     | este                            |
| อำเภอ/เขต ไม้03                    | จังหวัด 🍳                                 | พื้นอุโลก รหัสไปรษณ์          | 11 15000 Inseinni                   | OKA - XXXXXXXX                  |
| มีรายได้ปีละ ไฟ.พี่;               | กระได้                                    | 'บาท                          |                                     |                                 |
| <u>ตู่สมรสขอ</u> ง                 | เผู้ขอกู้ยืมเงิน ชื่อ                     | -                             | 🗖 ถึงแก่กรรม                        | 🗖 ยังมีชีวิตอย่                 |
| ประกอบอาชีพ                        | สถาน                                      | เพื่ากำงาน                    | เลขที่                              | หม่ที่                          |
| ศรอก/ชอย                           | ถนาม                                      | ด้าบส/แขวง                    | อำเภอ/เซต                           |                                 |
| จังหวัด                            | รหัลไปรษณีย์                              | โทรศัพท์                      | มีรายได้ปีละ                        | บา                              |
| บิตาของผัง                         | รอก้ยืมเงิน ชื่อ                          |                               | 🗖 ถึงแก่กรรม                        | ม 🗖 ยังมีชีวิตอง                |
| ประกอบอาชีพ                        | สถาน                                      | เท็ทำงาน                      | เลซที่                              | หม่ที่                          |
|                                    | 01.01                                     | dasia/seas                    | do co ten                           |                                 |
| N 2017/000                         | 61UU                                      | PT TURU BU PV                 | U 1541075 UP                        |                                 |

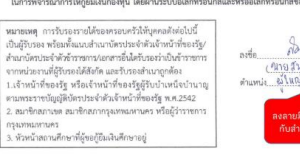

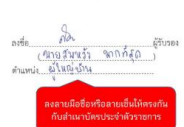

สำหรับผู้รับรองลงนาม กยศ.102

### หนังสือรับรองรายได้ครอบครัวของผู้ขอกู้ยืมเงิน

Jun 1 1004 9041813 n.m. 2567

| Al254                    | Tornia anon to               |                                 |                            |                  |
|--------------------------|------------------------------|---------------------------------|----------------------------|------------------|
| ข้าพเจ้า                 | ANNAS BUILINGS               | ด้าแหน่ง                        | LN (9 TITA                 |                  |
| สังกัด กรัพการปกครอง     | US-11233 HOURIPUS            | สถานที่ทำงาน ๆ\ท่ไ              | msglugging                 |                  |
| เลขที่ 199   19 หมู่ที่  | . <u>19</u> 958n/@88         | - ถบบ -                         | ตำบล/แขวง ใบหมู่สร้        | ).9              |
| อำเภอ/เขต                | จังหวัด                      | จในใจโลก รหัสไปร                | ษณีย์ 15000 โทรศัพท์ 01    | 9-3456789        |
| ขอรับรองว่า นุวย/นุวง/น  | naann 16,844 8359            | และใจด์                         |                            | ผู้ขอกู้ยืมเงิน  |
| ประกอบอาชีพ %กตัก        | HJ                           | สถานที่ทำงาน                    |                            | 52               |
| หมู่ที่ 1 ตรอก           | /ชอย                         |                                 | ดำบล/แขวง ข้านก            | 119              |
| อำเภอ/เขต 1000           | จังหวัด                      | พิ๊มณูโลก รหัสไปรษณีย์          | 65000 โทรศัพท์ 🕻           | 84-7888888       |
| มีรายได้ปีละ ไม่ส์ ง่ายไ | ,ñ                           | บาท                             |                            |                  |
| คู่สมรสของผู้ข           | อกู้ยืมเงิน ชื่อ             | -                               | 🗖 ถึงแก่กรรม               | 🗖 ยังมีชีวิตอยู่ |
| ประกอบอาซีพ              | ពព                           | านที่ทำงาน                      | เลซที่                     | หมู่ที่          |
| ตรอก/ชอย                 | ถนน                          | ดำบล/แขวง                       | อำเภอ/เขต .                |                  |
| จังหวัด                  | รหัสไปรษณีย์                 | โทรศัพท์                        | มีรายได้ปีละ               | บาท              |
| บิตาของผัชอกั            | ยืมเงิน ชื่อ ในายนั้จ จึ     | เ เมละใจด้                      | 🗖 ถึงแก่กรรม               | 🗹 ยังมีชีวิตอย่  |
| ประกอบอาชีพ ค้างาน       | 210                          | านที่ทำงาน ที่บ้าน              | เลขที่ 52                  | หมู่ที่ 1        |
| ตรอก/ชอย                 | ouu –                        | สำบล/แขวง ข้านกร่า              | ปี อำเภอ/เขต               | เมื่อจ           |
| จังหวัด พัษณุโลก         | รหัสโปรษณีย์ 65              | 000 Institut 084-1111           | (111 มีรายได้ปีละ 190      | 000 UTW          |
| มารดาของผัชอ             | เก้ยีมเงิน ชื่อ              |                                 | 🔲 ຄຶຈແກ່ດรรม               | 🗖 ยังมีชีวิตอยู่ |
| ประกอบอาชีพ              |                              | านที่ทำงาน                      | เลซที่                     | หมู่ที่          |
| ตรอก/ชอย                 | ถนน                          | ຕຳນລ/ແขวง                       | อำเภอ/เขต .                |                  |
| จังหวัด                  | รหัสไปรษณีย์                 | โทรศัพท์                        | มีรายได้ปีละ               | บาง              |
| ผู้ปกครองของเ            | รู้ขอกู้ยืมเงิน (ที่มีไข่บิด | ก-มารดา) ชื่อ                   | 🗖 ຄຶ້ນແກ່ດຈານ              | 🗖 ยังมีชีวิตอรุ  |
| ประกอบอาชีพ              |                              | านที่ทำงาน                      | เลซที่                     | หมู่ที่          |
| ตรอก/ชอย                 | ถนน                          | ด้าบล/แขวง                      | อำเภอ/เขต                  |                  |
| จังหวัด                  | รหัสไปรษณีย์                 | โทรศัพท์                        | มีรายได้ปีละ               | บาร              |
| ข้าพเจ้ายินยอ            | มให้กองทุนเงินให้กู้ยื       | มเพื่อการศึกษาเข้าถึงข้อมูลส่วน | ญุคคลของข้าพเจ้าที่อยู่ในค | วามครอบครอง      |

ขากเขาอนออนเกิดจางแก้บรรมระม ของข้าพเข้า รวมทั้งยินขอมไห้กองทุนเก็บรรบรวม ใช้และเปิดแขะข้อมูลส่วนบุคคลเที่ยวกับการกู้ยืมเงิน คน ในการพิจารณาการให้กู้ยืมเงินกองทุน โดยผ่านระบบอิเล็กหรอนิกส์และหรืออิเล็กหรอนิกส์ของกองทุน แงิน ตามวัตถุประสงค์ของกองทุน

หมายเหตุ การวับรองรายได้ของครอบครัวได้บุคคลดัพย่อไปนี้ เป็นผู้วับรอง หรือมที่แนนเล่าเบายัครประจำดังเจ้าหน้าที่ออรัฐ/ ส่านกษัตรประจำดังการการปวดสารอึ่นใดรับรองรับปีข้าราชการ จากหน่อยานที่ผู้วับรองได้สัมท์ และรับรองสำนายูกต้อง 1.เร้าหน้าจึงของรูปจะมีจะเร้าหน้าด้วยผู้ผู้บับในหนึ่งอับนาญ ตามกระราชปัญญัติปัตรประจำดังเจ้าหน้าที่ของรัฐ พ.ศ.2542 2. ณาโกณกายค ณาชิตถากรุงเทณงกายคร หรือผู้ว่าราชการ กระทยหนาย สมาชาณา เขต สมาชาลา กรุงเทพมหานคร
 หัวหน้าสถานศึกษาที่ผู้ขอภู้ยืมเงินศึกษาอยู่

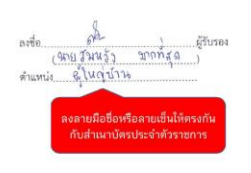

|                                                                            | หนังสือรับระ                                                                           | งงรายได้ครอบครัวของผู้ช                                                                                | อกู้ยืมเงิน                                                                          |                                |
|----------------------------------------------------------------------------|----------------------------------------------------------------------------------------|----------------------------------------------------------------------------------------------------|--------------------------------------------------------------------------------------|--------------------------------|
|                                                                            |                                                                                        | รับที่ 1เ                                                                                              | ล้อน ขี่ถุนหอน พ.ศ.                                                                  | 25 64                          |
| From So 9114                                                               | สมารวัง มากที่สถ                                                                       | America 62                                                                                             | เม่าการ                                                                              |                                |
| สังสัง กระการปกละค                                                         | 1 OSH4239000 PRO                                                                       | manus dillo                                                                                            | าระโหลไม้กาม                                                                         |                                |
| used tog Ing mid                                                           | 49 9700/000                                                                            | de lanning marte                                                                                       | Anno Similare                                                                        |                                |
| 1000.111.1.1.1. ngn                                                        | Kusta and                                                                              | າງໂດດ ຄານປະເທ                                                                                          | A LEDDO Surger Office                                                                | 0461750                        |
| Basicaria ufuacaa                                                          | namn (13913)51 t11                                                                     | 196                                                                                                    | REAS 10/000 1912/1917                                                                | Constitution in                |
| sissessing 910 m                                                           | 1981 1                                                                                 | uddamu –                                                                                               | addae and 6                                                                          | ง<br>ห้ออบิถทเงท               |
| wid 1 and                                                                  | line au                                                                                | алината                                                                                                |                                                                                      | ŧ                              |
| ก่าเกลร์เลส ไว้ได้วิ                                                       | Twite Also                                                                             | มนั้น เป็นไปเราะเป็นไ                                                                                  | 6000 Toration 014                                                                    | LALING .                       |
| มีสามได้ป้อม ไปไปไปไป                                                      | North No.                                                                              | าวหละบวางเมย                                                                                           | 03000 ansemm are-                                                                    | 111111                         |
| TO INTRODUCE OF A N A LE                                                   |                                                                                        | บาท                                                                                                    |                                                                                      |                                |
| คู่สมรสของผู้ข                                                             | อภู้ยืมเงิน ชื่อ                                                                       | -                                                                                                    | 🔲 อึงแก่กรรม 🗖                                                                       | ยังมีชีวิตอยู่                 |
| ประกอบอาจีพ                                                                | สถานที่ท่                                                                              | กงาน                                                                                                   | เลขที่                                                                               | หมู่ที่                        |
| 9380/666                                                                   | ถนน                                                                                    | ดำบล/แขวง                                                                                              | อำเภอ/เซต                                                                            |                                |
| จังหวัด                                                                    | รหัลไปรษณีย์                                                                           | โทรศัพท์                                                                                               | มีรายได้ปีละ                                                                         | บาท                            |
| ปิดาของผู้ขอภู้<br>ประกอบอาจีพสิ้าชาญ                                      | ธิมเงิน ชื่อ <u>ให้เปล็ร</u> นี่<br>สถาบที่ท่                                          | และใจดี<br>กงาน ที่น้ำห                                                                                | ถึงแก่กรรม 🗹<br>เลขที่ 5ใ                                                            | ไ ยังมีชีวิตอยู่<br>หมู่ที่ วิ |
| R200/866                                                                   | ouu -                                                                                  | สำหลุ/แขวง "ไปวาลกร่าง                                                                                 | อำเภอ/เขต (วิจ                                                                       | 13                             |
| อังหวัด 981104140                                                          | รหัสไปรษณีย์ 15000                                                                     | โทรศัพท์ 684 - มีมีมมม                                                                                 | XX มีรายได้ปีละ 150,000                                                              |                                |
| มารดาของอัพร                                                               | เกิดแลน สุด 9419 ร้ำ ร่งจ                                                              | และใจลี                                                                                                | 🗖 อีลแต่กรรม 🕅                                                                       | กังบีสีวิตอก่                  |
| ประกอบอาชีพ ไก้เช่งรู้                                                     | 0 \$ ສຄານທີ່ນີ                                                                         | han ที่บ้าน                                                                                            | เลขซี่ 52                                                                            | miii 1                         |
| 9300/108                                                                   | อนน –                                                                                  | ตำบล/แขวง วิมาษณร์                                                                                     | 13 สำเภรการ 13                                                                       | 00                             |
| ขังหวัด จไมญโลก                                                            | รหัสไปรษณีย์ \6000                                                                     | Insemni (184 - x7X)                                                                                    | *** มีรายได้ปีละ 160,000                                                             | บาท                            |
| ผู้ปกครองของ<br>ประกอบอาซีพ                                                | ผู้ขอผู้อื่มเงิน (ที่มีไข่บิดา-มา:<br>สถานที่ข่                                        | ะคา) ชื่อ                                                                                              | ถึงแก่กรรม 🗖<br>เมราที่                                                              | ] ยังมีชีวิตอยู่<br>หม่ที่     |
| 9500/968                                                                   | ถนน                                                                                    | ด้าบส/แขวง                                                                                             | อำเภอ/เขต                                                                            |                                |
| จังหวัด                                                                    | าหัสไปรษณีย์                                                                           | โทวศักท์                                                                                               | มีรายได้ปีละ                                                                         | บาท                            |
| ข้าพเจ้าอินขอ<br>ของข้าพเจ้า รวมทั้งยินย<br>ในการพิจารณาการให้กู้เ         | มไห้กองทุนเงินให้ก็ชื่มเพื่อ<br>อมให้กองทุนเก็บรวบรวม ใช้เ<br>ไมเงินกองทุน โดยผ่านระบบ | การศึกษาเข้าอิงข้อมูลส่วนบุ<br>เละเปิดผะข้อมูลส่วนบุคคลภั่ย<br>อิเล็กทรอนิกส์และหรืออิเล็กท<br>4-1-เร้ | เคลลของข้าพเจ้าที่อยู่ในความ<br>เวกับการกู้ยืมเงิน คามวัตถุประสง<br>รอนิกส์ของกองทุน | ครอบครอง<br>ค์ของกองทุน        |
| หมายเพตุ การรบรองราย<br>เป็นนั้นี้เรื่อง หรือหนั้ยเหล                      | เตรองครอบครวเหบุคคลคง<br>ส่วน ณัตรประจำหัวเจ้าหวัด                                     | den Fe                                                                                                 | 0                                                                                    |                                |
| เบนสูงบงอง พรอมพงแนบ<br>สำนักว่ามีการการการการการการการการการการการการการก | สาเนาบตรบระจาตัวเจาหนา<br>กร.ก.ก.สะรั่นใสก.สะระกับปัน                                  | ทธยาน/                                                                                                 | 072 ,                                                                                | ຜູ້ກາງກາ                       |
| 1 101 21 07 19 9 22 2 2 101 10 10 10 10 10 10 10 10 10 10 10 10            | กลายกลายของอาจารกับน                                                                   | 11010113                                                                                               | ຊາດຊົນແລ້ວ ວດດາກຄັນ                                                                  | 1                              |

จากหน่วยงานที่ผู้รับรองได้ลังกัด และรับรองสำเนาถูกต้อง 1.เจ้าหน้าที่ของรัฐ หรือเจ้าหน้าที่ของรัฐผู้รับป่าเหนือป่านาญ ตามกระราบผู้ผู้ผู้ดีปัตาประจำหัวเจ้าหน้าที่ของรัฐ พ.ศ.2542 2. ณาหรืดสาวคล ณาซิกสภากรุงเทพเดานคร หรือผู้รับราชการ กรุงมาณภานคร กรุงเทพมหานคร 3. หัวหน้าสถานศึกษาที่ผู้ขอภู้อื่มเงินศึกษาอยู่

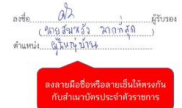

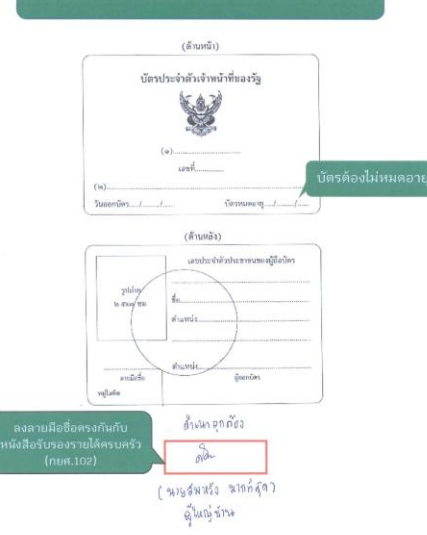

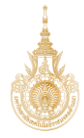

| คณะ | ม<br>บันทึกการเชื้อ เหนิสการเชื้อ<br>ชื่อ เหนิสการเชื้อได้สายการกา<br>เอาที่เป็นคระกร กิจกราน | หาวิทยาลัยเ<br>าร่วมโครงกา<br>สาขาวิช<br>รัน / เดือน / บิ | ทคโนโลยีรา<br>รงกิจกรรม "<br>ล. ผู้กับ<br>ก. ในรถให้แก้เร | ชมงคลลี<br>ที่มุ่งจิตอ-<br>ที่มุ่งจิตอ-<br>ด้านวน<br>ด้านวน<br>ร่วนิเง | านนา พิษณุโลก<br>เลา บิการศึกษานณ       | <br>ເວີ້າຊີ້<br>ເຫລີ້ອີກເອນ<br>ເດັ່ນເປັນ<br>ເດັ່ນເປັນ<br>ເດັ່ນເປັນ |
|-----|-----------------------------------------------------------------------------------------------|-----------------------------------------------------------|-----------------------------------------------------------|------------------------------------------------------------------------|-----------------------------------------|--------------------------------------------------------------------|
|     | เป็นเป็นมาเป็นเป็น ในเป็นหรือเห                                                               | 1 3 18. 0. 2511                                           | 07.00 - 14.00%                                            | i Shat                                                                 | าที่เกลี่ผลที่เหล่งจากเหร่างเกมร์       | A                                                                  |
|     | Participation of the statement states                                                         | 4 IN G. 2511                                              | 01 80 - 14 80 N.                                          | t Sla                                                                  | ้น้ำที่สานสำคากลาดาร่างจอติดเหติดก็ด    | 12                                                                 |
|     | รั้งแป้งเรื่องกลักเริ่าการในเรื่องสัตร์แป้งแส่ง                                               | 5 14.4.2516                                               | 07.50-14.66 H                                             | pal cs q                                                               | น้ำกาณาหน้าชายกระร้วยสถางสาวปัตภัติกลัก | A                                                                  |
|     | <ul> <li>รัฐมารัฐมายังเรื่องรัฐมายัง</li> </ul>                                               | 7 18-51-2514                                              | 67 00 - 14.00 W                                           | 6 %1 140                                                               | น้ำการแต่งสายคลังร่วยสุญเกาสุญหมีภาพิต  | A                                                                  |
|     | ะ<br>สำหรับสามาที่การีการรับรายังการ                                                          | 10 14-51-2511                                             | 07.00 - 14.00 N                                           | s tolat                                                                | ทำตามสำนาณระช่วงออนดาสอนกักสถา          | and the second second                                              |
|     | ะ<br>รัชยธรกุราติกาที่วงกับครัดกัดรัยกรุ่ง                                                    | 11 124 - 0. 25%                                           | 07.00 - 14.00 8.                                          | Nalat 4                                                                | รร้างรรมส่งชาตรร้อย ผิดคณีสามาร์การสืบ  | A. A. A.                                                           |
|     |                                                                                               | 14 41 1566                                                | 11.00 - 15.00                                             | 1 15 144                                                               | Content Creater maintie: ETTANEDRAMANA  | +                                                                  |

ซื่อ โครงการ /กิจกรรมอิตอาสา

นิกระทำไว้เป็นเกิดที่ก กระทำไว้เป็นเกิดที่ก กระทำได้ปลากก กระทำได้ปลากก

านราสารเคียง เกิดสถ tua e - Learning

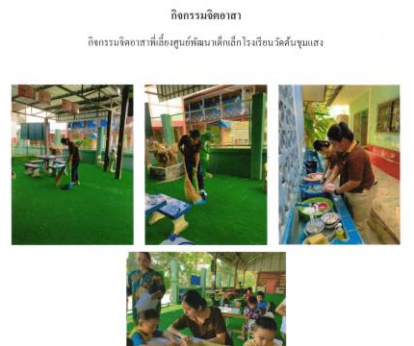

ชื่**อ-นามสกุล** นางสาวพรสวรรค์ ฤดีทัช วท.บ.4.7A สถานที่ ศูนย์พัฒนาเด็กเล็กโรงเรียนวัดดันขุมแสง ดำบองิ้วราย อำเภอดะพานพิน จังหวัดพิจิตร วันที่ 3 เมษายน 2566 เวตา 07.00 - 14.00 น. <mark>ลักษณะของกิจกรรม</mark> ทำความสะอาค<del>สู</del>นย์เด็กเล็กและช่วยคุณครูสอนหนังสือ

| หัน e . latitity =                                                                                                    | ซื่อ<br>โครงการ /กิจกรรมอิตอาสา               | สถานที่<br>ดำเนินไครงการ /กิจกรรม                                   | รัน / เดือน / บึ                         | Laci                                     | หน้ารั"<br>เกมีร์ชั่<br>มรั' (แระ) | ต์กษณะของที่จิตกรรม<br>(คงเธราสัยค)                                                        | ลายมีเขชื่อ<br>ผู้รับผิดของ<br>กิจกรรมไตรงการครื่อม<br>ประทับตรา (ถึงนี) |
|----------------------------------------------------------------------------------------------------|-----------------------------------------------|---------------------------------------------------------------------|------------------------------------------|------------------------------------------|------------------------------------|--------------------------------------------------------------------------------------------|--------------------------------------------------------------------------|
| 76.0 ε. Learning = 200 (1 × 3, 4, 1514) (143 - 151, 041) 1, 15/141 (153 - 151, 050) 1, 15/141 (154 - 152 - 151, 050) 1, 15/141 (154 - 152 - 151, 050) 1, 15/141                                                                  | เรียน e-Learning                              | กอหัก                                                               | 24 H. G. 2561                            | 19.00 - 11.00 H.                         | 1 51 45                            | 24 20 + 1 HANNE STALLAND                                                                   |                                                                          |
| ทิโดย c_ilearning room เม่า เข้าเมือง 1614 (10:00 - 17:00 1; 1/1)เม่า เมืองให้เกิดให้ กิตแน่ได้ก็ได้เฉ<br>รับการที่ไม่เกิดสามาร์<br>สำนารที่ไม่เกิดสามาร์<br>สำนารที่ไม่เกิดสามาร์<br>เกิดสามารถในการแต่งการการ ระดัดสนใบกิจกรรมที่มีประกับสามารถการการการการการการการการการการการการการก                                                                                                    | ן<br>Maw e-Learning                           | ายหมาย                                                              | 14 N.N. 1511                             | 19.00 - 20.00 H                          | 1 Pulm                             | รับวิทยามน ของมังค่องไป "ไม่ที่วันที่ที่ กามทั่วมกัว                                       |                                                                          |
|                                                                                                    | Man c-Learning                                | UND4                                                                | 24 N.G. 2546                             | 20.00 - 21.00 H                          | 1 22 84                            | ก่อนร้อากก็จ กิกเนยไทย์ หัวย                                                               |                                                                          |
| <ul> <li>คำนวงชั่วในรุ่ง เวลาดีตระดาด</li> <li>คำนวงชั่วในรุ่ง เวลาดีตระดาด</li> <li>คำนวงชั่วในรุ่ง เวลาดีตระดาด</li> <li>คำนวงชั่วในรามดีติดาสา/กระการ ขะต้องปนก็จกรรมที่ปุ่มจะไปกลาว</li> <li>คำนวงชั่วในรามดีติดาสา/กระการ ขะต้องปนก็จกรรมที่ปุ่มจะไปกลาว</li> <li>คำนวงชั่วในรุ่ง เวลาดีตระดาด</li> <li>คำนวงชั่วในรามดีติดาสา/กระการ ขะต้องปนก็จกรรมที่ปุ่มจะไปกลาว</li> <li>คำนวงชั่วในรามดีติดาสา/กระการ ขะต้องปนก็จกรรมที่ปุ่มจะไปกลาว</li> <li>คำนวงชั่วในกลาวกระการ กลาง เรื่องปลาก</li> <li>คำนวงชั่วในกลาวกระการ กลาง เรื่องปลาก</li> <li>คำนวงชั่วในกลาวกระการ กลาง เรื่องปลาก</li> <li>คำนวงชั่วในกลาวกระการ กลาง เรื่องปลาก</li> <li>คำนวงชั่วไม่ กลาง กลาง เรื่องปลาก</li> <li>คำนวงชั่วไม่ คำนวงรานกลาง กลาง เรื่องปลาก</li> <li>คำนวงชั่วไม่ กลางกลางกลาง เรื่องปลาก</li> <li>คำนวงชั่วไม่ กลางกลางกลาง เรื่องปลาก</li> <li>คำนวงชีวา กลางกลางกลาง เรื่องปลาก</li> <li>คำนวงชั่วไม่ คำนวงกลางกลางกลางกลางกลางกลางกลางกลางกลางกลา</li></ul>                                                                                                    |                                               |                                                                     |                                          |                                          |                                    | -                                                                                          |                                                                          |
| ອຳນາລະດຳເຊັ່ງ ແລະ ເພື່ອການຄຳເລີ້ອງ ແລະ ເພື່ອການຄຳເລີ້ອງ ເຊັ່ງ ເຊັ່<br>ເຊັ່ງ ເຊັ່ງ ເຊັ່ງ ເຊັ່ງ ເຊັ່ງ ເຊັ່ງ ເຊັ່ງ ເຊັ່ງ ເຊັ່ງ ເຊັ່ງ ເຊັ່ງ ເຊັ່ງ ເຊັ່ງ ເຊັ່ງ ເຊັ່ງ ເຊັ່ງ ເຊັ່ງ ເຊັ່ງ ເຊັ່ງ ເຊັ່ງ ເຊັ່ງ ເຊັ່ງ ເຊັ່ງ ເຊັ່ງ ເຊັ່ງ ເຊັ່ງ ເຊັ່ງ ເຊັ່ງ ເຊັ່ງ ເຊັ່ງ ເຊັ່ງ ເຊັ່ງ ເຊັ່ງ ເຊັ່ງ ເຊັ່ງ ເຊັ່ງ ເຊັ່ງ ເຊັ່ງ ເຊັ່ງ ເຊັ່ງ ເຊັ<br>ເຊັ່ງ ເຊັ່ງ ເຊັ່ງ<br>ເຊັ່ງ ເຊັ່ງ ເຊັ່ງ ເຊັ່ງ ເຊັ່ງ ເຊັ່ງ ເຊັ່ງ ເຊັ່ງ ເຊັ່ງ ເຊັ່ງ ເຊັ່ງ ເຊັ່ງ ເຊັ່ງ ເຊັ່ງ ເຊັ່ງ ເຊັ່ງ ເຊັ່ງ ເຊັ່ງ ເຊັ່<br>ເຊັ່ງ ເຊັ່ງ ເຊັ່ງ ເຊັ່ງ ເຊັ່ງ ເຊັ່ງ ເຊັ່ງ ເຊັ່ງ ເຊັ່ງ ເຊັ່ງ ເຊັ່ງ ເຊັ່ງ ເຊັ່ງ ເຊັ່ງ ເຊັ່ງ ເຊັ່ງ ເຊັ່ງ ເຊັ່ງ ເຊັ່ງ ເຊັ່ງ                                                         |                                               |                                                                     |                                          |                                          |                                    |                                                                                            |                                                                          |
| จำหวรร้าน (รามสิงเลต)<br>จำหวรร้าน (รามสิงเลต)<br>จำหวรร้าน (รามสิงเลต)<br>จำหวรร้าน (รามสิงเลต)<br>จำหวรร้านจำหรือสาวารจำนาน<br>สังกระนะของโตกรรมชิตตารารจะสิ่งสนุ่านี้ยากระเบียนในสาวานส์กระกรรมของการร้านการตรม และไปเสีร์นก่างสองแพนใน<br>สังกระนะของโตกรรมชิตตารารจะสิ่งสนุ่านสาวารจะกรรมสาวารจะกรรมสาวารจะกรรมสาวารจะกระตริญไปสู้กับสาวารจะ<br>๑. จำหวรร้านสีรากสาวที่จาก เป็นสาวารจะกราย เป็นสนุ่านจำหร้าง เราการกรที่การสาวารจะกรายสาวารจะกรมสาวารจะก<br>๑. จะกระตริมาสาวที่การกรรมชิตตารกรรมสาวารจะกรมสาวารจะกรมสาวารจะกรมสาวารจะกรมสาวารกรมสาวารจะกรมสาวารจะกรมสาวารจะกรม<br>จำหวรรมสาวารจะกรมสาวารจะกรมสาวารจะกรมสาวารกรมสาวารจะกรมสาวารกรมสาวารจะกรมสาวารจะกรมสาวารจะกรม<br>จะกรายจะกราย (เป็นสาวารจะกรรมสาวารกรมสาวารกรมสาวารกรมสาวารกรมสาวารกรมสาวารกรมสาวารกรมสาวารกรมสาวารกรมสาวารกรมสาวารกรม<br>จะกรายจะกรมสาวารกรมสาวารกรมสาวารกรมสาวารกรมสาวารกรมสาวารกรมสาวารกรมสาวารกรมสาวารกรมสาวารกรมสาวารกรมสาวารกรมสาวารกรม<br>เป็นสาวารกรรมสาวารกรมสาวารกรมสาวารกรมสาวารกรมสาวารกรมสาวารกรมสาวารกรมสาวารกรมสาวารกรม<br>กรายกรมสาวารกรรมสาวารกรมสาวารกรม<br>กรายกรมสาวารกรรมสาวารกรรมสาวารกรมสาวารกรมสาวารกรมสาวารกรมสาวารกรมสาวารกรมสาวารกรมสาวารกร<br>กรายกรมสาวารกรรมสาวารกรมสาวารถารายุศรรภารที่ที่ได้ไรกรมสาวารกรมสาวารกรมสาวารกรมสาวารกรมสาวารกรมสาวารกรมสาวารกรม<br>กรายกรมสาวารถารที่ได้ได้ได้กรายกรรมสาวารกรมสาวารกรมสาวารกรมสาวารกรมสาวารกรมสาวารกรมสาวารกรมสาวารกรมสาวารกรมสาวารกรมสาวารกรมสาวารกร<br>กรายกรมสาวารกรายกรรมสาวารกรรมสาวารกรมสาวารกรมสาวารกรมสาวารกรมสาวารกรมสาวารกรมสาวารกรมสาวารกรมสาวารกรมสาวารกรมสาวารกรมสาวารกรมสาวารกรมสาวารกรมสาวารกรมสาวารกรม<br>กรายกรมสาวารกรมสาวารกรรมสาวารารกรมสาวารกรมสาวารกรมสาวารกรมสาวารกร<br>กรายกรมสาวารกรายกรรมสาวารารกรรมสาวารกรมสาวารกรมสาวารกรมสาวารกรม<br>กรายกรมสาวารถารมารมสาวารารารารารารารารารารารารารารารารารกรมสาวารกรมสาวาราราร<br>กรารกรมสาวาราราราราราราราราราราราราราราราราราร |                                               |                                                                     |                                          |                                          |                                    |                                                                                            |                                                                          |
| ข้านระดับโนต (รามสังนตม)<br>ข้านระดับได้เรามัดข้อของการมีสามารถการมาสัมประโยชม์อยังจะมรามีลาก (การมีการที่สามารถหนึ่งโตการที่สาทารที่สามารถการ<br>ที่สามารถการที่สามารถการ ขะต้องเป็นที่ใจการมาสัมประโยชม์อยังจะกรรัฐสามารถทรามที่สามารถขนารของ และไม่ได้รับกำลอนนานไน<br>เดิดและสะการที่งาน<br>เดิดสามาร์ไม่เป็นการที่สามารถการที่สามารถให้เป็นแป้นที่สามารถทรามที่ทรงสามารถการที่สามารถของ<br>เดิดสามาร์ไม่ได้การแต่สามารถการที่สามารถให้ที่ในประโยชม์ข้างให้การการที่สามารถการที่สามารถของ และไม่ได้รับกำลอนนานไน<br>เดิดสามาร์ไม่ได้การเมืองการการที่สามารถมีการแต่สามาร์ไท้ที่ในสามารถทรงที่สามารถต่าง<br>เดิดสามาร์ไม่ได้การเมืองการการที่สามารถให้ที่ในสามารถทรงการที่สามารถการการที่สามารถต่างสามารถหลางการที่ที่สารมม<br>และ การครับการมีการการการการการการที่สามาร์การการการที่สามารถการการที่สามารถหลางที่กิจการม<br>และการครับการการการการการการการการการการการการการก                                                                                                    |                                               |                                                                     |                                          |                                          |                                    |                                                                                            |                                                                          |
| ***91.111112 ຈ. ຄ. ກິດຕາມຈິດອາການການການທີ່ເປັນເປັນເປັນເປັນເປັນເປັນເປັນເປັນການເຮັດສາຍເປັນເປັນການແມ່ນ ແລະມີເທີ່ຊີນກຳຫຍາມແກ່ນີ້.<br>ຄຳຄາຍມາກຈິດາ<br>ຄ. ຄຳແນນຂອດທີ່ຄາວການຄືອາດານການການຄົດໃນມີນອດການ ເປັນແມ່ນີ້ມີແມ່ນີ້ມີເປັນການທີ່ການແຜ່ນອດເຫັນການເຮັດໃນເປັນການການເຮັ<br>ຄ. ຄຳແນນຮັບມີນາຍາກການຄືອາດານການການການການການການການການການການການການກາ                                                                                                    |                                               | จำนวนชั่วโมง (รวมทั้งหมด)                                           |                                          |                                          | 40 12/12                           | จำนวนชั่วโมงรวมทั้งปีการศึกษา ค้องไม่น้อ                                                   | ຍກວ່າ ຫຣ ອົ່ວໃນຈ                                                         |
| a. จำนวนช้วแหก่จารรมตอ้าน จนใต้ ๙ จำนั้น/วัน กำรวบช่วในฯ แบงเป็น ช่วงเข้า เวลาการทำก็หารรม ๑๘.๐๐-๑๒.๐๐ น., ช้วงเป็น เวลาการทำก็จุกรรม<br>๑๕.๐๐-๑೬.๐๐ น. (เวลา ๑೬.๐๐-๑๓.๐๐ น. (ช่วงเวลาที่ทวับประทานอาหารเห็นจ จนไม่เป็นที่ไม่เกิดกรรม)                                                                                                    | ****มะกรณหา : ด. กิจกา<br>สักษณ์<br>๒. สักษณ์ | เรมชิตอาสา/โครงการ จะต้องเ<br>มะการจ้าง<br>มะของกิจกรรมชิตอาสา/โครง | ปันกิจกรรมที่มีประ<br>กร ต้องในใน้อยกว่า | โยชน์ต่อสังคมท<br>๓ กิจกรรม ( <u>พ</u> ั | รือสาธารณะ<br>านเป็นกิจกรร         | ละต้องไม่เป็นส่วนหนึ่งของการเรียนการสอน และ<br>นดักษณะเดียวกันทั้งหมด แต่ละกิจกรรมจะต้องไม | ไม่ได้รับค่าตอบแทนใน<br>ได้กัน)                                          |
|                                                                                                    | CUT                                           | urgalutifientssumbru selm :<br>o-se.oo u. (1787 se.oo-s             | e 62iue/71 n1511<br>m.co 11. (*351787    | กบเงบม งนไตซิบ<br>ขับกัชรับบริกาษี       | ตรา กราชรช น<br>ตราชาระที่ปลาย     | าการทำกิจิกรรม อส.๐๐-๗๒.๐๐ น., ซวงบาย เว<br>ะไม่เป็นชั่วโมงกิจกรรม)                        | ลาการทำกิจกรรม                                                           |

ะ ด้วยของ รัฐปิเม็ลขอบกิจกรรม/ตรงการ "ณะอยัง ผู้จึดหรือเจ้าของกิชกรรมใดอาสาโครงการ ที่บิดศึกษานร้าว่าม ลงลายชื่อ พร้อมประทันสราของหน่วยงาน (หรือ) ทุกครั้ง ๕. กรณีเรียน e.i.coming เป็นที่สารามจิตศารรณะ ให้บังจำนวนช้วยมงชานที่ระบุไว้ไม่เพื่อหน้าที่เห็น เพื่อเริ่มที่ได้รับเกล้าย

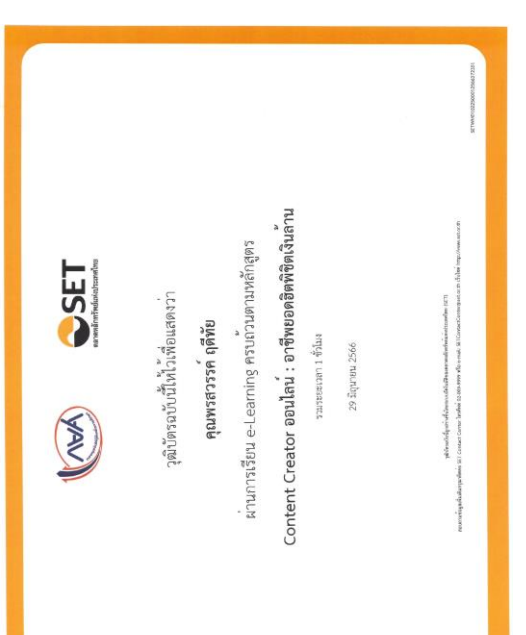

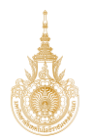

# การตรวจแบบคำขอกู้ยืม ในระบบ DSL

ที่เว็บไซต์กองทุนฯ www.studentloan.or.th

เข้ารหัสผู้ตรวจสอบรายการ เพื่อทำการตรวจสอบแบบคำขอกู้ยืมเงิน

- 1. กรอก ชื่อผู้ใช้งาน \* ด้วยรหัส เลขบัตรประชาชน ของผู้บริหารสถานศึกษา
- 2. กรอก รหัสผ่าน \* ด้วยรหัส ที่ผู้บริหารสถานศึกษากำหนดไว้
- 3. คลิกที่ ปุ่ม เข้าสู่ระบบ

| $\leftrightarrow$ $\rightarrow$ C $(a)$ institute.dsl.studentloan.or.th/#/los/login |                                                                                                    | r Q ૯ ☆ I 🛛 🙆 :                                                                                                    |
|-------------------------------------------------------------------------------------|----------------------------------------------------------------------------------------------------|----------------------------------------------------------------------------------------------------|
|                                                                                     | โบ้าสู่ระบบ กยศ. (สถานศึกษา)<br>ธิยุขังาน -<br>รหิตห่าน -<br>เซ้าสู่ระบ<br>เช้าสู่ระบ<br>มีเรลีตหัน สำหรับผู้จัดการสิทธิ์ อุงสุด | <ol> <li>กรอก ชื่อผู้ใช้งาน * ด้วยรหัส<br/>เลขบัตรประชาชน ของผู้บริหาร<br/>สถานศึกษา</li> <li>กรอก รหัสผ่าน * ด้วยรหัส ที่<br/>ผู้บริหารสถานศึกษากำหนดไว้</li> <li>ลิกกิ่า ปุ่ม เข้าสู่ระบบ</li> </ol> |
|                                                                                     | <u>เข้าสู่ระบบ ตัวแทนและการจัดการเอกสาร</u><br>⊙ เพื่อตำเนินการจัดทำสัญญากู้ยืมเงิน / แบบยืนยันการเปิกเงิน                       |                                                                                                    |

ที่เมนูด้ายซ้ายมือ เลือกเมนู ตรวจสอบแบบคำขอกู้ยืมเงิน

| $\leftrightarrow$ $\rightarrow$ C $$ institute.d          | dsl.studentloan.or.th/                  | #/manage-info/form-loan- | review              |      |               | 07 | Q \$ | * ( | <b>1</b> |
|-----------------------------------------------------------|-----------------------------------------|--------------------------|---------------------|------|---------------|----|------|-----|----------|
|                                                           |                                         |                          |                     | ស៊ូព | รวจสอบรายการ  | Ģ  |      |     | A        |
| หน้าแรก<br>การเตรียมการให้ภู้ยืนเงิน                      | <mark>อ้ยืนเงิน</mark><br>เลือกเมนู ตรา | วจสอบแบบคำขอ             | กู้ยืมเงิน          |      |               |    |      |     |          |
| จัดการข้อมูลกู้ยืม<br>ตรวจสอบแบบค่าขอกู้ยืมเจิเ           |                                         |                          |                     |      |               |    |      |     |          |
| บันทึกค่าเล่าเรียนตามทีลง 12<br>ทะเบียนจริง               | ระดับกา<br>🗸 ทั้งห                      | รศึกษา<br>มด 🗸           | ภาคเรียน<br>ทั้งหมด | ช้า  | นข<br>ทั้งหมด |    | ~    |     |          |
| ค้นหาสถานะผู้ภู้ยืมเงิน                                   |                                         |                          |                     |      |               |    |      |     |          |
| ตรวจสอบแบบคำขอเบิกเงิน<br>ภู้ยืมเกินหลักสูตร              | 10 - ถึง                                | 8                        |                     |      |               |    |      |     | - 1      |
| รายการไอนเงิน                                             | าน สาขา/ส                               | าขาวิชา                  | สาขางาน/หลักสูตร    | ~    |               |    |      |     | _        |
| ตรวจสอบคำขอยกเล็กคำขอ<br>กู้ยืมเจิน/สัญญา/แบบเนิก<br>เงิน |                                         | แสดง                     | กั้งหมด 🗸           | ăŋ   | งค่า          | ě  | ันหา |     |          |
| ประวัติศำขอยกเลิกศำขอกู้<br>ยืมเงิน/สัญญา/แบบเนิกเงิน     |                                         |                          |                     |      |               |    |      |     |          |

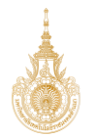

จะปรากฏหน้าจอ ตรวจสอบแบบคำขอกู้ยืมเงิน ดังภาพ

| <ul> <li>institute.dst.studentioa.nor.th/#/manage-info/form-toan-review</li> <li>institute.dst.studentioa.nor.th/#/manage-info/form-toan-review</li> <li>institute.dst.studentioa.nor.th/#/manage-info/form-toan</li></ul> |   |                               |            |                                                                                                    |                         |                        |                     |                               |
|----------------------------------------------------------------------------------------------------|---|-------------------------------|------------|----------------------------------------------------------------------------------------------------|-------------------------|------------------------|---------------------|-------------------------------|
|                                                                                                    | З | institute.dsl.studentloan.or. | .th/#/mana | ge-info/form-loa                                                                                                | in-review               |                        |                     | <b>07</b> Q 🖻                 |
| รองสอบแบบคำขอภู้ยืมเงิน         รองสอบสำน้อง         ด้วงว่อบการกับหา         บิการกิกงา       ระดับการกิกงา         บิการกิกงา       ระดับการกิกงา         2565       1         มักรา       ทั้งหมด         รับที่ยันกับของ         บาท       -         มีของสามของสามของ         บาท       -         มีของสามของ         มาก/สามาริก       สามงางวรก         มองก้องแกง       ทั้งหมด         มองก้องแกง       ทั้งหมด                                                                                                    | ) |                               |            |                                                                                                    |                         |                        | ผู้ตรวจส            | <del>เอ</del> บรายการ <u></u> |
|                                                                                                    |   |                               |            |                                                                                                    |                         |                        |                     |                               |
| ระดรรรรรษ         ขะสรรรรรรรรรรรรรรรรรรรรรรรรรรรรรรรรรรรร                                                                                                    |   | ตรวจสอบแบบคำขอกู้ยื           | มเงิน      |                                                                                                    |                         |                        |                     |                               |
| ชับระสอบ     ชับระสอบสินส์เรา       ป้าระสิกมา     กาลเรียน       ข้นปี     2565       2565     ที่หามด       มีที่มีเกิมออ       อาการที่มา       อาการที่มา       อาการที่มา       อาการที่มา       อาการที่มา       อาการที่มา       อาการที่มา       อาการที่มา       อาการที่มา       อาการที่มา       อาการที่มา       อาการที่มา       อาการที่มา       อาการที่มา       อาการที่มา       อาการที่มา                                                                                                    |   |                               |            | L.                                                                                                    |                         |                        |                     |                               |
|                                                                                                    |   | 550555850 0                   | ารวจสอบสาเ | 50                                                                                                    |                         |                        |                     |                               |
| ບີກາรสึกບາ s:ເວັບກາรสึกບາ ກາຍເຮືອບ ບໍ່ນໍບ<br>2565 √ ທີ່ຈາມຄ √ ທີ່ຈາມຄ √ ທີ່ຈາມຄ ✓<br>50เกี่ยนก้างอ<br>ຈາກ 🖆 - ີລີາ 🖆<br>ຄເນ-/ປรະເທດງິອາ/ແผนการเรียบ arun/สาขาววิชา arunงาน/หลักลูดร<br>ທີ່ຈາມສ ✓ ທີ່ຈາມສ ✓ ທີ່ຈາມສ ✓<br>ແลດວກ້ວຍບດ ✓<br>ໂລວທີ່ ດີມາ                                                                                                    |   | ตัวช่วยการค้นหา               |            |                                                                                                    |                         |                        |                     |                               |
| บารสกษา รอบการสกษา กาลเรย มน<br>2565 √ ที่งามด √ ทั้งามด √ ทั้งามด √<br>รับที่อันก้านอ<br>ขาก Ё - ธีง Ё<br>กณะ/ประเภารัยา/แผนการเรียน สาขา/สาขาวัยา สาขางาน/หลักสูดร<br>ทั้งหมด √ ทั้งหมด √ ทั้งหมด √<br>แสดงกั้งหมด √                                                                                                    |   |                               |            |                                                                                                    |                         |                        | a                   |                               |
| 2555       ับสมมัต       ับสมมัต       ับสมมัต       ับสมมัต       ับสมมัต       ั         รับที่ยืนต่านอ       ๑       ๑       ๑       ๑       ๑       ๑       ๑       ๑       ๑       ๑       ๑       ๑       ๑       ๑       ๑       ๑       ๑       ๑       ๑       ๑       ๑       ๑       ๑       ๑       ๑       ๑       ๑       ๑       ๑       ๑       ๑       ๑       ๑       ๑       ๑       ๑       ๑       ๑       ๑       ๑       ๑       ๑       ๑       ๑       ๑       ๑       ๑       ๑       ๑       ๑       ๑       ๑       ๑       ๑       ๑       ๑       ๑       ๑       ๑       ๑       ๑       ๑       ๑       ๑       ๑       ๑       ๑       ๑       ๑       ๑       ๑       ๑       ๑       ๑       ๑       ๑       ๑       ๑       ๑       ๑       ๑       ๑       ๑       ๑       ๑       ๑       ๑       ๑       ๑       ๑       ๑       ๑       ๑       ๑       ๑       ๑       ๑       ๑       ๑       ๑       ๑       ๑       ๑       ๑       ๑       ๑       ๑                                                                                                    |   | ปการศึกษา                     |            | ระดับการศึกษา                                                                                                   |                         | ภาคเรยน                | 800                 |                               |
| ວິນກໍຄົມການ<br>ຈາກ                                                                                                    |   | 2565                          | <b>`</b>   | ทงหมด                                                                                                    | ×                       | ทงหมด                  | • กงหมด             | ·                             |
| <ul> <li>อง</li> <li>อง</li> <li>สามา/สรรรรร</li> <li>สามา/สรรรรร</li> <li>ทั้งหมด</li> <li>ทั้งหมด</li> <li>ทั้งหมด</li> <li>มลดงกังหมด</li> <li>ส้างคำ</li> <li>ส้นหา</li> </ul>                                                                                                    |   | วันที่ยื่นคำขอ                |            | a                                                                                                    |                         |                        |                     |                               |
| ຄຸດປະປຣະເກາ5ອາງແຜນຕາຣເຮືອນ ລາຍງາ/ລາຍງອກ ລາຍການປະເສັດສູດຣ<br>້ຳຮ້າກມສ 🗸 ້ຳຮ້າກມສ 🧹 ້ຳຮ້າກມສ 🧹<br>ແສດວກ້ຳປະບາ                                                                                                    |   | จาก                           | Ö          | 04                                                                                                    | 8                       |                        |                     |                               |
| ทั้งหมด v ทั้งหมด v ทั้งหมด v<br>แสดงทั้งหมด v<br>ล้างค่า ดับก                                                                                                    |   | คณะ/ประเภทวิชา/แผนการเรียน    |            | สาขา/สาขาวิชา                                                                                                   |                         | สาขางาน/หลักสูตร       |                     |                               |
| แสดงทั้งหมด 🗸<br>ล้างค่า ค้นเก                                                                                                    |   | ทั้งหมด                       | ~          | ทั้งหมด                                                                                                    | ~                       | ทั้งหมด                | ~                   |                               |
| ส้างค่า คันหา                                                                                                    |   |                               |            |                                                                                                    | แสดงทั้                 | онио 🗸                 |                     |                               |
|                                                                                                    |   |                               |            |                                                                                                    |                         |                        | ล้างค่า             | ค้นหา                         |
|                                                                                                    |   |                               |            |                                                                                                    |                         |                        |                     |                               |
|                                                                                                    |   | "<br>ทั้งหมด 0 รายการ         |            |                                                                                                    |                         |                        |                     |                               |
|                                                                                                    |   | วันที่ยื่นดำขอ                | ชื่อ - นาเ | สกล                                                                                                    | ระดับการศึกษา ชั้นปี/ภา | คเรียน คณะ/ประเภทวิชา/ | สาขา/สาขางาน/หลักสต | เร สถานะคำขอ/สถานะ            |
| ก้งหมด 0 รายการ<br>กังหมด 0 รายการ<br>วันที่ยืนด้ายอน ซึ่อ - เานเลอล ระดับการอีนเก ขั้นปีของเรียน คระ/ประเภารัตน สามา/สาขางชน/ผลิตสาร สามแะจัขอ/สตามะ                                                                                                    |   |                               | 00 01      | in the second second second second second second second second second second second second second second second | Second Second           | nisou nuarosianison    | anonanononannanga   |                               |

ข้อแนะนำ : ให้ผู้ตรวจสอบข้อมูลกรอกข้อมูลของผู้กู้ยืมที่ต้องการตรวจแบบคำขอกู้ยืม ทีละราย ในตัวช่วยการ ค้นหา ช่องใดช่องหนึ่ง แล้วกดปุ่ม ค้นหา จะปรากฏ รายละเอียดคำขอกู้ยืมเงิน ของผู้กู้ยืมรายที่ต้องการตรวจแบบ คำขอกู้ยืม ดังภาพ

| รอตรวจสอบ                                                            | ตรวจสอบสำเร็จ |               |                         |                                       |          |                          |                                                         |
|----------------------------------------------------------------------|---------------|---------------|-------------------------|---------------------------------------|----------|--------------------------|---------------------------------------------------------|
| ตัวช่วยการค้นหา                                                      |               |               |                         |                                       |          |                          |                                                         |
| ปีการศึกษา                                                           |               | ระดับการศึกษา |                         | ภาคเรียน                              |          | ชั้นปี                   |                                                         |
| 2565                                                                 | ~             | ทั้งหมด       | ~                       | ทั้งหมด                               | ~        | ทั้งหมด                  | ~                                                       |
| วันที่ยื่นคำขอ                                                       |               |               |                         |                                       |          |                          |                                                         |
| จาก                                                                  | <b>—</b> -    | ถึง           | Ċ                       |                                       |          |                          |                                                         |
| คณะ/ประเภทวิชา/แผนการเรียน                                           |               | สาขา/สาขาวิชา |                         | สาขางาน/หลักสูตร                      |          |                          |                                                         |
| ทั้งหมด                                                              | ~             | ทั้งหมด       | ~                       | ทั้งหมด                               | ~        |                          |                                                         |
|                                                                      |               |               |                         |                                       |          |                          |                                                         |
| รายละเอียดคำขอภู้ยืมเงิน<br>กังหมด 39 รายการ                         |               |               |                         |                                       |          | ส้างค่า                  | คันหา ± ดาวน์เหลดรายชื่อ                                |
| รายละเอียดคำบอภู้ยิมเงิน<br>ถึงหมด 39 ราชการ<br>วันที่ชั่นก่าชอ      | ชื่อ - นามส   | ฑุล           | ระดับการศึกษา ชั้นปี/ภา | คเรียน คณะ/ประเภทวิชา/<br>แผนการเรียน | สาขา/สาข | ส้างค่า<br>างาน/หลักสูตร | สัมหา<br>ป ตาวน์เหลดรายชื่อ<br>สถานะกำขอ/สถานะ<br>สัญญา |
| รายละเอียดกำบอทู้ยีมเงิน<br>ทั้งหมด 39 ราชการ<br>วันที่ชั่นกำบอ<br>1 | ชื่อ - นามส   | ηa            | ระดับการศึกษา ขึ้นปี/ภา | คเรียน คณะ/ประเภทวิชา/<br>แผนการเรียน | สาขา/สาย | ส้างค่า<br>างาน/หลักสูตร | ลับหา                                                   |

ให้คลิกที่ปุ่ม รูปแว่นขยาย เพื่อเข้าหน้าจอ ตรวจสอบแบบคำขอกู้ยืมเงินของผู้กู้ยืม ทีละราย โดยมีรายละเอียดดังนี้

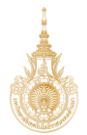

**ส่วนที่ 1 ตรวจสอบข้อมูลการศึกษา** ได้แก่ ข้อมูลผู้กู้ยืม, ข้อมูลการติดต่อ, ข้อมูลการศึกษา

ให้ผู้ตรวจสอบรายการ ตรวจสอบข้อมูลของผู้กู้ยืม ถูกต้องหรือไม่ จะสามารถแก้ไขข้อมูลได้ เฉพาะส่วนที่ เป็น ข้อมูลการศึกษาของผู้กู้ยืมเท่านั้น หากข้อมูลถูกต้องแล้ว ให้ทำการกดปุ่ม ถัดไป ดังภาพ

| ຕຣວຈ<br>ກາ             | สอบข้อมูล ตรวจสอเ<br>เรศึกษา ผู้ทู้ยืม   | ข้อมูล ตรวจสอบข้อมูล<br>เงิน ปิดา มารดา<br>หรือผู้ปกครอง         | 4<br>ตรวจสอบ<br>คุณสมบัติผู้ภู้ยืม | ส่วนที่ 1 ตรวจสอบข้อมูลการศึกฯ |
|------------------------|------------------------------------------|------------------------------------------------------------------|------------------------------------|--------------------------------|
| 4104                   | าว เฉืองน กองเช่ง                        |                                                                  |                                    |                                |
| an លេខ<br>៦ម៉ូន៖F      | <sub>เวออ</sub><br>หว่างสถานศึกษาตรวจสอบ | เลขที่คำขอฎัยีมเงิน<br>L2565001212100004                         |                                    | ประวัติการทำรายการ             |
| ข้อมูลผู้เ             | ັງຍົມເຈັບ                                |                                                                  |                                    |                                |
| ชื่อ -<br>เลขป         | นามสกุล<br>ระจำดัวประชาชน                | นางสาว ณิชมน กองเปง<br>1-5201-01168-54-7                         | วัน เดือน ปีเกิด<br>อายุ           | 23 ส.ศ. 2545<br>20 ปี          |
| ข้อมูลกา               | รติดต่อ                                  |                                                                  |                                    |                                |
| เบอร <b>์</b><br>อีเมล | โทรศัพท์บ้าน                             | -<br>nichamon23082545@gmail.com                                  | เบอร์โทรศัพท์มือถือ                | 091-715-3890                   |
|                        |                                          |                                                                  |                                    |                                |
| ข้อมูล                 | การศึกษา                                 |                                                                  |                                    |                                |
| ปีการ<br>ระดับ         | ศึกษา<br>การศึกษา                        | 2565<br>ປຈີលູຜູາຄຈີ                                              | ภาคเรียน                           | 1                              |
| ชื่อส <i>เ</i><br>คณะ  | านศึกษา                                  | มหาวิทยาลัยเทคโนโลยีราชมงคลล้านน<br>คณะบริหารธุรกิจและศิลปศาสตร์ | ก ลำปาง                            |                                |
| หลัก <b>รุ</b><br>เวลา | รุตร<br>การศึกษาตามหลักสูตร              |                                                                  |                                    |                                |
| ชื่อ -<br>เกรด         | นามสกุล<br>เฉลี่ยสะสมของปีการศึกษาก่อน   | 3.bZ                                                             | ชนบทจะกู                           | 65641101009-2<br>สัมชิศ 1      |
| หน้า/                  | <i>่</i> ระดับการศึกษาก่อนหน้า           |                                                                  |                                    |                                |
|                        |                                          |                                                                  |                                    | 🖉 แก้ไขข้อมูลการศึกษา          |
|                        |                                          |                                                                  |                                    |                                |

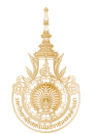

เมื่อกดปุ่ม ถัดไป แล้ว จะปรากฏหน้าจอแสดง **ส่วนที่ 2 ตรวจสอบข้อมูลผู้กู้ยืมเงิน** ได้แก่ จำนวนพี่น้องที่กำลัง ศึกษาอยู่, คุณสมบัติของผู้กู้ยืม, ข้อมูลอาชีพ, ข้อมูลที่อยู่ตามทะเบียนบ้าน และให้แนบเอกสารของผู้กู้ยืมประกอบ ได้แก่ สำเนาบัตรประจำตัวประชาชนของผู้กู้ยืม, หนังสือยินยอมให้เปิดเผยข้อมูลของผู้กู้ยืม โดยเอกสารที่แนบ จะต้องรับรองสำเนาถูกต้องพร้อมลงลายมือชื่อของเจ้าของเอกสาร ก่อนที่จะทำการแสกนไฟล์แนบในระบบ

| า<br>ตรรวงสอบข้อมูล ต<br>การศึกษา                                                                                                    | รรวสอบข้อมูล<br>ผู้ผู้ขึ้มเงิน ยิดา มารดา<br>หรือผู้ปกครอง                                                                                                    | 4<br>กรวจสอบ<br>คุณสมบัติผู้กู้ยืมเงิน                                                                                                    | 5<br>ยันขันข้อมูล                                                  | 6<br>สำเร็จ          |  |
|----------------------------------------------------------------------------------------------------|----------------------------------------------------------------------------------------------------|----------------------------------------------------------------------------------------------------|--------------------------------------------------------------------|----------------------|--|
| สถานะคำขอ<br>อยู่ระหว่างสถานศึกษาตร                                                                                                    | เลขที่คำขอกู้ยืมเงิน<br>วจสอบ                                                                                                    |                                                                                                    | ( )<br>(                                                           | ระวัติการทำรายการ    |  |
| ข้อมูลผู้กู้ยืมเงิน                                                                                                    |                                                                                                    |                                                                                                    |                                                                    |                      |  |
| จำนวนพี่น้องที่กำลังศึกษาอยู่<br>(ไม่รวมผู้กู้ยืมเงิน)                                                                                                    | ไม่มี                                                                                                    |                                                                                                    |                                                                    |                      |  |
| ไม่เป็นผู้ทำจิงการที่กับจารณ์<br>เฉพาะสำหรับการที่กับจะคูมี<br>ไข่ รำหน่ามัวไม่เคยเรียมจะ<br>ไม่เป็นผู้ปฏิบัติหามและรับเร้า<br>กำหนดเป็นอย่ายั่งในคุณส<br>ไข่ รำหน่าไปหน่ายังคุณ<br>ไข่ รำหน่าไปเก็บวิบาุณกา<br>ไม่เป็นผู้ที่เป็นหรือไม่ตอบู้ไหม่<br>ไม่เป็นหรือไม่ตอบู้ไหม่<br>ไม่เป็นผู้ที่เป็นหรือเตอเป็นผู้ที่<br>ไข่ รำหน่าไม่เกิดบร้องคะเป็นผู้ที่มีต | ปรัญญาสถิโตสาราได้สาราชั่นมาก่อน เว้งแต่ง<br>สื่อการที่ความถึงหมายใส่กับขะปล<br>หลังการที่ความสำหรับ<br>เดือนหรือทำจ้างประจำในหน่วยงามของรัฐหรือเอ<br>มัติเฉพาะสำหรับการให้เริ่มผู้สินที่อาการที่การกั<br>เหลือหารอื่นเริ่มเพื่อนจากในหน่วยงามของรัฐหรือเอ<br>ภูทศาลมีค่าได้ไปเป็น "บุคคลเล้นและลาย"<br>พร้าทุกโดยสิหาณาให้เห็นสูงให้จำกุก เว้นแต่เป็นไ<br>มนูปกรับโหรง่าทุกโดยสามมีก่าทึกๆ เว้นแต่เป็นไ<br>มนูปกรับโหรง่าทุกโดยสามมีก่าทึกๆ เว้นแต่เป็นไ<br>มีสมัยส่วาราหนี้กับกองทุน เว้นแต่จะได้ช่าวเหน้าได้เกินกองทุน | ะได้กำหนดเป็นอย่างอื่นในดูเอสม<br>กระเป็นดักษณะเดิมเวลา เว็บเด่ง<br>ผณหนึ่งตักเอสะใด<br>เรชนและทำงานแบบเดิมเวลา<br>กษล่าหวันกวามมิตที่ได้กระห่าได<br>กษล่าหวันกวามมิตที่ได้กระห่าได<br>หรับถ้วนแล้ว | บัต<br>ใต้<br>รับโทนจำกุกโดยศาลมีค่าที                             | พากษา ยีงที่สุดให้จำ |  |
| ข้อมูลอาซีพ                                                                                                    |                                                                                                    |                                                                                                    |                                                                    |                      |  |
| อาชีพ<br>ประเภทรายได้                                                                                                    | นักเรียน∕นักศึกษา<br>ไม่มีรายได้                                                                                                    |                                                                                                    |                                                                    |                      |  |
| ข้อมูลที่อยู่ตามทะเบียนบ้าน                                                                                                    |                                                                                                    |                                                                                                    |                                                                    |                      |  |
| เลขที่อยู่<br>ขั้นที่<br>หมู่บ้าน<br>ดรอก<br>ถนน<br>ถนน<br>อำเภอ/เขด<br>รห้ดไปวษณีย์                                                                                                    |                                                                                                    | อาคาร<br>พ้องที่<br>หมู่ที่<br>ชอย<br>ด้าบล/แขวง<br>จังหวัด                                                                                                    |                                                                    |                      |  |
| ข้อมูลที่อยู่ปัจจุบัน                                                                                                    |                                                                                                    |                                                                                                    |                                                                    |                      |  |
| ที่อยู่                                                                                                    | ตามที่อยู่ทะเบียนบ้าน                                                                                                    |                                                                                                    |                                                                    |                      |  |
| <sub>ขอมูล</sub> ทอยูเนการจัดสงเอกสาร<br>พื่อยู่                                                                                                    | ตามที่อยู่ทะเบียนบ้าน                                                                                                    |                                                                                                    |                                                                    |                      |  |
| 1. หนังสือให้ความยืนยอม<br>เงิน)<br>* <u>สำถัญ</u> : กรุณาตรวจสอบเอกเ<br>Ø DSL_IMAGE_16591:                                                                                                    | เป็ดเผยข้อมูลและสำเนาบัตรประชาชน<br>กรให้ลัแมนทุกอนับก่อนกอยืนอัน "เอกสารถูกต้อ<br>55522291.jog                                                                                                    | (ຜູ້ກູ້ຍົນ                                                                                                    | <ul> <li>เอกสารถูกต้อง</li> <li>แข้นจะเปลามารถกำชั้นตอน</li> </ul> | X tonmstügndoo       |  |
| @ DSL_IMAGE_16591                                                                                                    | 6537343.jpg                                                                                                    |                                                                                                    |                                                                    |                      |  |

ให้ผู้ตรวจสอบรายการ เปิดไฟล์ที่แนบทีละไฟล์ เพื่อตรวจสอบความถูกต้องในเอกสาร

ข้อสังเกต : หากเอกสารที่ตรวจสอบครบทุกไฟล์ ถูกต้อง สถานะจะขึ้น เครื่องหมายถูก สีเขียว หลังไฟล์เอกสารที่ แนบ และคลิกเลือกตรงที่ เอกสารถูกต้อง (จะขึ้นข้อความเป็นสีเขียว)

| 1. หนังสือให้ความยืนยอมเปิดเผยข้อมูลและสำเนาบัตรประชาชน (ผู้กู้ยืม 🗸 เอกสารถูกต้อง 🔀 เอกสารไม่ถูกต้อง<br>เงิน)                               |
|----------------------------------------------------------------------------------------------------|
| * <u>สำคัญ</u> : กรุณาตรวจขอบเอกสารไฟล์แบบทุกอบับก่อนกดยืบขัน "เอกสารถูกต้อง" หรือ "เอกสารไม่ถูกต้อง" มีเช่นนั้นจะไม่สามารถทำขั้นตอนต่อไปได้ |
|                                                                                                    |
| ช้อนกลับ ซือน                                                                                                    |

# ตัวอย่างไฟล์เอกสาร หนังสือให้ความยินยอมในการเปิดเผยข้อมูลของผู้กู้ยืม

<u>ตัวอย่าง</u> : หนังสือให้ความยินยอมในการเปิดเผยข้อมูล (ผู้กู้ยืม)

หนังสือให้ความยินยอมในการเปิดเผยข้อมูล

เขียนที่ 52 9.9 ส ส ชานกราว 6. เชื่อ 2. สมบุโลก

|                                |                                |                       | วันที่ 11 เดื  | อน เฆษารณ            | W.M. 2566        |
|--------------------------------|--------------------------------|-----------------------|----------------|----------------------|------------------|
| ข้าพเจ้า                       | นุรย์ / นุรร์ / นางสาว แล้นสัว | ย และใจอี             |                |                      | . อายุ19บี       |
| บัตรประจำตัวประช               | าชนเลขที่ 1 - 2 - 3 -          | 4-5-6                 | - 7-8-         | 9-1-0                | 0-0-0            |
| ที่อยู่ปัจจุบันเลขุที่         | <u>52</u> หมู่ที่              |                       | ถนน            | -                    | ตำบล/            |
| แขวง <u>ช่านกกว</u>            | - XXX XXX                      |                       | รังห<br>รรรรส  | วัด <u>พิษษุ</u> ไอก |                  |
| เทรศพทยะ<br>ข้าพเจ้ามีฐานะเป็น | 🗹 ผู้ยื่นคำขอกู้ยืมเงิน 🛛 ผู้  | Emait<br>้แทนโดยชอบธร | รม/ผู้ปกครอง E | ] คู่สมรสของผู้ยื่   | ้นคำขอกู้ยืมเงิน |
| ของ                            | -                              |                       | ผ้ก้ยืมเงินกอ  | งทนเงินให้ก้ยืมเพื่  | อการศึกษา        |

โดยหนังสือฉบับนี้ ข้าพเจ้าให้ความยินยอม ดังนี้

- ยินยอมให้กองทุนเงินให้กู้ยืมเพื่อการศึกษาขอข้อมูลส่วนบุคคลของข้าพเจ้าจากหน่วยงานหรือองค์กร ทั้งภาครัฐ และเอกชน หรือบุคคลใด ซึ่งเป็นผู้ครอบครองข้อมูลส่วนบุคคลของข้าพเจ้าเพื่อการให้กู้ยืม การติดตามหนี้ และการดำเนินการใด ๆ ได้ตามวัตถุประสงค์ของกองทุนเงินให้กู้ยืมเพื่อการศึกษา
- 2. ยินยอมให้หน่วยงานหรือองค์กร ทั้งภาครัฐ และเอกชน หรือบุคคลใด ซึ่งเป็นผู้ควบคุมหรือครอบครอง ข้อมูลส่วนบุคคลของข้าพเจ้า เปิดเผย และ/หรือแลกเปลี่ยนข้อมูลส่วนบุคคลของข้าพเจ้าให้แก่ กองทุนเงินให้กู้ยืมเพื่อการศึกษาเพื่อการให้กู้ยืม การติดตามหนี้ และการดำเนินการใด ๆ ได้ ตามวัตถุประสงค์ของกองทุนเงินให้กู้ยืมเพื่อการศึกษา
- ข้าพเจ้าจะไม่เพิกถอนการให้ความยินยอมตามหนังสือนี้ เว้นแต่จะได้รับความเห็นชอบจากกองทุน เงินให้ภู้ยืมเพื่อการศึกษาเป็นลายลักษณ์อักษร
- 4. ให้ถือว่าคู่ฉบับและบรรดาสำเนาภาพถ่าย ข้อมูลอิเล็กทรอนิกส์ หรือโทรสารที่ทำสำเนาขึ้น จากหนังสือ ให้ความยินยอมฉบับนี้โดยการถ่ายสำเนาถ่ายภาพ หรือบันทึกไว้ไม่ว่าในรูปแบบใด ๆ เป็นหลักฐาน ในการให้ความยินยอมของข้าพเจ้าเช่นเดียวกัน

ข้าพเจ้าได้อ่านและเข้าใจข้อความในหนังสือให้ความยินยอมในการเปิดเผยข้อมูลฉบับนี้โดยตลอดแล้ว จึงได้ลงลายมือชื่อไว้เป็นหลักฐาน ณ วัน เดือน ปี ที่ระบุข้างต้น

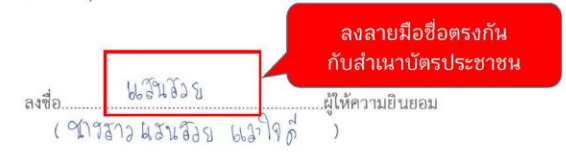

หมายเหตุ : ข้าพเจ้าได้แนบสำเนาบัตรประจำตัวประชาชน หรือสำเนาเอกสารที่ทางราชการออกให้แทนบัตรประจำตัวประชาชน พร้อมรับรองสำเนาถูกต้องแนบท้ายหนังสือนี้ด้วย

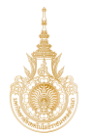

ตัวอย่างไฟล์เอกสาร สำเนาบัตรประจำตัวประชาชนของผู้กู้ยืม

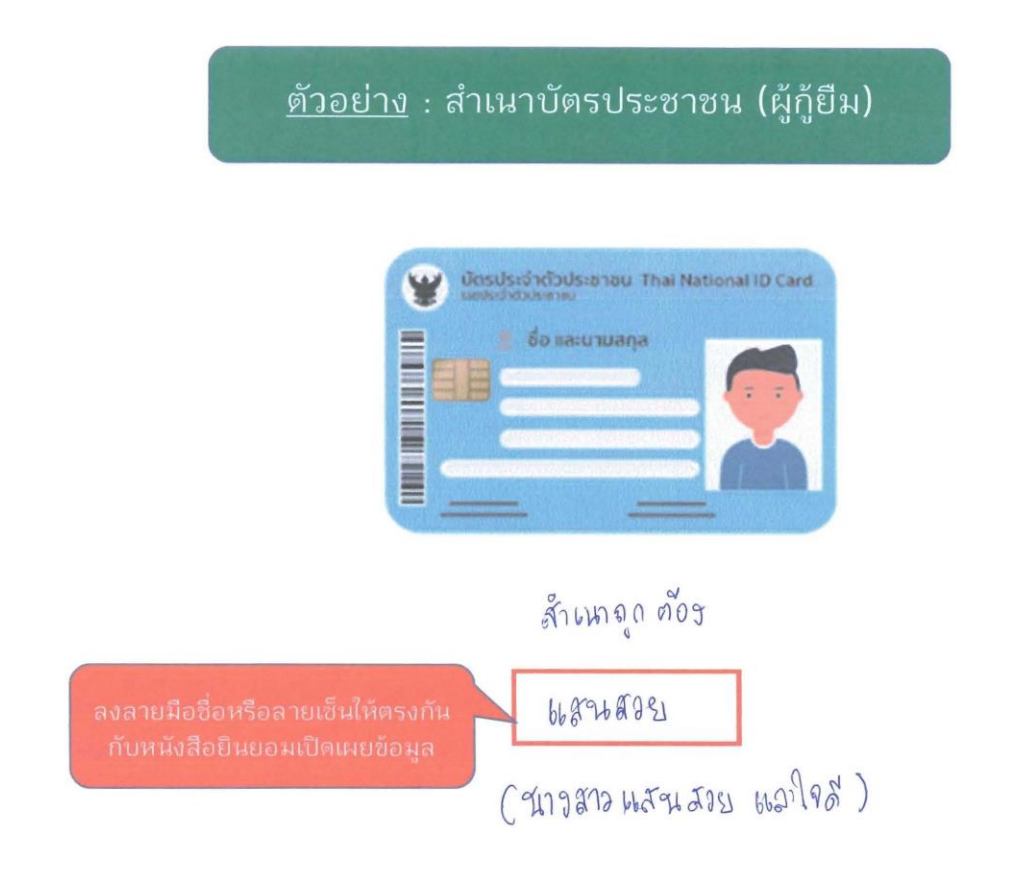

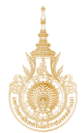

แต่หากว่า ผู้ตรวจสอบรายการ เปิดไฟล์ที่แนบแล้ว พบว่าไฟล์เอกสารที่แนบมาไม่ถูกต้อง คลิกเลือกตรงที่ เอกสาร ไม่ถูกต้อง (จะขึ้นข้อความเป็นสีแดง) และให้ทำการ ระบุเหตุผลให้ผู้กู้ยืมทราบด้วยว่า เพราะสาเหตุอะไรที่ไม่ ถูกต้อง ต่อจากนั้นให้กดปุ่ม ถัดไป

| 1. หนังสือให้ความยินยอมเปิดเผยข้อ<br>เงิน)                                                                                                    | อมูลและสำเนาบัตรประชาชน (ผู้กู้ยืม                                                                                                  | เอกสารถูกต้อง                                                                           | 🔕 เอกสารไม่ถูกต้อง                | ]       |
|----------------------------------------------------------------------------------------------------|----------------------------------------------------------------------------------------------------|-----------------------------------------------------------------------------------------|-----------------------------------|---------|
| * <u>สำนัญ</u> : กรุณาตรวจสอบเอกสารไฟล์แบบท<br>เหตุผล<br>กรุณาเลือก<br>เอกสารไม่ชัดเจน<br>ข้อมูลในเอกสารไม่ดูกต้อง<br>แบบแอกสารไม่ได้<br>อื่นๆ (ไปรดระบุ)<br>ระยะสาวสา                  | ກວບັບກ່ອນກວຍົນຍັນ "ເອກສາຮຖູກດ້ອง" หรือ "ເອກສ<br>ອຸ                                                                                  | ารไปถูกต้อง" มิเช่นนั้นจะไม่สามารกทำขั้น                                                | ตอมต่อไปได้                       |         |
|                                                                                                    |                                                                                                    |                                                                                         |                                   |         |
| 1. หนังสือให้ความยินยอมเปิดเผยข้ะ<br>เงิน)                                                                                                    | อมูลและส่ำเนาบัตรประชาชน (ผู้กู้ยืม                                                                                                 | เอกสารถูกต้อง                                                                           | 👩 เอกสารไม่ถูกต้อง                | ]       |
| <ol> <li>หนังสือให้ความยินยอมเปิดเผยข้ะ<br/>เงิน)</li> <li>สำภัณ : กรุณาตรวจสอบเอกสารโฟล์แบบทู<br/>เชตหล</li> </ol>                                                                     | วมูลและสำเนาบัตรประชาชน (ผู้กู้ยืม<br>กองับก่อนกอยืนชัน "เอกสารถูกต้อง" หรือ "เอกส                                                  | เอกสารถูกต้อง<br>ารใน่ถูกต้อง" มีเช่นนั้นจะใน่สามารถกำนั้น                              | 🔹 เอกสารไม่ถูกต้อง<br>ตอมต่อไปได้ | ]       |
| <ol> <li>หนังสือให้ความยินยอมเปิดเผยข้ะ<br/>เงิน)</li> <li>* <u>สำคัญ</u> : กรุณาตรวจสอบเอกสารใพล์แบบทู<br/>เหตุผล</li> <li>ฮื่นๆ (โปรดระบุ)</li> <li>โร</li></ol>                      | วมูลและสำเนาบัตรประชาชน (ผู้กู้ยืม<br>กอบับก่อนกดยืนยิน "เอกสารถูกต้อง" หรือ "เอกส<br>หันศ.เอาไฟเลีซีอว่า เอกสาร 10.pdf ออกคะ 1     | เอกสารถูกต้อง<br>ารไม่ถูกต้อง" มีเช่นนั้นจะไม่สามารถศำขั้น<br>ท่ามแานมาคะ               | เอกสารไม่ถูกต้อง<br>ตอมต่อไปได้   |         |
| 1. หนังสือให้ความยินยอมเปิดเผยข้ะ<br>เงิน)<br>* <u>สำคัญ</u> : กรุณาตรวจสอบเอกสารไฟล์แบบท<br>เหตุผล<br>อื่นๆ (ไปรงชานุ) V โร<br>                                                        | วมูลและสำเนาบัตรประชาชน (ผู้กู้ยืม<br>กอบับก่อนกดยืนยัน "เอกสารถูกต้อง" หรือ "เอกส<br>กันศ.เอาไฟล์ชี้อว่า เอกสาร 10.pdf ออกคะ 1     | เอกสารถูกต้อง<br>ารไม่ถูกต้อง" มีเช่นนั้นจะไม่สามารถทำขึ้น<br>ท่ามแาณมาค <mark>ะ</mark> | เอกสารไม่ถูกต้อง                  |         |
| <ol> <li>หนังสือให้ความยินยอมเปิดเผยข้ะ<br/>เงิน)</li> <li>* สำคัญ: กรุณาตรวจสอบเอกสารไฟล์แบบทุ<br/>ษณุผล</li> <li>อันๆ (โปรตระบุ) V โร<br/>เอนา 10.pdf</li> <li>ขามันต์.pdf</li> </ol> | อมูลและสำเนาบัตรประชาชน (ผู้กู้ยืม<br>กอบับก่อนกอยินยัน "เอกสารถูกต้อง" หรือ "เอกส<br>ห์นศ.เอาไฟด์ชี่อว่า เอกสาร 10.pdf ออกคะ 1<br> | เอกสารถูกต้อง<br>ารไม่ถูกต้อง" มิเช่นนั้นจะไม่สามารถทำขั้น<br>โามแรมมาค <mark>ะ</mark>  | เอกสารไม่ถูกต้อง                  |         |
| 1. หนังสือให้ความยินยอมเปิดเผยข้ะ<br>เงิน)<br>* <u>สำคัญ</u> : กรุณาตรวจสองเอกสารใฟล์แบบๆ<br>เหตุผล<br>ยึนๆ (ไปรดระบุ) V โา<br><br><br><br>                                             | วมูลและสำเนาบัตรประชาชน (ผู้กู้ยื่ม<br>กอบับก่อนกอยืนยิน "เอกสารถูกต้อง" หรือ "เอกส<br>ห์นศ.เอาไฟเล่ชี่อว่า เอกสาร 10.pdf ออกคะ ห   | เอกสารถูกต้อง<br>ารชีบถูกต้อง" ปีเช่นนั้นจะไม่สามารถทำขั้น<br>ทำมแนนมาคร                | constituçandoo                    | Vindows |

หากว่า ไฟล์เอกสารที่แนบมาถูกต้อง คลิกเลือกตรงที่ เอกสารถูกต้อง (จะขึ้นข้อความเป็นสีเขียว) จากนั้นให้กดปุ่ม ถัดไป

| 1. หนังสือให้ความยินยอมเปิดเผยข้อมูลและสำเนาบัตรประชาช<br>เงิน)                                                                                         | ມ (ຜູ້ກູ້ຍົມ 🥑 ເອກສາຣຖກຕ້ອນ ເອກສາຣໃນ່ຖຸກຕ້ອນ                           |
|----------------------------------------------------------------------------------------------------|------------------------------------------------------------------------|
| * <u>ຄຳຄັນ</u> : ກຣຸດກວຣວລອບເອກສາຣໄຟລິແບບຖາວບັບກ່ອນກວຍົບບິນ "ເອກສາຣູກດີ<br>Ø <u>DSL_IMAGE_1659166522291.jpg</u><br>Ø <u>DSL_IMAGE_1659166537343.jpg</u> | อง หรือ "เอกสารไม่ถูกต้อง" มีเช่นนั้นจะไม่สามารถทำขั้นตอนต่อไปได้<br>✓ |
| ข้อมาลับ                                                                                                    | ňalu                                                                   |

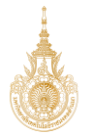

ส่วนที่ 3 ตรวจสอบข้อมูลบิดา-มารดา หรือผู้ปกครอง จะแสดงข้อมูล ได้แก่ ความพันธ์, ชื่อ-สกุล, เลข บัตรประจำตัวประชาชน, เบอร์โทรศัพท์มือถือ, ระดับการศึกษา, อาชีพ, รายได้ต่อปี

และให้แนบเอกสารของผู้ปกครองประกอบ ได้แก่ สำเนาบัตรประจำตัวประชาชนของผู้ปกครอง, หนังสือ ยินยอมให้เปิดเผยข้อมูลของผู้ปกครอง, หนังสือรับรองรายได้ครอบครัว (กยศ.102), สำเนาบัตรเจ้างหน้าที่ของรัฐ โดยเอกสารที่แนบจะต้องรับรองสำเนาถูกต้องพร้อมลงลายมือชื่อของเจ้าของเอกสาร ก่อนที่จะทำการแสกนไฟล์ แนบในระบบ

| ตรวจสอบแบบคำขะ<br>1<br>ตรวจสอบข้อยูล<br>การศึกษา                  | ญัยืมเงิน<br>2<br>ตรวจสชมป์อนูล<br>ผู้ดูขีมเงิน | 3<br>ตรวจสอบข้อมูล<br>มัตา มารดา<br>หรือผู้ปกครอง | 4<br>ตรวจสอบ<br>กุณสมปติผู้รู้ยืมเงิน                                | 5<br>ຍົມບັນປ້ອນູລ       | 6<br>สำเร็จ        |
|-------------------------------------------------------------------|-------------------------------------------------|---------------------------------------------------|----------------------------------------------------------------------|-------------------------|--------------------|
| <sup>สถานเก็ยอ</sup><br>อยู่ระหว่างสถานศึกษาต                     | เรวจสอบ                                         | ที่ท่ายอรู้ยืมเงิน                                |                                                                      |                         | ประวัติการกำราชการ |
| สถานภาพสมรสของ ปี                                                 | ดา มารดา                                        |                                                   |                                                                      |                         |                    |
| สถานภาพ                                                           | อยู่ด้วยกัน                                     |                                                   |                                                                      |                         |                    |
| ข้อมูลบิดา                                                        |                                                 |                                                   |                                                                      |                         |                    |
| ความสัมพันธ์<br>ชื่อ - นามสกุล<br>เลขบัตรประจำตัวประชาชา<br>อีเมล |                                                 |                                                   | สัญชาติ<br>เบอร์โทรศัพท์บ้าน<br>เบอร์โทรศัพท์มือถือ<br>ระดับการศึกษา |                         |                    |
| อาชีพ<br>ประเภทรายได้<br>ระบุงาน                                  |                                                 |                                                   | รายได้ต่อปี (บาท)                                                    |                         |                    |
| 1. หนังสือให้ความยินยะ                                            | วมเปิดเผยข้อมูลแล                               | ละสำเนาบัตรประชาชน                                | (บิดา)                                                               | 🗸 เอกสารถูกต้อง         | × เอกสารไม่ถูกต้อง |
| * <u>สำคัญ</u> : กรุณาตรวจสอบเส<br>Ø DSL_IMAGE_1659               | ทสารไฟล์แบบทุกฉบับก่<br>166718350.jpg           | อนกดยืนยัน "เอกสารถูกต้อ                          | ง" หรือ "เอกสารไม่ถูกต้อง"                                           | มีเช่นนั้นจะไม่สามารถทำ | ขั้นตอมต่อไปได้    |
| Ø DSL_IMAGE_1659                                                  | 166726488.jpg                                   |                                                   |                                                                      |                         |                    |
| 2. หนังสือหรือเอกสาร                                              | รับรองรายได้ (บิดา                              | 0                                                 |                                                                      | 🗸 เอกสารถูกต้อง         | X เอกสารไม่ถูกต้อง |
| * <u>สำคัญ</u> : กรุณาตรวจสอบเข                                   | inansไฟล์แบบทุกฉบับก่                           | อนกดยืนยัน "เอกสารถูกต้อ                          | ง" หรือ "เอกสารไม่ถูกต้อง"                                           | มีเช่นนั้นจะไม่สามารถทำ | ขั้นตอนต่อไปได้    |
| DSL_IMAGE_1659     DSL_IMAGE_1659                                 | 166810013.jpg<br>166803365.jpg                  |                                                   |                                                                      |                         |                    |
|                                                                   |                                                 |                                                   |                                                                      |                         |                    |

จะต้องเปิดไฟล์เอกสารที่แนบทีละไฟล์ เพื่อตรวจสอบข้อมูลที่ถูกต้องของไฟล์ที่แนบ

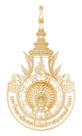

## ้ตัวอย่างไฟล์เอกสาร หนังสือให้ความยินยอมในการเปิดเผยข้อมูลของผู้ปกครอง

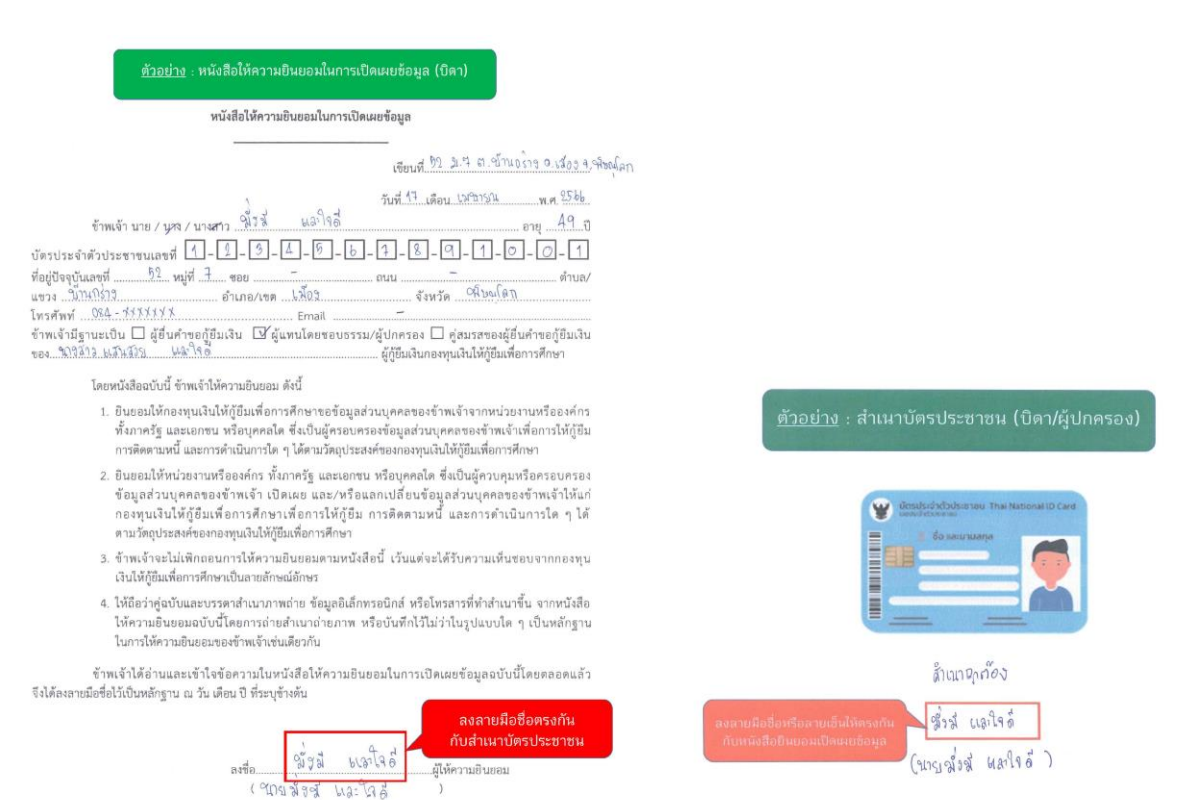

หมายเหตุ : ข้าพเจ้าได้แนบสำเนาบัตรประจำตัวประชาชน หรือสำเนาเอกสารที่ทางราชการออกให้แทนบัตรประจำตัวประชาชน พร้อมรับรองสำเนาถูกต้องแบบท้ายหนังสือนี้ด้วย

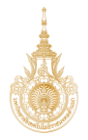

## ตัวอย่างไฟล์เอกสาร สำเนาบัตรประจำตัวประชาชนของผู้ปกครอง

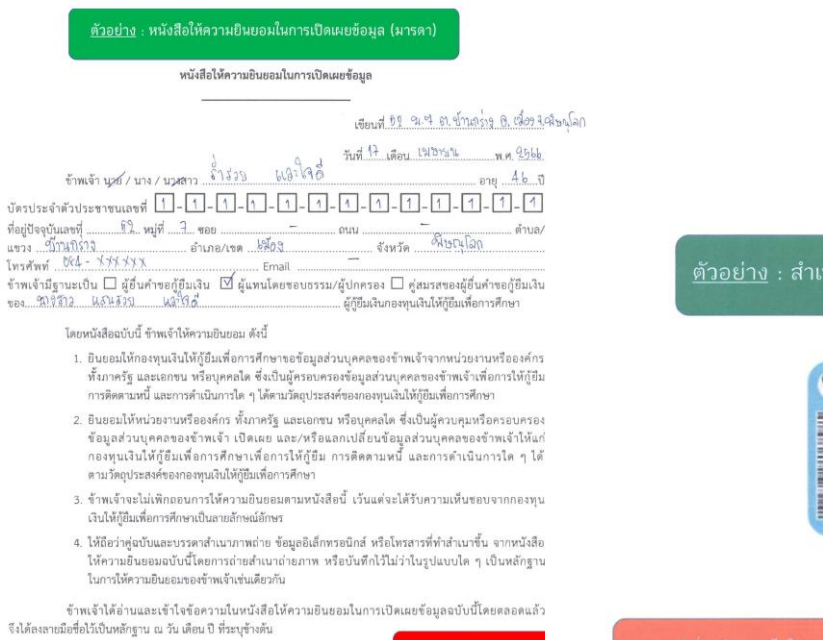

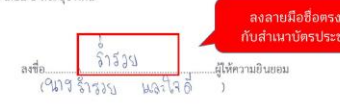

หมายเหตุ : ข้าหเจ้าได้แนบสำเนาบัตรประจำดัวประชาชน หรือสำเนาเอกสารที่ทางราชการออกให้แทนบัตรประจำตัวประชาชน หร้อมรับรองสำเนาถูกต้องแนบท้ายหนังสือนี้ด้วย

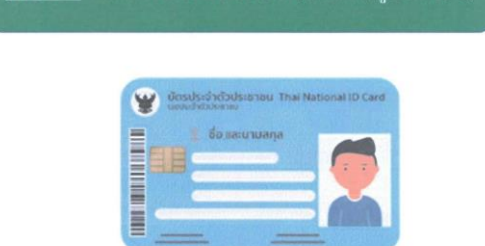

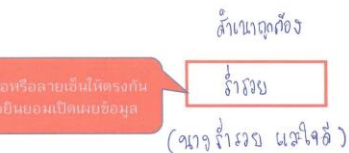

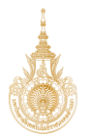

้ตัวอย่างไฟล์เอกสาร สำเนาบัตรประจำตัวเจ้าหน้าของรัฐ ที่เป็นผู้รับรองรายได้ครอบครัวของผู้กู้ยืม (กยศ.102)

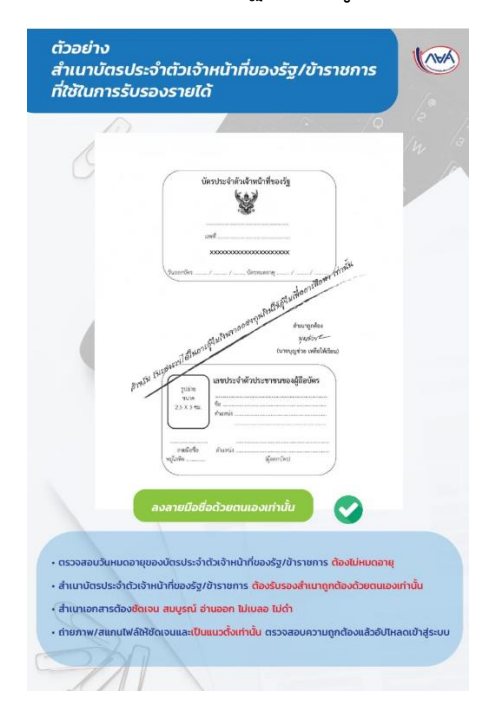

ตัวอย่างไฟล์เอกสาร หนังสือรับรองรายได้ครอบครัวของผู้กู้ยืมเงิน (กยศ.102)

1. กรณีที่ผู้ปกครอง ไม่มีรายได้ประจำ

| The second second second second second second second second second second second second second second second se | ดดีเหม 1 เหตุกก เวะ                        | งองพืบแพรองแห                                   | เอบตา/มารตา                                    | สาหรับสูรบรอสสน<br>กอศ.102                                                                                     |
|----------------------------------------------------------------------------------------------------|--------------------------------------------|-------------------------------------------------|------------------------------------------------|----------------------------------------------------------------------------------------------------|
|                                                                                                    | หนังสือรับว                                | องรายได้ครอบครัวของ                             | L<br>ผู้ขอกู้ยืมเงิน                           |                                                                                                    |
|                                                                                                    |                                            | วันที่ 1                                        | เดือน มิถุนาชาน                                |                                                                                                    |
| P. P. 0116                                                                                                    | สอนวัจ จากก่สด                             |                                                 | -2.9 × 10 41791                                |                                                                                                    |
| 1771197                                                                                                    | a nonessennelme                            | ตำแหน่ง                                         | Constanting of the                             |                                                                                                    |
| adne <u>HAR NA UNER</u>                                                                                         | 10 1 10 11 10 10 10 10 10 10               | สถานททางานๆ                                     | איז איזיאר אוין אויין איזיאר                   |                                                                                                    |
| เลขา เขา เขา หมูง                                                                                               |                                            | ແມ່ນ ໂຄດ                                        | 97108/4833 <u>7</u>                            | 1 049 3451350                                                                                                  |
| ອເວຊັນຮອງວ່າ ກາຍ/ກາງ/                                                                                           | การสาวา 14 มีวิษัตรีปรีย 14                | 19.45                                           | 10.3.800 0.3000 1.0.38W                        | N 012- 7430739                                                                                                 |
| ประกอบอาสีพ 910 คา                                                                                              | 1 1941 1 4                                 | าวเพื่องวาม –                                   | original                                       | มี 69<br>อะเมี่ 69                                                                                             |
| หม่ที่ ฯ ตรอง                                                                                                   | /9(R/) ~                                   | 0uu -                                           | ต่ำนอ/แขวง ปี                                  | 1249 529                                                                                                    |
| อำเภอ/เขต ไม้03                                                                                                 | จังหวัด จริ                                | นณะโลก รหัสไปรพ                                 | ณีท์ 15000 โทรศัง                              | NO OKA - XXXXXXXX                                                                                              |
| มีรายได้ปีละ ไฟฟ์ ร่าร                                                                                          | 15                                         | ้บาท                                            |                                                |                                                                                                    |
| ส่สบรสของย้อ                                                                                                    | อภัยีมเงิน ชื่อ                            | -                                               | 🗖 ពីរបត់ច                                      |                                                                                                    |
| ประกอบอาชีพ                                                                                                    | สถานที่                                    | ทำงาน                                           | เอขที่                                         | wiff                                                                                                    |
| ตรอก/ชอย                                                                                                    | ถนน                                        | ต่ำบล/แขวง                                      | อำเภอ/                                         | เขต                                                                                                    |
| จังหวัด                                                                                                    | รหัลไปรษณีย์                               | โทรศัพท์                                        | มีรายได้ปีละ                                   | u                                                                                                    |
| บิดาของผู้ของ                                                                                                   | มีนเสิน ชื่อ                               |                                                 | 🗖 គឺរបត់                                       | เรรา 🗖 ยังบัติวิละ                                                                                             |
| ประกอบอาชีพ                                                                                                    | สถานที่                                    | ทำงาน                                           | เลขที่                                         | พม่ที่                                                                                                    |
| ตรอก/ชอย                                                                                                    | ถนน                                        | ต่ำบล/แขวง                                      | อำเภอ/                                         | งพ                                                                                                    |
| จังหวัด                                                                                                    | รหัสไปรษณีย์                               | โทรศัพท์                                        | มีรายได้ปีละ                                   |                                                                                                    |
| มารดาของผัชเ                                                                                                    | วกัยีมเงิน ชื่อ                            |                                                 | 🗖 ຄຶ້ງແກ່ກ                                     | รรม 🗖 ยังมีชีวิตถ                                                                                              |
| ประกอบอาชีพ                                                                                                    | สถานที่                                    | ท้างาน                                          | เลขที่                                         | หม่ที่                                                                                                    |
| ตรอก/ชอย                                                                                                    | ถนน                                        | ต่ำบล/แขวง                                      | อำเภอ/                                         | .งค                                                                                                    |
| จังหวัด                                                                                                    | รหัสไปรษณีย์                               | โทรศัพท์                                        | มีรายได้ปีละ                                   |                                                                                                    |
| ผู้ปกครองของ<br>ประกอบอาชีพ รั้บจ้าง                                                                            | ผู้ขอภู้ยืมเงิน (ที่มีใช่บิดา-ม<br>สถานที่ | ารคา) ชื่อ <u>9513 สิ้า ลี้</u><br>ทำงาน พื้บให | สุลภาพฐับ □ ถึงแก่/<br>เลขที่ 1                | ารรม 🗹 ยังมีชีวิต<br>52 [1 หม่ที่ 4                                                                            |
| #\$BN/#88 -                                                                                                    | ถนน –                                      | ตำบล/แขวง ข้ำน                                  | เกร้าง อำเภอ/                                  | เขต เป๋อจ                                                                                                    |
| จังหวัด พีบณุโลก                                                                                                | รหัสไปรษณีย์ 6500                          | <ol> <li>โทรศัพท์ bka - ¥</li> </ol>            | ***** มีรายได้ปีละ (                           | 00,000 1                                                                                                    |
| ส้าพเจ้ามีบยล                                                                                                   | บให้กองพบเงินให้ก้ยืมเพื่                  | ลการศึกษาเข้าถึงข้อมูลส่                        | วบบคคลของข้าพเจ้าที่อะ                         | เป็นความครอบคระ                                                                                                |
| ของข้าพเจ้า รวมทั้งยินย                                                                                         | อมให้กองทุ่นเก็บรวบรวม ใจ                  | ง<br>ชั้นละเปิดเผยข้อมลส่วนบุคค                 | ลเกี่ยวกับการก็ยืมเงิน ตามวั                   | ้<br>คฤประสงค์ของกองห                                                                                          |
| ในการพิจารณาการให้กู้ไ                                                                                          | มมเงินกองทุน โดยผ่านระบ                    | บอิเล็กทรอนิกส์และหรืออิเ                       | ลึกทรอนิกส์ของกองทุน                           |                                                                                                    |
|                                                                                                    | 2                                          |                                                 | <i>6</i> .                                     |                                                                                                    |
| หมายเหตุ การรับรองราย                                                                                           | ได้ของครอบครัวให้บุคคลด้                   | ้งต่อไปนี้                                      |                                                |                                                                                                    |
| เป็นผู้รับรอง พร้อมทั้งแนน                                                                                      | เล่าเนาบัตรประจำตัวเจ้าหน่                 | ภาที่ของรัฐ/                                    | Sa                                             |                                                                                                    |
| สำเนาบัตรประจำตัวข้าราช                                                                                         | กร/เอกสารอื่นใครับรองว่าเป็                | นข้าราชการ ลงชื่อ                               | . ดาวณศัสดงกัล คุณ                             | ผู้รับรอ                                                                                                    |
| จากหน่วยงานที่ผู้รับรองโด้                                                                                      | สังกัด และรับรองสำเนาถูกด่                 | ้อง                                             | (THILE AND AND AND AND AND AND AND AND AND AND | ) ( ( ( ( ( ( ( ( ( ( ( ( ( ( ( ( ( ( (                                                                        |
| 1.เจ้าหน้าที่ของรัฐ หรือเ                                                                                       | จ้าหน้าที่ของรัฐผู้รับบำเห                 | หนือบ้านาญ ตำแห                                 | NA WINGSTA                                     |                                                                                                    |
| ตามพระราชบัญญัติบัตรป                                                                                           | ระจำตัวเจ้าหน้าที่ของรัฐ พ.                | PI.2542                                         |                                                |                                                                                                    |
| <ol> <li>สมาชิกสภาเขต สมาชิก</li> </ol>                                                                         | สภากรุงเทพมหานคร หรือเ                     | รู้จำราชการ                                     | ลงลายมือชื่อหรือลา                             | ยเซ็นให้ตรงกัน                                                                                                 |
| and a restored market of the                                                                                    |                                            |                                                 |                                                | the second second second second second second second second second second second second second second second s |

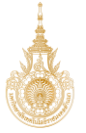

### วอย่าง : กรณีบิดา/มารดา อย่ด้วยกัน

## หนังสือรับรองรายได้ครอบครัวของผู้ขอกู้ยืมเงิน

## วันที่ 1 เดือน มิกุษายน พ.ศ. 1964

สำหรับผู้รับรองลงนาม กยศ.102

| Frankin 9479 9                                                        | ้พหม้ว มากที่ สล                                                         | abumia ele                                                                                             | พณ่ข้าน                                                                                                    |              |
|-----------------------------------------------------------------------|--------------------------------------------------------------------------|----------------------------------------------------------------------------------------------------|----------------------------------------------------------------------------------------------------|--------------|
| สะอัล มิวัทที่ว่าโกตรอง                                               | กระกรวว มเกตไทรเ                                                         | สถามสี่งร้างาน ขึ้งทั่วโ                                                                               | ทะสู้ในอายาจ                                                                                                    |              |
| uand 199 [19 mid                                                      | 19 @500/#01/                                                             | - 0101 -                                                                                               | สำนอกเตาง ใบนอร์วิจ                                                                                             |              |
| คำเกล/เขต ไม้อิว                                                      | จังหวัด 9                                                                | ใน0โลก ระหัสไประ                                                                                       | aniai bar 000 Turadiwai 019- 3456780                                                                            | 9            |
| ขครับรองว่า บวย/บาง/น                                                 | เลสาว ไม่สีนส์151 น                                                      | 4146                                                                                                   | มังเอกัรีย                                                                                                    | man          |
| ประกอบอาซีพ ชาติกา                                                    | 31                                                                       | สถานที่ทำงาน 🖛                                                                                         | อย่าไวนอาที่ 52                                                                                                 |              |
| หม่ที่ 1 ตรอก/                                                        | ชอย 🗢                                                                    |                                                                                                    | สำบอ/แขวง ข้านกร่าง                                                                                             |              |
| คำเกล/เขล ไวฟี้03                                                     | จังหวัด พื                                                               | นระใจก รหัสไปรษณีย์                                                                                    | 65000 Instani 084 - 777X                                                                                        | XXX          |
| มีรายได้ปีละ ไม่ส์ ร่านไ                                              | 3-                                                                       | บาท                                                                                                    | Managana Managana Managana Managana Managana Managana Managana Managana Managana Managana Managana Managana Man |              |
| คู่สมรสของผู้ขอ                                                       | กู้ยืมเงิน ชื่อ                                                          | -                                                                                                    | 🔲 ຄຶຈແກ່ກຽວນ 🔲 ຍັงນີ້ຈີວິກ                                                                                      | ตอยู่        |
| ประกอบอาชีพ                                                           | สถาน                                                                     | ที่ทำงาน                                                                                               | เลขที่ หมู่ที่                                                                                                  |              |
| ตรอก/ชอย                                                              | ถนน                                                                      | ดำบล/แขวง                                                                                              | อำเภอ/เขต                                                                                                    |              |
| จังหวัด                                                               | รหัลไปรษณีย์                                                             | โทรศัพท์                                                                                               | มีรายได้ปีละ                                                                                                    | บาท          |
| บิดาของมัชอกัภี                                                       | มเงิน ส่อ ในเปล้อ ฉื่                                                    | พลาใจล้                                                                                                | 🗖 ถึงแก่กรรม 🗹 ยังมีชี                                                                                          | ໂສລກ         |
| ประกอบอาชีพ คำชาน                                                     | สถาน                                                                     | เพิ่ทำงาน ที่เป้าใน                                                                                    | เลขที่ 52 หม่ที่                                                                                                | 1            |
| 8580/888                                                              | 0UU -                                                                    | สาบอ/แขวง ขับนกร้าง                                                                                    | ) อำเภอภาพ เพื่อจ                                                                                               |              |
| จังหวัด 9 เปญโลก                                                      | รหัสไปรษณีย์ (bSot                                                       | 00 โทรศัพท์ (184 -1151                                                                                 | (x) มีรายได้ปีละ 150,000                                                                                        | บาท          |
| มารดาของผัชอ                                                          | วิฮีมเงิน ชื่อ                                                           |                                                                                                    | 🔲 ຄຶ້ຈແກ່ດຣຣນ 🔲 ຍັຈມີອີຈີ                                                                                       | เตอยู่       |
| ประกอบอาชีพ                                                           | ສດານ                                                                     | เที่ทำงาน                                                                                              | เลซที่ หมู่ที่                                                                                                  |              |
| ตรอก/ชอย                                                              | ถนน                                                                      | ตำบล/แขวง                                                                                              | อำเภอ/เขต                                                                                                    |              |
| จังหวัด                                                               | รหัสไปรษณีย์                                                             | โทรศัพท์                                                                                               | มีรายได้ปีละ                                                                                                    | บาท          |
| ผู้ปกครองของผู้                                                       | ขอภู้ยืมเงิน (ที่มีใช่บิดา-                                              | มารดา) ชื่อ                                                                                            | 🔲 ຄຶຈແກ່กรรม 🔲 ຍັงมีชี                                                                                          | วิตอยู่      |
| ประกอบอาชีพ                                                           | สถาน                                                                     | มที่ทำงาน                                                                                              | เลซที่ หมู่ที่                                                                                                  |              |
| ศรอก/ชอบ                                                              | ถนน                                                                      | ด้าบล/แขวง                                                                                             | อำเภอ/เขต                                                                                                    |              |
| จังหวัด                                                               | รหัสไปรษณีย์                                                             | โทรศัพท์                                                                                               | มีรายได้ปีละ                                                                                                    | บาท          |
| ข้าพเจ้ายินยอง<br>ของข้าพเจ้า รวมทั้งยินยอ<br>ในการพิจารณาการให้กู้ยี | มให้กองทุนเงินให้ก็ยืมเ<br>มให้กองทุนเก็บรวบรวม<br>มเงินกองทุน โดยผ่านระ | เพื่อการศึกษาเข้าถึงข้อมูลส่วนา<br>ใช้และเปิดเผยข้อมูลส่วนบุคคลเกี่<br>ะบบอิเล็กทรอนิกส์และหรืออิเล็กข | บุคคลของข้าพเจ้าที่อยู่ในความครอบค<br>ยวกับการกู้ยืมเงิน คามวัคถุประสงศ์ของกะ<br>เรอนิกส์ของกองทุน              | 04Mn<br>1294 |

| หมายเหตุ การวับจะชายให้ของกรอบครัวไฟบุ่าคาสหัต่งไปนี้<br>เป็นผู้วิชายะ พร้อมกินแบล่านบาติหวระจำดีวะจำหน้าที่อยรัฐ<br>สำหนายิพวบจะสำหรัดราชการปอกสารไม่ได้รับอยว่าเป็นสำราชการ<br>จากประมาณีผู้รู้ประมาให้สำหรัด และร้างออกสำนาถูกต้อง<br>1.เจ้าหน้าที่ของรัฐ หรือเจ้าหน้าที่จะรัฐผู้รับปาเหนือนำนาญ<br>ตามกระราชบัญญัติมีกราชจำตัวกังการที่ต่องรัฐ แค.2542<br>2. ณาที่ตอกางค.ณาชิกสภาครุมหนอกานคร หรือผู้ว่าราชการ<br>กรุมหานมาานคร | ลงชื่อ<br>(ๆมา<br>คำแหน่ง<br>ลง |
|----------------------------------------------------------------------------------------------------|---------------------------------|
|----------------------------------------------------------------------------------------------------|---------------------------------|

| ลงที่ค  | 6A-                           | 1                            | ผ้รับรอง       |
|---------|-------------------------------|------------------------------|----------------|
| (94     | ายสามหลัว                     | ษากทัฐล                      | )              |
| ดำแหน่ง | ลูโนกู่บ้าว                   | 2                            |                |
|         |                               |                              | 1.00           |
| ទ       | เงลายมือชื่อห่<br>กับสำเนาบัต | รือลายเซ็นไห้<br>รประจำตัวรา | กรงกัน<br>ปการ |

| กรณียิดา/มารดา หย่าร้าง แยกทาง หรือถึงแก่กรรม และนักศึกษาอยู่กับยิดา | สำหรับผู้รับรองลงนาม<br>กยศ.102 |
|----------------------------------------------------------------------|---------------------------------|
|----------------------------------------------------------------------|---------------------------------|

## หนังสือรับรองรายได้ครอบครัวของผู้ขอกู้ยืมเงิน

วันที่ 1 เดือน ปิถุนายน พ.ศ. 2567

| r r ane. da                  | 19809 91161         | 1 50             |                           | Augistica.                            |                |                  |
|------------------------------|---------------------|------------------|---------------------------|---------------------------------------|----------------|------------------|
| ชาพเจา ผาของ                 | man print           | 1000             | ตำแหน่ง ซึ่               | 5414214                               |                |                  |
| สงกด แรมเปราบาตรอา           | 115:1177777777      | A WYSI           | สถานที่ทำงาน <u>ท</u> ิทั | เพริญเหมุย                            | 194            |                  |
| เลขที่ 199   19              | 1ตรอก/ชอเ           |                  |                           | ตำบล/เ                                | างวง ภาพบร     | 19               |
| อำเภอ/เขต 1/103              | จังห                | วัด จานนาเล      | 0รทัสไป                   | รษณีย์ 65000                          | โทรศัพท์ 0     | 12-3456789       |
| ขอรับรองว่า นุร์ย/นุสง/นาง   | ano 11.2.19.9.3     | 9 (17,149        |                           |                                       |                | ผู้ขอกู้ยืมเงิน  |
| ประกอบอาชีพ <u>ในกลักา</u> ป | 1                   | สถานที่ท้        | างาน                      |                                       | อยู่บ้านเลขที่ | 52               |
| หมู่ที่ 1 ตรอก/ช             | DØ                  |                  | ถนน                       | ຫຳນລ/ເ                                | เขวง ข้านกร    | íng              |
| อำเภอ/เขต 1703               | จังห                | วัด จุโยญโล      | ก รหัสไปรษณี              | 65000                                 | โทรศัพท์       | EVXXXXX - USI    |
| มีรายได้ปีละ ไว้ม่าไร้านได   | <u> </u>            | U                | 191                       |                                       |                |                  |
| ต่สบรสของยังอกั              | โนเวิน ชื่อ         | -                |                           |                                       | - Saudossau    | T NoteBasel      |
| ประกอบอาซีพ                  | JANNAH 00           | สถามที่ทำงาน     |                           |                                       |                | ามเพื่           |
| 45an/#as                     | 01/11               | See Construction | ด้วยล/แขวง                |                                       | ຄຳເດດ/ເຫລ      | ngn              |
| จังหวัด                      | รหัสไปรษณีย์        |                  | โทรศัพท์                  | มีราย                                 | ได้ปีละ        | 1/19             |
| บิดาของยังอก็ยีม             | สา ส่อ ๆมายา        | มังสี และ        | ใงสั                      | 1                                     | - Sudorru      | TH ANTER MON     |
| ประกอบอาชีพ ส้ำขาด           | ·*** 00             | สถามที่ทำงาน     | คามักร                    | ······                                | 1000 69        | gamento III      |
| ตรอก/ชอย                     | mm -                |                  | ด้วยเล/แขวง ป้าหก:        | 619                                   | ຄຳເດລ/ເຮສ      | 1503             |
| จังหวัด พื้นเปลก             | รหัสไปรษณีย์        | 65000            | Internal OSA - XXX        | XXXX มีรวย                            | 150 150        | 000 100          |
|                              | - d (0)0            | a da das         | - gad                     |                                       | mone           | 1                |
| มารดาของผู้ขอกู้อ            | มเงิน ชื่อ          | 1 9 1 9 9 7      | 6.21140                   |                                       | 🗋 ถึงแก่กรรม   | 💟 ยังมีชีวิตอยู่ |
| ประกอบอาชีพ ไม่เวลาวุบ ม     |                     | สถานที่ท้างาน    | man                       | · · · · · · · · · · · · · · · · · · · | เลขที่ ๖८      |                  |
| 4500/800 -                   | ถนน                 |                  | ต้าบล/แขวง ไปไไปโ         | 187 9                                 | อำเภอ/เขต      | 1303             |
| ขังหวัด ๆ มณุเลก             | รหัสไปรษณีย์        | 15000            | โทรศัพท์ 084 - ×7         | 77774 มีราย                           | ได้ปีละ 150,0  | 100 100          |
| ผ้ปกครองของผัช               | อก้ยืมเงิน (ที่มิไร | ຍປີທາ-ນາຈອາ)     | ชื่อ                      |                                       | 🗖 ถึงแก่กรรม   | 🗖 ยังมีชีวิตอย่  |
| ประกอบอาชีพ                  |                     | สถานที่ทำงาน     |                           |                                       | เลขที่         | พม่ที่           |
| ตรอก/ชอย                     | ถมน                 |                  | ดำบล/แขวง                 |                                       | อำเภอ/เขต      | N                |
| จังหวัด                      | . รหัสไปรษณีย์      |                  | โทรศัพท์                  | มีราย                                 | ได้ปีละ        | บาท              |

ข้าหเข้าอินขอมไฟ้กองทุนเงินให้กู้อื่มเพื่อการศึกษาเข้าอิงข้อมูลด่วนบุคคชของข้าทเจ้าที่อยู่ในความครอบครอง ของข้าทเจ้า รวมที่เยินขอมไฟ้กอทุนต์ในรวบรวม ได้และเปิดผยข้อมูลต่วนบุคคอเกี่ยวกับการกู้ขึ้มเงิน ตนวัตอุประสงห์ของกองทุน ในการพิจารณาการให้ภู่ขึ้มเงินกองทุน โดยผ่านระบบยิ่งก็กหรอนิกส์และหรืออิเล็กหรอนิกส์ของกองทุน

หมายเหตุ การวันรองรายได้ของครอบครั้วให้บุคดอดังค่อไปนี้ เป็นผู้รับรอง หรือเพิ่มแบบสำนานใหรประจำดังเร็กหน้าที่จะรัฐ/ สำนามิตามจะที่ที่ด้าราชาบางอาหารในได้รับรองสำนาญกลัดร จากหน่วยรายที่ผู้รับราย ได้สังค์ และหรับรองสำนาญกลัดร 1.1.จำหน้าที่จะรัฐ หรือเร็าหน้าที่จะรัฐผู้รับปาเหนือข้านๆ ตามกระราชนิญผู้ได้มหาประจำตัวเจ้าหน้าที่จะรัฐ พ.ศ. 2542 2. ณาชิกลกายเด ตนาชิกมากรุงเทนมหานคร หรือผู้ว่าราชการ กรุงเทนมกามคร 3. หวัดน้ำเลยานศึกษาที่ผู้ขอใช้แจ้นศึกษาอยู่

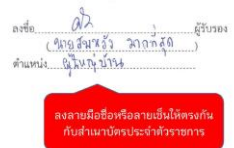

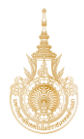

# 2. กรณีที่ผู้ปกครองมีรายได้ประจำ

### ตัวอย่างหนังสือรับรองเงินเดือน หนังสือรับรองรายได้ - รายจ่าย ประจำเดือน มีนาคม 2566 น่ง ผู้ช่ว ส่วนต่ , เยริบ รายจ่าย ที่ ที่ รายการ จำนวน รายการ จำนวน เงินเดือน 1. 13,950.00 1. กรม สริม เงินประจำตำแหน่ง 2. ธนาน เรอาค งเทราะห์ฯ เงินเพิ่มค่าครองชีพ 3. 2. 4. อื่นๆ ค่าเข่าบ้าน 3. ธา ากรุงไ 4. 2,508.00 698.00 รวมรายรับ 13,950.00 3,206.00 รวมรายจ่าย

คงเหลือรับสุทธิ 10,744.00 บาท (หนึ่งหมื่นเจ็ดร้อยสี่สิบสี่บาทถ้วน)

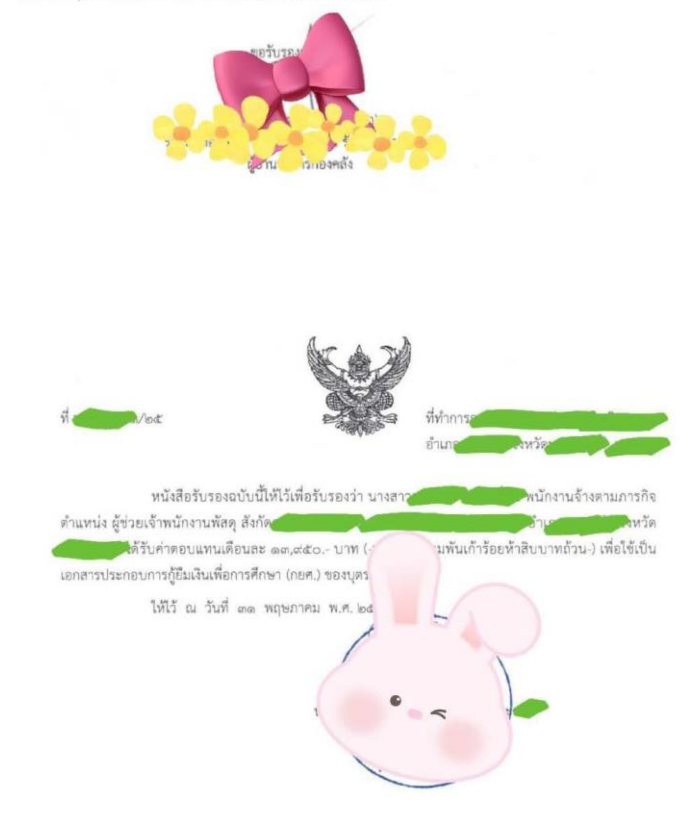

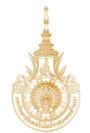

เมื่อตรวจสอบเอกสารไฟล์ที่แนบทุกไฟล์แล้ว พบว่า ถูกต้องทุกไฟล์ ให้คลิกเลือกตรงที่ เอกสารถูกต้อง (จะขึ้น ข้อความเป็นสีเขียว) ระบบจะขึ้นช่อง รายได้ ให้กรอกข้อมูล รายได้ต่อปีของผู้ปกครอง

ข้อสังเกต : รายได้ต่อปีของผู้ปกครอง ที่กรอกจะต้องตรงกันทุกจุด ได้แก่ ข้อมูลที่ผู้กู้ยืมกรอกข้อมูลบิดาผู้ปกครอง ในระบบ, รายได้ที่ผู้ตรวจสอบรายได้จะต้องกรอกยืนยันอีกครั้ง และในหนังสือรับรองรายได้ครอบครัวของผู้กู้ยืม เงิน (กยศ.102)

| ข้อมูลบิดา                                                                                                    |                                                                      |                                          |             |
|----------------------------------------------------------------------------------------------------|----------------------------------------------------------------------|------------------------------------------|-------------|
| ความสัมพัชธ์<br>ชื่อ - นามสกุล<br>เลขนัดบริเราด้ามีประชาชน<br>อัเมล -                                                                                               | สัญชาติ<br>เบอร์โทรศัพท์บ้าน<br>เบอร์โทรศัพท์มือถือ<br>ระดับการศึกษา |                                          |             |
| อาชีพ<br>ประเททรายได้<br>ระบุงาน                                                                                                    | รายได้ต่อปี (บาท)                                                    | 80,000                                   |             |
| 1. หนังสือให้ความยืนยอมเป็ดเผยข้อมูลและสำเนาบัตรประ                                                                                                    | ชาชน (บิดา)                                                          | 🥏 เอกสารถูกต้อง เอกสาร                   | ะไม่ถูกต้อง |
| <ul> <li><u>สำคัญ</u>: ຖຽນກດรวจสอบเอกสารใฟจ์แบบทุกจบับก่อนกอยืมอัน "เอกสาร</li> <li>Ø DSL_MAGE_1659166718350.jpg</li> <li>Ø DSL_MAGE_1659166726488.jpg</li> </ul>   | ະຄູກດ້ອນ" Hรีอ "ເອກສາຣໄມ່ຄູກດ້ອນ"                                    | มิเช่นนั้นจะไม่สามารถทำขั้นตอนต่อไปได้   |             |
| 2. หนังสือหรือเอกสารรับรองรายได้ (บิดา)                                                                                                    |                                                                      | 🥏 เอกสารถูกต้อง เอกสาร                   | ะไม่ถูกต้อง |
| • <u>สำคัญ</u> : กรุณาตรวจสอบเอกสารใฟล์แบบทุกฉบับก่อนกดอื่มชั่ม "เอกสาร<br><i>©</i> <u>DSL_MAGE_1659166810013.jpg</u><br><i>©</i> <u>DSL_MAGE_1659166803365.jpg</u> | εφηάου" κ5ο "ιοηστελιφηάου"                                          | . มิเช่นนั้นจะไม่สามารถทำขั้นตอนต่อไปได้ |             |
| รายได้                                                                                                    |                                                                      |                                          |             |
| รายได้ด่อปี *<br>80,000                                                                                                    | าาท                                                                  |                                          |             |

ตรวจสอบความถูกต้องอีกครั้ง ก่อนกดปุ่ม ถัดไป

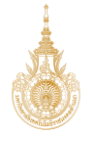

|   | ความสัมพันธ์                                                                          | สัญชาติ                       | And an                            |                   |             | -   |
|---|---------------------------------------------------------------------------------------|-------------------------------|-----------------------------------|-------------------|-------------|-----|
|   | ชื่อ - นามสกูล                                                                        | เบอร์ไทรศัพท์บ้าน             |                                   |                   |             |     |
|   | เลขบครบระจาดวบระชาชน<br>ถึงแก                                                         | เบอรเทรศพทมอถอ                |                                   |                   |             |     |
|   | -                                                                                     | 1 MILLION I TUNISC            | -                                 |                   |             |     |
|   | อาชีพ                                                                                 |                               |                                   |                   |             |     |
|   | ประเภทรายได้                                                                          | รายได้ค่อปี (บาท)             | 80,000                            |                   |             |     |
|   | ระบุงาน                                                                               |                               |                                   |                   |             |     |
|   |                                                                                       |                               |                                   |                   |             |     |
|   |                                                                                       |                               |                                   |                   |             |     |
|   |                                                                                       |                               |                                   |                   |             |     |
|   | 1 มนั่งสือ?น้ออาเนียนอาเนปิอเนตน้อนอาอะส่วนเอเว็ตรประหว                               | wu (upcop)                    |                                   | ເລດສາງເປັນເວດຕ້ອງ |             |     |
|   | 1. ที่นั่งสอเทศวามอนออมใจใเพื่อขอมูลและสาเนาจะเรอระจา                                 | ou (Disci)                    | o tona isqueioo                   | tone istogrado    |             |     |
|   |                                                                                       |                               |                                   |                   |             |     |
|   | <ul> <li>* สำคัญ - กรุณาตรวจสอบเอกสารไฟล์แบบทุกฉบับก่อนกดยืนยัน "เอกสารถูก</li> </ul> | าต้อง" หรือ "เอกสารไม่ถูกต้อง | " มิเช่นนั้นจะไม่สามารถทำขั้นตอนด | ต่อไปได้          |             |     |
|   | DSL_IMAGE_1659166879776.jpg                                                           |                               |                                   |                   |             |     |
|   |                                                                                       |                               |                                   |                   |             |     |
|   | DSL_IMAGE_1659166886992.jpg                                                           | <b>I</b>                      |                                   |                   |             |     |
|   |                                                                                       |                               |                                   |                   |             |     |
|   |                                                                                       |                               |                                   |                   |             |     |
|   | 2. หนังสือหรือเอกสารรับรองรายได้ (มารดา)                                              |                               | 🤣 เอกสารถูกต้อง                   | เอกสารไม่ถูกต้อง  |             |     |
|   |                                                                                       |                               |                                   |                   |             |     |
|   | * <u>สำคัญ</u> : กรุณาตรวจสอบเอกสารไฟล์แนบทุกฉบับก่อนกดยืนยัน "เอกสารถูก              | าต้อง" หรือ "เอกสารไม่ถูกต้อง | " มิเช่นนั้นจะไม่สามารถทำขั้นตอนด | ต่อไปได้          |             |     |
|   | <b>0</b>                                                                              |                               |                                   |                   |             | - 1 |
|   | DSL_IMAGE_1659166965615.jpg                                                           |                               |                                   |                   |             |     |
|   | DSL_IMAGE_1659166958241.jpg                                                           |                               |                                   |                   |             |     |
|   | ·                                                                                     |                               |                                   |                   |             | - 1 |
|   |                                                                                       |                               |                                   |                   |             |     |
|   |                                                                                       |                               |                                   |                   |             |     |
|   | รายได้                                                                                |                               |                                   |                   |             |     |
|   |                                                                                       |                               |                                   |                   |             | - 1 |
|   | รายได้ด่อปี *                                                                         |                               |                                   |                   |             |     |
|   | 80,000 1                                                                              | m                             |                                   |                   | กดป่ม ถัดไป |     |
|   |                                                                                       |                               |                                   |                   |             |     |
|   |                                                                                       |                               |                                   |                   |             |     |
|   |                                                                                       |                               |                                   |                   |             |     |
| Ì | ย้อนกลับ                                                                              |                               |                                   | ຄັດໄປ             |             |     |
| l |                                                                                       |                               |                                   |                   |             | *   |
|   |                                                                                       |                               |                                   |                   |             |     |

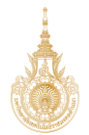

ส่วนที่ 4 ตรวจสอบคุณสมบัติผู้กู้ยืมเงิน ได้แก่ คุณสมบัติผู้กู้ยืมเงิน, ลักษณะต้องห้ามของผู้กู้ยืมเงิน

โดยให้ผู้ตรวจสอบรายการ ทำเครื่องถูกในช่องคำว่า "ใช่" หน้าคุณสมบัติและลักษณะต้องห้ามของผู้กู้ยืมให้ครบ ทุกข้อ และในข้อลักษณะต้องห้ามของผู้กู้ยืมในบางข้อ จะให้ผู้ตรวจสอบรายงาน ทำการกดปุ่ม ยืนยัน ด้วย ต่อจากนั้น ให้กดปุ่ม ถัดไป

|                                                                                                    | <b>ຕຽວວສອບແບບຄຳขอກູ້ຍຶມເຈັນ</b><br><b>1 2 3 4 5 6</b><br>ກາຣສົກບາ ຊີງອັຍເວັນ<br>ສຣິຊຊິປກຣວວ<br>ອຸດແສນບໍດີຊີງອີນເວັນ                                                                                                    |
|----------------------------------------------------------------------------------------------------|----------------------------------------------------------------------------------------------------|
| curvidajčiju v v v v v v v v v v v v v v v v v v v                                                                                                    | <ul> <li>ประวัติการกำรายการ</li> </ul>                                                                                                    |
| jahondelskumskoukuhinanna juan mahn mådiskuuhinanna ju *<br>li lui lui lui lui lui lui lui lui lui l                                                                                                    | คุณสมบัติผู้กู้ยืมเงิน                                                                                                    |
|                                                                                                    | เป็นผู้ศึกษาหรือได้รับการตอบรับให้เข้าศึกษาอยู่ในสถานตึกษาที่เข้าร่วมดำเน็นงามกับกองทุน *                                                                                                    |
| มนูล์ปรักระดับบริษัญญาตรีมายในรายในสายในสายในสายในสายสาย<br>สำหรับขั้นในโดยเรียนจะประดับบริญญาตรีมาย่อน<br>ไม่ใช่ สำหรับขั้นในโดยเรียนจะประดับบริญญาตรีมาย่อน<br>ไม่ใช่ สำหรับขั้นในโดยหรือทำจำประวันในหม่อยงานของรัฐหรือนอกอนในลักษณะเดิมเวลา เว้นแต่วะได้กำหนะ<br>อันต้อการศึกษาลักษณะเด่นสินต่าง<br>เม่น สำหรับ ปัจจุบั้นในโดย่ารานและวันเงินเดือนจะกับเขาของรัฐหรือนอกอนในลักษณะเดิมเวลา เว้นแต่วะได้กำหนะ<br>อันต้อการศึกษาลักษณะเด่นสินต่างกานและวันเงินเดือนจะวันเขาของรัฐหรือนอกอนในลักษณะเดิมเวลา เว้นแต่วะได้กำหนะ<br>อันต้อการศึกษาลักษณะเด่นสินต้องจากในหน่วยงานของรัฐหรือนอกอนในลักษณะเดิมเวลา "กรณี<br>ไม่ใช่ สำหรับ ปัจจุบั้นในโดย่างกานและวันเงินเดือนๆในหน่วยงานของรัฐหรือนอกอนและทำงานแบบเต็มเวลา<br>ในใช่ สำหรับไปจุบั้นก่านและมาในงินต้องจากในหน่วยงานของรัฐหรือนอกอนและทำงานแบบเต็มเวลา<br>"เป็นขึ้นท่างานและ มีสายที่การเป็นเตียงจากในหน่วยงานของรัฐหรือนอกอนและทำงานแบบเต็มเวลา<br>"กรณี<br>ไม่ใช่ สำหรับไม่ได้เป็นบุคลตรี่ถูกศาลมีค่าได้ไปนี่น "บุคลดม์และสาย"<br>ไม่ใช่ สำหรับไม่ไม่เดิมบุคลตรี่ถูกศาลมีค่าได้ไปนิน "บุคลดม์และสาย"<br>ไม่ใช่ สำหรับไม่ได้เป็นกุคลตรี่ถูกศาลมีค่าได้ไปนิน "บุคลดม์และสาย"<br>ไม่ใช่ สำหรับไม่ได้เป็นบุคลตรี่ถูกศาลมีค่าได้ไปนี่ "บุคลดม์และสาย"<br>ไม่ใช่ สำหรับไม่เคือกองข้าระหนี้กับใน "บุคลดม์และสาย"<br>ไม่ใช่ สำหรับไม่เหลือเหยเป็นผู้ให้ปีไทนจำถูก โดยสายมีค่าที่กาวมานองในกี่เกิดะกำโดยประมาทย<br>โม่ใช่ สำหรับไม่เคือกองข้าระหนี้กับกองทุน เป็นแต่ปไปท่างานองกานอำนาสองกรีบนาร์อาะ<br>ไม่ใช่ สำหรับไม่เพื่อเตยเป็นผู้ที่สินให้สำหรายกาย โตย์สำราะหนี้กำกางกรมนอำนนส่วน<br>ไม่ใช่ สำหรับไม่หรือเตยเป็นผู้ที่สินที่หล่าระหนี้กาดจาย<br>ไม่ใช่ สำหรับไปนาร้อนคมเน็นผู้ที่สินที่หล่าวะหนีย์กางกรมนอำนนส์ว<br>ไม่ใช่ สำหรับไปหรือแตยเป็นผู้ที่สินที่หล่าระหนี้กำหางานา ให้ผู้ได้เหมายางานน้ามายางานไม่หนียา<br>ไม่ใช่ สำหราเป็นหรือเตยเป็นผู้ที่สินที่มางทางที่ได้ไหน้า<br>เม่า สำหราะไปเหลายางานที่หลาที่วงที่หน้าของที่ได้ เราะหนีย้างานไม่หนองกรง<br>ไม่ใช่ สำหรานไปแต่ที่สินที่ได้ เมาะหนีย่างที่ที่ได้ เราะหนียวงแต่วาน<br>ไม่ใช่ สำหรานไปแต่ที่ไปไปไป "มายางานี้ที่ได้เป็น "บุครามายานยามายานะเราะ<br>ไม่ไข สำหรานไปหน้าที่ได้ไปไป "มายางไม่ไปไปไม่ไม่ไม่ไม่ไม่ไปไปไปไปไม่ไปไปไปไป | ลักษณะต้องห้ามของผู้ก็มีแจ๊ม                                                                                                    |
| เรนา หางอยู่อย่า พรารนา หางองาทการสมภายนา *<br>ยุกต้องครมด้วน<br>ไม่ถูกต้อง<br>มคิดเส็น<br>เต้องครมด้วน เว็นควรอนุมัติ                                                                                                    | Lub้อนผู้สำรังการศึกษาระดับปรัญญาตริมอางาัดสายหนึ่งมาก่อน มัยแต่งส่งที่สายดเป็นอย่างอี่ปนคุณสมบัติแพทะสำหรับการให้เงินกู้ยืมเพื่อการศึกษาลักษณะ<br>แต่งลายหนัง *         ใน ชำาแจ้าเร็บไม่เลยเรียนขนในระดับปรัญญาตริมาแต่ว         ไม่มี ชำาแจ้าเร็บไม่เลยเรียนขนในระดับปรัญญาตริมาแต่ว         ไม่มี ชำาแจ้าเร็บไม่เลยเรียนขนในระดับปรัญญาตริมาแต่ว         ไม่มี ชำาแจ้า เรียนขึ้นไม่เก็บรัญญาตริมาแต่ว         ไม่ ชำาแจ้า เรียนขึ้นไม่เก็บรัญญาตริมาแต่ว         ไม่ ชำาแจ้า เรียนขึ้นไม่ไม่ก็ก่างและวับในหนึ่งควายสะวัญารียแกรยนและกำรานแบบเลี่มเวลา         ไม่มี ชำาแจ้า เรียนขึ้นไม่ได้กับการและวันวันเพื่อมากในหน่วยงานของรัฐหรือแอกขนและกำรานแบบเลิ่มเวลา         ไม่ ชำาแจ้า เรียนขึ้นไม่ได้กำรานและวันวันเพื่อมากไม่หน้ายางของรัฐหรือแอกขนและกำรานแบบเลิ่มเวลา         ไม่ ชำาแจ้า เรียนขึ้นไม่ได้กำรานและวันวันเพื่อมากไม่หน่วยจานของรัฐหรือแอกขนและกำรานแบบเลิ่มเวลา         ไม่ ชำาแจ้า เรียนขึ้นไม่ได้กำรานและวันวันเดียนจากในหน่วยจานของรัฐหรือแอกขนและกำรานแบบเลิ่มเวลา         ไม่ ชำาแจ้าไม่ได้เป็นปุดคลซี่ถูกกาลมีก่ะได้ไม่เป็น "บุคคลสมละลาย"         ไม่ ช่ากแจ้าไม่ได้เป็นกุคลซี่ถูกกาลมีก่ะไปหนึ่น "บุคคลสมละลาย"         ไม่ ช่ากแจ้าไม่ได้บ้ากหน้าสมาร์ไม่เดียไปหล่าหน่ายางานตรรัฐหรือแอกขนและกำรานแบบเล็กระกำโดยประมากหรือเลกไปแต่ไม่เป็นหรือเลกไปแต่ไม่เล่าท่าดีกามไม่ เรียนต่างกานตรกูโดยสามมีต่าที่กามาวยางานตรโต้เก่าะท่าโดยประมาที่ไปขณาตอนปันผู้ได้เป็น "บุคคลสมละลาย"         ไม่ ช่ากแจ้าไม่ไม่เป็นหรือคุณใหญ่ได้ม่าน้ำหน้ามาวามาสตีก็กาะท่าไม่เสียประมาทาที่สูกได้เจ้าอุก เป็นหร้อมาไม่ได้เป็นหร้อดอนปันผู้ก็การที่ไม่เป็น "บุคคลสมละลาย"         ไม่ไม่ สำหนะเป็นหรือและเป็นผู้ได้ไปหร้างุก เลยกาลมีค่าที่การท่าไม่ได้เป็นประมากที่งการระเพ็งการมายาไม่ได้แป้งจากมายาไม่สูกไปหลาการเป็นหร้อดอนปันผู้ได้เร่าการที่งานที่มาการมาการไม่ได้ไป เป็นหน้าเป็นหร้อดอนปนผู้ได้รับโทนจาญกานไม่ไม่ไปนานท่าที่ไม่ไม่ไป เป็นจะมาการไม่ไม่ไม่เป็นระท่าไม่เรียนประวากหร้องการมาหนึดไม่จะมากไม่ไม่ไปน้า เป็นหร้อดอนปนผู้ได้รับโทนจาญกานไม่ไม่ไม่ไม่ไม่ไม่ เป็นจะมาการมีตรไม่ไม่ไม่ไม่ไม่ไม่ไม่ไม่ เป็นจะมาน้าไม่ไม่ไม่ไม่ไม่ไม่ไม่ไม่ไม่ไม่ไม่ไม่ไม่ไ |
| าต้องครบถ้วน เห็นควรอนุมัติ                                                                                                    | พิจารณาคำขอภู้ยืม/ พิจารณาคำขอจากการสับภาษณ์ *                                                                                                    |
|                                                                                                    | ถูกต้องครบถ้วน เห็นควรอบุมัติ                                                                                                    |

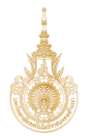

เมื่อทำเครื่องหมายหมาย ถูก ครบทุกช่องแล้ว ตรงที่ พิจารณาคำขอกู้ยืม / พิจารณาคำขอกจาการสัมภาษณ์ จะมีช่องให้ทำเครื่องหมาย ถูก อีกครั้ง

กรณีที่ คำขอกู้ยืม ถูกต้อง ให้เลือกทำเครื่องหมายถูกที่ ช่อง "ถูกต้องครบถ้วน"

กรณีที่ คำขอกู้ยืม ไม่ถูกต้อง ให้เลือกทำเครื่องหมายถูกที่ ช่อง "ไม่ถูกต้อง" พร้อมกรอกความคิดเห็น หลักจากนั้น กดปุ่ม ถัดไป

| พิจารณาค่าขอภูชิม/ พิจารณาค่าขอจากการสัมภาษณ์ *                                                                                                    |
|----------------------------------------------------------------------------------------------------|
| 🔿 ถูกต้องครบบบ้าม                                                                                                    |
| 🧶 ไม่ถูกต้อง                                                                                                    |
| ความคิดเห็น                                                                                                    |
|                                                                                                    |
| Activate Windows                                                                                                    |
| Go to PC settings to activate Windows                                                                                                    |
| ibunāu fatu                                                                                                    |
|                                                                                                    |
| ลักษณะต้องห้ามของผู้กู้ยืมเงิน                                                                                                    |
| ไม่เป็นผู้สำเร็จการศึกษาระดับปริญญาตรีในสาขาใดสาขาหนึ่งมาก่อน เว้นแต่จะได้กำหนดเป็นอย่างอื่นในคุณสมบัติเฉพาะสำหรับการให้เงินภู้ขึ้นเพื่อการศึกษาลักษณะ<br>หนึ่งลักษณะใด *                                               |
| 🧭 ใช่ ข้าพเจ้ายังไม่เคยเรียงจบในระดับบริญญาสวีมาก่อน ลิเอโ                                                                                                    |
| 🔿 ไม่ใช่ ทำพเจ้าเดยเรียงจนในระดับบริณณาครีมาแล้ว                                                                                                    |
|                                                                                                    |
| ไม่เป็นผู้ปฏิบัติงานและอับเงินเดือนหรือค่าจ้างประจำในหน่วยงานของรัฐหรือเอกชนในลักษณะเต็มเวลา เว้นแต่จะได้ทำหนดเป็นอย่างอื่นในคุณสมบัติเฉพาะสำหรับการให้<br>เงินกู้ยืนเพื่อการศึกษาลักษณะหนึ่งลักษณะได *                 |
| 🤣 ใช่ ชำพเจ้า ปัจจุบันไม่ได้ทำงานและวับเงินเดือนจากในหน่วยงานของรัฐหรือเอกชนและทำงานแบบเดิมเวลา 🥼 💿                                                                                                    |
| ─ ไม่ไข่ ข้าหเจ้าปัจจุบันทั่งงานและวันเงินต้อนจากในหน่วยงานของรัฐหรือเอกชนและทำงานแบบเต็มเวลา *กรณี<br>ปัจจุบันท่างานแบบ Part Time ให้ตอบว่า "ไข"                                                                       |
| ไม่เป็นบุคคลลับละลาย *                                                                                                    |
| 🤣 ไข่ ข้าพเจ้าไม่ได้เป็นบุคคลที่ถูกศาลมีค่าสั่งไห้เป็น "บุคคลลัมละลาย"                                                                                                    |
| 🔵 ไม่ไข่ ข้าพเจ้าเป็นบุคคลที่ถูกศาลมีคำสั่งให้เป็น "บุคคลลัมละลาย"                                                                                                    |
| ไม่เป็นหรือไม่เคยเป็นผู้รับไทบจำคุกโดยพิพากษาถึงที่สุดให้จ่าคุก เว้นแต่เป็นไทบส่ำหรับความผิดที่ได้กระทำโดยประมาทหรือความผิดลหุโภษ "                                                                                     |
| 🧭 ใช่ ชำพเจ้าไม่เป็นหรือเดยเป็นผู้ได้รับโพงจ่าคุกโดยศาลมีดำที่พากษา ถึงที่สุดให้จ่าคุก หรือเป็นหรือเดยเป็นผู้ได้รับ<br>โทงจ่าคุกโดยศาลมีดำที่พากษา ถึงที่สุดให้จ่าคุกสำหรับความผิดที่ได้กระทำโดยประมาทหรือความผิดลบุโทษ |
| 🔿 ไม่ใช่ ชำหเจ้าเป็นหรือเดยเป็นผู้ได้วับโทษจำตุก โดยศาลมีค่าพิพากษา ถึงที่สุดให้จำตุก                                                                                                    |
| ไม่เป็นผู้ที่เป็นหรือเคยเป็นผู้ที่ผิดนัดซ่าระหนี้กับกองทุน เว้นแต่จะได้ช่าระหนี้ดังกล่าวครบด้วมแล้ว *                                                                                                    |
| 🤣 ใช่ ช้าพเจ้าไม่เคยเป็นผู้ที่ผิดนัดข่าระทนี้กับกองทุน หรือได้ข่าระทนี้ได้กับกองทุนครบถ้วนแล้ว                                                                                                    |
| ไม่ใช่ ข้าพเจ้าเป็นหรือเคยเป็นส์ที่สิตนัดข่าวะหนี่กับกองทุน                                                                                                    |
|                                                                                                    |
| พิจารณาค่าขอภูชีม/ พิจารณาค่าขอจากการสัมภาษณ์ *                                                                                                    |
| 🥏 ถูกต้องครบบวัน                                                                                                    |
| 🔿 bignnies                                                                                                    |
| ความคิดเห็น                                                                                                    |
| ถูกต้องครบถ้วน เห็นควรอนุมัติ                                                                                                    |
|                                                                                                    |
|                                                                                                    |
| ข้อมกลับ กัดไป                                                                                                    |
|                                                                                                    |

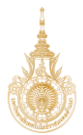

ส่วนที่ 5 ยืนยันข้อมูล จะแสดงข้อมูลทั้งหมดให้ผู้ตรวจสอบรายการตรวจสอบอีกครั้ง ก่อนกดปุ่ม ถัดไป

| 1                                                                                                    | 0 0                                                                                                    |                                                                                                    | 6                                                                  | 6              |
|----------------------------------------------------------------------------------------------------|----------------------------------------------------------------------------------------------------|----------------------------------------------------------------------------------------------------|--------------------------------------------------------------------|----------------|
| ตรวจสอบข้อมูล ตรว<br>การศึกษา ย่                                                                                                    | งสอบข้อมูล ตรวจสอบข้อมูล<br>ผู้ตู้ยืมเงิน บิดา มารดา<br>หรือผู้ปกครอง                                                                                                    | ง ตรวจสอบ<br>คุณสมบัติผู้กู้ยืมเงิน                                                                                                    | ย็นยันข้อมูล                                                       | สำเร็จ         |
| สถานสำขอ<br>อยู่ระหว่างสถานศึกษาตรวจ                                                                                                    | เลขที่คำขอกู้ยืมเงิน<br>D <b>สอบ</b>                                                                                                    |                                                                                                    | 🕑 ประวัติกา                                                        | รทำรายการ      |
| ข้อมูลการศึกษา                                                                                                    |                                                                                                    |                                                                                                    |                                                                    |                |
| ข้อมูลผู้กู้ยืมเงิน                                                                                                    |                                                                                                    |                                                                                                    |                                                                    |                |
| ชื่อ - นามสกุล<br>เลขประจำดัวประชาชน<br>วัฒนากระจักล่า                                                                                                    |                                                                                                    | วัม เดือน ปีเกิด<br>อายุ                                                                                                    |                                                                    |                |
| เบอร์โทรศัพท์บ้าน<br>อีเมล                                                                                                    |                                                                                                    | เบอร์โทรศัพท์มือถือ                                                                                                    |                                                                    |                |
| รายละเอียดข้อมูลการศึกษา                                                                                                    |                                                                                                    |                                                                                                    |                                                                    |                |
| ปีการศึกษา<br>ระดับการศึกษา                                                                                                    | 2565<br>ปริญญาตรี                                                                                                    | ภาคเรียน                                                                                                    | 1                                                                  |                |
| ชื่อสถามศึกษา<br>คณะ<br>สาชาวิชา<br>หลักสูตร<br>เวลาการศึกษาตามหลักสูตร                                                                                                    |                                                                                                    |                                                                                                    |                                                                    |                |
| ชื่อ - นามสกุล<br>เกรดเฉลี่ยสะสมของปีการศึกษา<br>หน้า/ระดับการศึกษาก่อนหน้า                                                                                                    | ń                                                                                                    | รหัสนักเรียน/นักศึกษา<br>ชั้นปีที่จะกู้                                                                                                    |                                                                    |                |
| ข้อมูลผู้กู้ยืมเงิน                                                                                                    |                                                                                                    |                                                                                                    |                                                                    |                |
| จำนวงที่มัองที่กำลังที่ตามายู่<br>(ไม่รวมผู้ก็ยิมเจิม)<br>ไม่มี<br>เอาะสำหรับการให้จะสุบัติมาจึง<br>ไม่มี<br>เอาะสำหรับการให้จะผู้ยิมเพื่อ<br>ไป ข้างหรับไม่เกิดรับเริ่มเราะ<br>ไม่เป็นผู้ปฏิบัติรานและวันเริ่มเป็น<br>ไป ข้างหรับไม่เกิดรับไม่เกาะวัน<br>ไป ข้างหรับไม่เป็นบุคคณ์ผูญ<br>ไป ข้างหรับไม่เกิดรับบุคุณภูมิ<br>ไป ข้างหรับไม่เกิดรับบุคุณภูมิ<br>ไป ข้างหรับไม่เกิดรับบุคุณภูมิ<br>ไป ข้างหรับไม่เกิดรับบุคุที่ผิด<br>ไป ข้างหรับไม่เกิดรับบุคุที่ผิด<br>ไป ข้างหรับไม่เกิดรับบุคุที่ผิด<br>ไป ข้างหรับไม่เกิดรับบุคุที่ผิด | ม่ยูญาสวิโมสาราโตสาราพนี่ผมาต่อน เว้า<br>การที่คาส์สิทยาสห์ไง่ถ้ายนะโค<br>สายให้มีสูญาสารีการก่อน<br>มงหรือคำร้างประจำไมหน่วยงายของรัฐร<br>และวันกิจแต่สายจากในหน่วยงายของรัฐร<br>งาณมีคำสั่งให้เป็น "บุคคลน์และลาย"<br>หยุกโดยพิพากมาถึงที่สุดให้จำคุก เว้าแต่<br>ผลับในการที่มีคามมีคองไม่สำหัดงาณา ถึง<br>แปรมาการที่มีการหน้าให้กับ | งแต่จะได้กำรางหเป็นอย่างยั่งในดู<br>ที่อเอกองในอักษณะเดิม<br>อายักษณะหนึ่งอักษณะใด<br>อิยอกองและทำงานแบบเดียงเวลา<br>เป็นโทษสำหรับความผิดที่ได้กระจ<br>ที่สุดให้จ่างๆ หรือเป็นหรือเคยเป็น<br>ซึ่งตั้งกล่าวครบยัวมแล้ว | นขมปัติ<br>แต่อะได้<br>าโดย<br>สุให้รับโกษร่ายุกโดยศาลมีค่าทิจากษา | ถึงที่สุดให้จำ |
| ข้อมูลอาชีพ<br>อาซีพ                                                                                                    | นักเรียน/นักศึกษา                                                                                                    |                                                                                                    |                                                                    |                |
| ประเภทรายได้                                                                                                    | ไม่มีรายได้                                                                                                    |                                                                                                    |                                                                    |                |
| อ้อยูงก็อยู่งานหนังขบบาน<br>เลขที่อยู่<br>ขั้นที่<br>หมู่บ้าน<br>ครอก<br>ครพ<br>ยำเภอ/เรด<br>ๆห์ลไปวหนีย์                                                                                                    |                                                                                                    | อาคาร<br>ห้องที่<br>หมู่ที่<br>ชอย<br>คำบอ/แธวง<br>จังหวัด                                                                                                    |                                                                    |                |
| ข้อมูลที่อยู่ปัจจุบัน                                                                                                    |                                                                                                    |                                                                                                    |                                                                    |                |
| ที่อยู่                                                                                                    | ตามที่อยู่ทะเบียนบ้าน                                                                                                    |                                                                                                    |                                                                    |                |
| ข้อมูลที่อยู่ในการจัดส่งเอกสาร<br>ที่อยู่                                                                                                    | ตามที่อยู่ทะเบียนบ้าน                                                                                                    |                                                                                                    |                                                                    |                |
| 1. หนังสือให้ความยินยอมเป็                                                                                                    | ดเผยข้อมูลและสำเนาบัตรประช                                                                                                    | าชน (ผู้กู้ยืมเงิน)                                                                                                    |                                                                    | เอกสารถูกต้อง  |
| Ø DSL_IMAGE_16591665                                                                                                    | -<br>522291.jpg                                                                                                    |                                                                                                    |                                                                    |                |
| Ø DSL_IMAGE_16591665                                                                                                    | <u>37343.jpg</u>                                                                                                    |                                                                                                    |                                                                    |                |

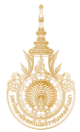

| สถานภาพสมรสของ                                                                                | บิดา มารดา                       |                                                                                         |                 |       |
|-----------------------------------------------------------------------------------------------|----------------------------------|-----------------------------------------------------------------------------------------|-----------------|-------|
| สถานภาพ                                                                                       | อยู่ห่วยกัน                      |                                                                                         |                 |       |
| ข้อมูลบิดา                                                                                    |                                  |                                                                                         |                 |       |
| สถานร<br>รื่อ - บานสกุล<br>เอขมัดบรับร่าตัวประชา<br>สัมเด<br>อาชิพ<br>ประเภพรายได้<br>ระบุงาน | 24                               | มัญราลั<br>เบอร์โตรศักร์บ้าย<br>เบอร์โตรศักร์มีออ<br>รายโมรารศึกษา<br>รายได้ค่อปี (บาท) |                 |       |
| 1. หนังสือให้ความยินย                                                                         | ขอมเปิดเผยข้อมูลและส่ำเนาบัตรป   | lsะชาชน (บิดา)                                                                          | 🥑 เอกสารถูกต้อง |       |
| DSL_IMAGE_165     DSL_IMAGE_165                                                               | 9166718350,jgg<br>9166726488,jgg |                                                                                         |                 |       |
| 2. หนังสือหรือเอกสา:                                                                          | รรับรองรายได้ (บิดา)             |                                                                                         | 🖉 ເອກສາຣຄູກຕ້ອນ |       |
| DSL_MAGE_165 DSL_MAGE_165                                                                     | 9166810013,jpg                   |                                                                                         |                 |       |
| รายได้                                                                                        |                                  |                                                                                         |                 |       |
| * 11 มีตัดอัง<br>80,000.00                                                                    |                                  | มาพ                                                                                     |                 |       |
| มูลมารดา                                                                                      |                                  |                                                                                         |                 |       |
| เถานะ<br>รื่อ - นามสกุล<br>ลขมัดรประจำตัวประชาชน<br>มีเมล                                     |                                  | สัญชาติ<br>เบอริโทรสัตรก์บ้าน<br>เบอริโทรสัตรมีอถือ<br>ระดับการศึกษา                    |                 |       |
| กซีพ<br>ประเภทรายได้<br>ะบุงาน                                                                |                                  | รายได้ต่อปี (บาท)                                                                       |                 |       |
| หมังสือให้ความยินยอมเ                                                                         | ปิดเผยข้อมลและสำเนานัตรปร        | ระชาชน (มารดา)                                                                          | e ination       | กต้อง |
| 8 DSI IMAGE 165916                                                                            | 6879776 ing                      |                                                                                         | • • • • • • • • |       |
| DSL_IMAGE_165916                                                                              | 6886992.jpg                      |                                                                                         |                 |       |
| หนังสือหรือเอกสารรับร                                                                         | องรายได้ (มารดา)                 |                                                                                         | 🌏 ខោតាទព្       | กต้อง |
| DSL_IMAGE_165916                                                                              | 6965615.jpg                      |                                                                                         |                 |       |
| DSL_IMAGE_165916                                                                              | <u>6958241.jpg</u>               |                                                                                         |                 |       |
| ยได้                                                                                          |                                  |                                                                                         |                 |       |
| ได้ต่อปี *                                                                                    |                                  | 1020                                                                                    |                 |       |
| 0,000,000                                                                                     |                                  |                                                                                         |                 |       |

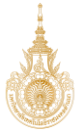

| คุณสมบัติผู้กู้ยืมเงิน                                                                                                    |                                                                                |
|----------------------------------------------------------------------------------------------------|--------------------------------------------------------------------------------|
| เป็นผู้ศึกษาทริตได้รับการตอบวันได้เข้าศึกษาอยู่ในสถานศึกษาที่เข้าร่วมดำเนินงานกับกองพุม<br>เป็นผู้มีผลการเรียนด์หรือผ่านแถตท์การกัดและประเมโนผลของสถานศึกษา<br>เป็นผู้มีความประพฤดิดี ไม่สำนักระเป็ดขร้อบังค์บรองสถานศึกษาที่บร้ายแรงหรือไม่เป็นผู้มีความประพฤดิเสื่อแสไข เร<br>หมกมุ่นในการหนัน แสดขายสดิตได้โทย ตื่มสุราเป็นอาจัดหรือเพื่อเตาบบังค์พิสริจะอยู่เป็นอาจัด เป็นดับ<br>ท่าประโยชน์ต่อสังคม/สาชารณะ ไม่กำหนดง่านวมชั่วโมง                                                                                                    | ીસ<br>ીસ<br>પંપ સિ                                                             |
| ลักษณะต้องห้ามของผู้กู้ยืมเงิน (สถานศึกษายืนยัน)                                                                                                    |                                                                                |
| ไม่เป็นผู้สำเร็จการศึกษาระดับเร็ญญาตรีในสาขาไดสาขาหรึ่งมาก่อน เว็นแต่จะได้กำหนดเป็นอย่างอื่นในคุณสมบัติ<br>เฉพาะสำหรับการให้จันผู้อินเพื่อการศึกษาลักษณะหยั่งลักษณะใด<br>ใช้ จำหน้ายังไม่เคยเรียนจปนระดับบริญญาตรีมาก่อน<br>ไม่เป็นผู้ปฏิบัติราบและรับเริ่มเลือบหรือก่าร้างประว่าในหน่ายานตองรัฐหรือแอกรปนดักษณะดีมาอา เว้นแต่จะได้<br>กำหามาเป็นอย่างนี้แนวตมาเป็นกระจับริการในโอกรับอย่างระดัดการต้องเริ่มกับเรื่องเหาได้                                                                                                    | สถานศึกษาอื่นอัน                                                               |
| า การการของของการสารเสียงสารการที่สารการการสารการสารการสารการสารการสารการสารการการการการการการการการการการการก<br>ใช้ ชำทางจำ ปัจจุบันไม่ได้ทำรากแนงเว้นเริ่มเดียงจากในกล่าวสรายของรัฐหรือแอกชนและทำงานแบบเห็มเวลา<br>ไม่เป็นปุคคลมั่นและกอ<br>ใช่ ชำทางจำไปเก็บปันุคคลที่ถูกศารมีค่าหัวไปกับปัว "บุคคลมั่นเธลาย"                                                                                                    | สถานศึกษาอื่นอัน                                                               |
| ไม่เป็นหรือไม่เคยนี้ขึ้นไทษจำกุกโดยพิพากษาถึงไห้จากก เว้าแต่เป็นโทษสำหรับความมิดที่ได้กระกำโดย<br>ประมาทหรือความผิดสุโทษ<br>ใช่ รำหนร้าไม่เป็นหรือเหยนิญได้รับโทษจำกุกโดยตามมีคำสังงากบา ถึงที่สุดให้จำกุก หรือเป็นหรือเกทเป็นผู้ได้รับ<br>โทษจำกุกโดยศาณีล่างสารการ ถึงที่สุดให้จำกุกสารวันความผิดที่ได้กระกำโดยประมาทหรืดความมิดหยู่ไทย<br>ไม่เป็นผู้ที่เป็นหรือเคยเป็นผู้ที่ผิดมัดข่าวจะที่นักของกุน เว้าแต่จะได้ช่าระหนี้ตั้งกล่าวความวันแล้ว<br>ใช่ รำหนร้าไม่เกตเป็นผู้ที่ผิดมัดข่าวจะที่นักของกุน เรื่อให้อำระหนี้ให้กับกองกุนควบส่วนแล้ว | สถานศึกษาขึ้นขึ้น                                                              |
| พิจารณาค่าขอกู้ยืม/ พิจารณาค่าขอจากการสับภาษณ์                                                                                                    |                                                                                |
| พิจารณาค่าขอญิฮีม/ พิจารณาค่าขอจากการสัมภาษณ์<br>ถูกต่องครมก้วน เห็นครรมนูมัติ                                                                                                    | ถูกค้องครบถ้วม                                                                 |
| ความคิดเห็นเพิ่มเติมให้กับกองทุน (ถ้ามี)                                                                                                    |                                                                                |
| ชาตะกัโนนามอกามศึกษาได้ครารสอบข้อมูลผู้กู้ชีมเว็น ข้อมูลผู้เขาะโดยขอบบรรม/ผู้ปกครอง ข้อมูลการศึกษา<br>ครามร่วมแล้ว หรือเคร็ไข้ข้อมูลในการครารสอบขุณสอบิติของนักเรียน/นักศึกษาผู้ขอกู้อิมสินถูกต้องครามร่วม<br>ไฟไว้เป็นเชื้อทุกประการ <u>อิงก์หลดและเริ่งแต่งในการใช้รวม</u>                                                                                                    | ของนักเรียน/นักศึกษา ผู้ของรู้มีมเงิน<br>ขอชื่นอี่หว่าข้อมูลพังกล่าวข้างค่นที่ |
| อิอนกลับ                                                                                                    | กัดไป                                                                          |

| -                                                                                                    |
|----------------------------------------------------------------------------------------------------|
| 10                                                                                                    |
|                                                                                                    |
| 1000                                                                                                    |
| and the second second sec                                                                                                    |
| Constrainty /                                                                                                    |
| 1000 0 0001                                                                                                    |
|                                                                                                    |
|                                                                                                    |
| SA 10 125 L M 27                                                                                                    |
| CONTRACTOR OF THE OWNER                                                                                                    |
|                                                                                                    |
| AND A REAL PROPERTY OF A REAL PROPERTY OF A                                                                                                    |
| CONTRACTOR OF A CONTRACTOR                                                                                                    |
| ALC: NOT A REAL PROPERTY OF A REAL PROPERTY OF A                                                                                                    |
|                                                                                                    |
|                                                                                                    |
| 1.5.10-10-10-00-00-00-00-00-00-00-00-00-00-0                                                                                                    |
| 120/06/06/06/06/                                                                                                    |
| 1 State 1 State 1 Stat |
| N 2000 - 200 A /                                                                                                    |
| 14.                                                                                                    |
|                                                                                                    |
| Constant of the local division of the local division of the local  |

| ຊາຕັບສາວນດ້ວຍ ເຊິ່ຍ/ ສິດງແລະເຊິ່ມເຊິ່ມການສ໌<br>ຊາຕັບສາວນດ້ວຍ ເຊິ່ມການເຊຍສິດ<br>ຈາກນະຄິດເຂັ້ນເຮັບການແມ່ສິດ<br>ຈາກນະຄິດເຂັ້ນເຮັບການແມ່ນອອນເຮັດແຫຼ່ຍູເຫຼືອການ<br>ຈາກນະຄິດເຂັ້ນເຮັບການແລະແຮ່ນແຮ່ນແຮ່ນແຮ່ນແຮ່ນແຮ່ນແຮ່ນແຮງແຮງແຮງແຮງແຮງແຮງແຮງແຮງແຮງແຮງແຮງແຮງແຮງແ                                                                                                    | ເຫລືອອກແກ່ນ ເຫັນການຄູມສັ<br>ຫຼາສ້ອອກແກ່ນ ເຫັນການຄູມສັ                                                                                                    | พิจารณาค่าขอฏ้ยืม/ พิจารณาค่าขอจากการสัมภาษณ์                                                                                                    |                                                                                                    |              |
|----------------------------------------------------------------------------------------------------|----------------------------------------------------------------------------------------------------|----------------------------------------------------------------------------------------------------|----------------------------------------------------------------------------------------------------|--------------|
| ความคิดเห็นเพิ่มเติมให้กับกองขุน (ถ้ามี) ราหะ่าในรามสะทะสำนาได้กรวจสอบข้อมูลผู้เริ่มเริ่น ข้อมูลผู้เหมโดยขอบตรวม/ผู้ปกครอง ข้อมูลการศึกษาของนี้เรียม/บักศึกษา ผู้ขอเรียมเริ่ม<br>การเราแผ่ง หนักที่ไปข้อมูลในการกรวจสอบขอมูลผู้เรียมเริ่ม ข้อมูลผู้เหมโดยขอบตรวม/ผู้ปกครอง ข้อมูลการศึกษาของนี้เรียม/บักศึกษา ผู้ขอเรียมเริ่ม<br>การเราแผ่ง หนักที่ไปข้อมูลในการกรวจสอบขอมูลเองนี้เขียม/บักศึกษาผู้ขอเรียมเว็บกูกต่องหวยร่าม ขอมันมีร่าข้อมูลจักกร่าวข้างสันที่                                                                                              | ຈາກມຄິດເห็นเพิ่มເຕັບໃห້ກັບກວວກຸບ (ຄ້າມ) ຈາກທຳໃນນາມສະກາທິກາງໄທ້ກາງສະຫຍຸລົມຄູ່ເຫຼິມເຕັນ ອັນສູສຄູ່ເຫມໂຍສະຄາມຕາມ/ຜູ້ປາຍກາດ ອັນສູສກາກສຳນາງສະຫນັກສົມແດ້ນັ້ນ ແລ້ມສົນດ້າງສາມເຫັນ ແລ້ມສົນດ້າງສາມເຫັນສາມເຫັນ ແລ້ມສົນດ້າງສາມເຫັນສາມເຫັນ ແລ້ມສົນດ້າງສາມເຫັນສາມເຫັນສາມເຫັນສາມເຫັນ ແລ້ມສົນດ້າງສາມເຫັນ ແລ້ມສົນດ້າງສາມເຫັນສາມເຫັນສາ<br>ເປັນສາມເຫັນສາມເຫັນສາມເຫັນສາມເຫັນສາມເຫັນສາມເຫັນສາມເຫັນສາມເຫັນສາມເຫັນສາມເຫັນສາມເຫັນສາມເຫັນສາມເຫັນສາມເຫັນສາມເຫັນສາມເຫັນສາມເຫັນສາ<br>ເປັນສາມເຫັນສາມເຫັນສາມາງສາມເຫັນສາມເຫັນສາມເຫັນສາມເຫັນສາມເຫັນສາມເຫັນສາມເຫັນສາມເຫັນສາມເຫັນສາມເຫັນສາມເຫັນສາມເຫັນສາມເຫັນສາມເຫັນສາມເຫັນສາມເຫັນສາມເຫັນສາມເຫັນສາມເຫັນສາມເຫັນສາມເຫັນສາມເຫັນສາມເຫັນສາມເຫັນສາມເຫັນສາມເຫັນສາມເຫັນສາມເຫັນສາມເຫັນສາມເຫັນສາມເຫັນສາມເຫັນສາມເຫັນສາມເຫັນສາມເຫັນສາມເຫັນສາມເຫັນສາມເຫັນສາມເຫັນສາມ<br>ເປັນສາມເປັນສາມເຫັນສາມເຫັນສາມເຫັນສາມເປັນສາມເຫັນສາມເຫັນສາມເຫັນສາມເຫັນສາມເຫັນສາມເຫັນສາມເຫັນສາມເຫັນສາມເຫັນສາມເຫັນສາມເຫັນສາມເຫັນສາມເຫັນສາມເຫັນສາມເຫັນສາມເຫັນສາມເຫັນສາມເຫັນສາມເຫັນສາມເຫັນສາມ<br>ເປັນສາມເຫັນສາມເຫັນສາມເຫັນສາມເຫັນສາມເປັນສາມເຫັນສາມາ | พิจารณาทำขอภู่อิม/ พิจารณาทำของากการสัมภาษณ์<br>ถูกต่องครบบ่วน เกินครรอนุมัติ                                                                                                    | ถูกต้องหวมด้วน                                                                                                    |              |
| <ul> <li>หวามหน้าหน่างมีแบบสายว่ายง(น (กาม)</li> <li>รักษณ์ในกามสถานศึกษาได้ครางสอบข้อมูลผู้บัฒิงใน ข้อมูลผู้แกงโดยของบรรม/ผู้ปกครอง ข้อมูลการศึกษาของมีกเรียน/มักศึกษา ผู้ขอเบียงใน<br/>ครามถ้าแน่ง หร่อมก็ไปห่วยผูมในการรางสอบข้อมูลผู้บัฒิงใน ข้อมูลผู้แกงโดยของบรรม/ผู้ปกครอง ข้อมูลการศึกษาของมีกเรียน/มักศึกษา ผู้ขอเบียงใน<br/>จะแก้งานเง่า หร่อมก็ไปห่วยผูมในการรางสอบข้อมูลผู้บัฒิงใน รู้ปกครอง ข้อมูลการศึกษาของมีกเรียน/มักศึกษา ผู้ขอเบียงใน<br/>ในไว้เป็นครั้งคุกประการ <u>ออกประเภณของสอบข้อมูลในการสีงคน</u></li> <li>กดบุ่ม ถัดไป</li> </ul> | รางโอหิแหน่งขึ้นในที่การกรุณ (แกะ)           รำหนังในงานสถานศึกษาได้กรรรรณบรัณยุลผู้ปุชีมเป็น รัมมูลผู้แกนไดยขณะกรรม/ผู้ปกครอง รัมผูลการศึกษาของนักเรียม/นักศึกษา ผู้ขอปุชีมเป็น           รำหนังในงานสถานศึกษาได้กรรรรณบรัณยุลผู้ปุชีมเป็น รัมมูลผู้แกนไดยขณะกรรม/ผู้ปกครอง รัมผูลการศึกษาของนักเรียม/นักศึกษา ผู้ขอปุชีมเป็น           หนึ่งให้เป็นหรือทุกประการ อินก์ครณะเงินในปีการส่วนสู่ปุชีมเป็นสามสุดชัยแล้นถูกต่องงานก่าน ขอยันยัน/ชัยมูลตักเล่ารร่างสมที่           ให้เป็นหรือทุกประการ อินก์ครณะเงินในปีการส่วนสู่ปัตรโนกูกต่องงานก่าน ขอยันยัน/ชัยมูลตักเล่ารร่างสมที่           กลาปุ่ม ถัดไป                                                                                                    | 🔹 ລານເຮັດເຂົ້າແຫຼ່ນເຮັບໃຫ້ຮັບສາ ທານ (ລ້າວັ)                                                                                                    |                                                                                                    |              |
| รัทแจ้าในกามสถานที่หนาได้ครารสอบข้อมูลผู้ปรีมเกิน ข้อมูลผู้สายโดยของธรรม/ผู้ปกครอง ข้อมูลการศึกษาของนักเรียน/นักที่หนา ผู้ขอปู่มีแก้น<br>ครบอ่านแล้ว หรือเคร็ไท้ข้อมูลในการครารสอบคุณสมมีของนักเรียน/นักที่หนาผู้ขอปู่ยืนเงินถูกต้องครบอ่าม ขอยืนยันว่าข้อมูลดักเล่าวข้างต่งที่<br>โฟโลปินจริศุกปะการ <u>ในกำหนดและไม่เปล่นการฝราย</u>                                                                                                    | รำแจ้งในบามสถานศึกษาได้ครางสอบข้อมูลผู้เป็มเงิน ข้อมูลผู้แทนโดขขอบธรรม/ผู้ปกครอง ข้อมูลการศึกษาของนักเรียน/มักศึกษา ผู้ออยู่มีแงิน<br>ครามร่วมแล้ว พร้อมที่ให้ข้อมูลในการครวงสอบขุณสมมิสิของนักเรียน/มักศึกษาผู้ออยู่มีแงินถูกต้องครามด้วน ขอยันยันว่าข้อมูลดังกล่าวข้างดังที่<br>ให้ได้มินจริงทุกประการ <u>อิงกำหนดและเงือนไฟไทกรมิธิงวน</u><br>กดปุ่ม ถัดไป                                                                                                    |                                                                                                    |                                                                                                    |              |
| ชำหะจำในนามสถานศึกษาได้ครรรงสอบข้อมูลผู้กู้ยัมเงิน ข้อมูลผู้แหนโดยของบรรม/ผู้ปกครอง ข้อมูลการศึกษาของมักเรียน/นักศึกษา ผู้ขอกู้ยืมเงิน<br>คระเร็วหมด้างหนึ่งที่ข้อมูลในการสรรงสอบคุณสมมิชิของมักเรียน/นักศึกษาผู้ขอกู้ยึมเงินถูกต่องทรนถ่วน ขอยันยันว่าข้อมูลดักสาวส่วงสันที่<br>โฟโลปินจริงทุกประการ <u>อึงการแกละเร็จปองโนการสรรวม</u><br>กดปุ่ม ถัดไป                                                                                                    | รำหะคำในงามสถานศึกษาได้กรวจสอบข้อมูลผู้ปุชีมเริ่ม ข้อมูลผู้แกนไดยของธรรม/ผู้ปกครอง ข้อมูลการศึกษาของนักเรียม/นักที่กรา ผู้ขอเป็มเรีย<br>ครบถ้ามแว้ง หรือเก็จให้ข้อมูลในการศรวจสอบขุดผอเป็ของนักเรียม/นักที่กรายู่ขอผู้ยิมเริ่มถูกต่องครบถ้าม ขอยิ่งยันว่าข้อมูลจักกล่าวสำหรับที่<br>โฟโรโปนจริงทุกประการ อังกำรนอนอะเรือนให้แกรมข้องม                                                                                                    |                                                                                                    |                                                                                                    |              |
|                                                                                                    |                                                                                                    | ร้างเจ้าในนามสถานศึกษาได้ครวจสอบข้อมูลผู้กู้อื่มเริ่ม ข้อมูลผู้แทนโดยขอบ<br>ครนถ้วนแล้ว หรือเท้งให้ข้อมูลในการครวจสอบคุณและมีสองมีกเรียบ/นักทีศ<br>ให้ไว้เป็นจริงทุกประการ อังกำหนดและเงื่อมไฮใบการสี่ร้อบม | ธรรม/ผู้ปกครอง ข้อมูลการศึกษาของนักเรียบ/นักศึกษา ผู้ขอผู้อื่มเงิน<br>หายู่ขอผู้อิมเงินถูกต้องครบด้วน ขอยืนยันว่าข้อมูลดังกล่าวข่างดังที่ | กดปุ่ม ถัดไป |

# เมื่อกดปุ่ม ถัดไป แล้วจะปรากฏแสดงหน้าจอ **ส่วนที่ 6 สำเร็จ**

กรณีที่แบบคำขอกู้ยืม มีการแก้ไข ข้อมูลจะถูกส่งกลับไปให้ผู้กู้ยืม แก้ไขแบบคำขอกู้ยืม จะขึ้นคำว่าระบบ ได้บันทึกการตรวจสอบคำขอกู้ยืมของสถานศึกษาแล้ว คำขอถูกส่งไปให้ผู้กู้ยืมเงินแก้ไขข้อมูลเรียบร้อยแล้ว

| ตรวจสอบแบบคำขอกู้ยืมเงิน                             |                                |                                              |                                   |              |        |  |  |
|------------------------------------------------------|--------------------------------|----------------------------------------------|-----------------------------------|--------------|--------|--|--|
| 0—                                                   | 2                              |                                              |                                   |              |        |  |  |
| ตรวจสอบข้อมูล<br>การศึกษา                            | ตรวจสอบข้อมูล<br>ผู้กู้ยืมเงิน | ตรวจสอบข้อมูล<br>บิดา มารดา<br>หรือผู้ปกครอง | ตรวจสอบ<br>คุณสมบัติผู้กู้ยืมเงิน | ยืนยันข้อมูล | สำเร็จ |  |  |
|                                                      |                                | (                                            | 6                                 |              |        |  |  |
|                                                      |                                |                                              |                                   |              |        |  |  |
| ระบบได้บันทึกการตรวจสอบคำขอกู้ยืมของสถานศึกษาแล้ว    |                                |                                              |                                   |              |        |  |  |
| คำขอถูกส่งไปให้ผู้กู้ยืมเงินแก้ไขข้อมูลเรียบร้อยแล้ว |                                |                                              |                                   |              |        |  |  |
| เลขที่คำขอภูมิมเงิน :                                |                                |                                              |                                   |              |        |  |  |
| ชื่อ - นามสกุล ผู้กู้ยืมเงิน :                       |                                |                                              |                                   |              |        |  |  |
|                                                      | วัน                            | ที่ตรวจสอบคำขอ :                             |                                   |              |        |  |  |
| กลับหน้าตรวจสอบแบบกำขอภู้ชื่นเงิน                    |                                |                                              |                                   |              |        |  |  |

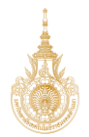

กรณีที่แบบคำขอกู้ยืม ถูกต้อง คำขอกู้ยืมเงิน จะขึ้นคำว่า ระบบได้บันทึกการตรวจสอบคำขอกู้ยืมของ สถานศึกษาแล้ว รอการตรวจสอบจากกองทุน พิจารณาคำขอกู้ยืม ต่อไป

| ตรวจสอบแบบคำ              | ขอกู้ยืมเงิน                   |                                              |                                   |              |        |
|---------------------------|--------------------------------|----------------------------------------------|-----------------------------------|--------------|--------|
| •                         | 2                              | 3                                            |                                   | 5            | 6      |
| ตรวจสอบข้อมูล<br>การศึกษา | ตรวจสอบข้อมูล<br>ผู้กู้ยืมเงิน | ตรวจสอบข้อมูล<br>บิดา มารดา<br>หรือผู้ปกครอง | ตรวจสอบ<br>คุณสมบัติผู้กู้ยืมเงิน | ยืนยันข้อมูล | สำเร็จ |
|                           |                                | (                                            |                                   |              |        |
|                           | ระบบได้บันทึ                   | กการตรวจสอบค                                 | จำขอกู้ยืมของสถาเ                 | นศึกษาแล้ว   |        |
|                           |                                | รอการตรวจส                                   | เอบจากกองทุน                      |              |        |
|                           | 182                            | ที่คำขอกู้ยืมเงิน :                          |                                   |              |        |
|                           | ชื่อ                           | - นามสกุล ผู้กู้ยืมเงิน :                    |                                   |              |        |
|                           | วันร                           | ที่ตรวจสอบคำขอ :                             |                                   |              |        |
|                           |                                | กลับหน้าตรวจสอ                               | บแบบคำขอภู้ยืมเงิน                |              |        |